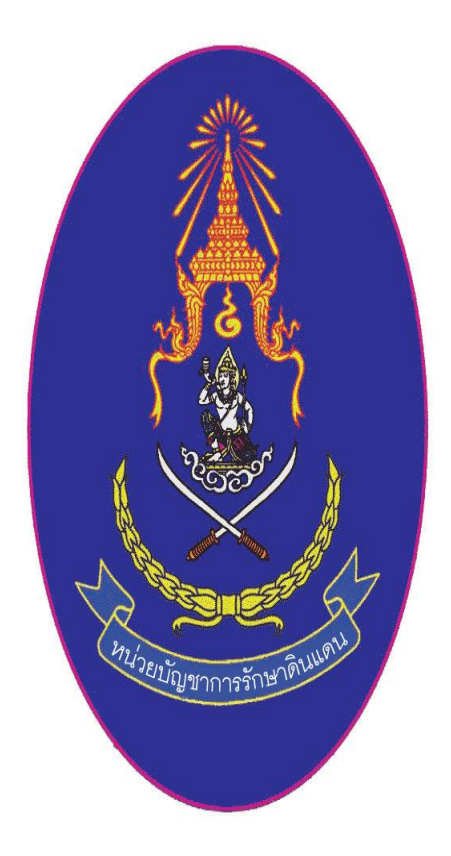

# คู่มือการบันทึกข้อมูลในการรับสมัครและรายงานตัว นศท. ในส่วนงานของสถานศึกษา

### กองเทคโนโลยีสารสนเทศ หน่วยบัญชาการรักษาดินแดน โทร 02-2264427 โทร.ทบ. 92058

### รายการปรับปรุง

-

| ลำดับ | เวอร์ชั่น | รายการที่ปรับปรุง                                                  | ปรับปรุงเมื่อ |
|-------|-----------|--------------------------------------------------------------------|---------------|
| 1     | V 1.0.1   | ต้นฉบับ                                                            | 24 เม.ย. 2551 |
| 2     | V 2.0     | ปรับปรุงใหม่ ทั้งหมด                                               | 12 ก.ย. 2557  |
| 3     | V 2.1     | ปรับปรุงแก้ไข การนำเข้าข้อมูลจากกรมการปกครอง                       | 29 ก.ย. 2559  |
| 4     | V 2.1     | ปรับปรุงหน้า 1 – 17 การนำเข้าข้อมูลจากกรมการปกครองโดยใช้           |               |
|       |           | สิทธ์ของตนเอง                                                      | 1 พ.ค. 2562   |
| 5     | V2.1      | ปรับปรุงการเข้าระบบ การตรวจสอบ Linkage Center การลงทะเบียน         |               |
|       |           | การเข้าใช้ข้อมูลกรมการปกครอง คู่มือขั้นตอนปฏิบัติ คู่มือการโอนย้าย | 4 มี.ค.2563   |

### สารบัญ

|                                                                 | หน้า |
|-----------------------------------------------------------------|------|
| 1 การเข้าสู่ระบบงานทะเบียนพล นศท.                               | 1    |
| 2 ส่วนต่าง ๆของโปรแกรม ระบบงานทะเบียนพล นศท.(ส่วนงานสถานศึกษา)  | 2    |
| 3 ขั้นการปฏิบัติในการลงทะเบียนและเข้าใช้ระบบ                    | 4    |
| ส่วนที่ 1 เปิด-ปิด หน้าต่างการลงทะเบียน                         | 4    |
| การลงทะเบียน                                                    | 7    |
| การย้ายสถานศึกษาใหม่พร้อมการลงทะเบียนใหม่ ของ ผกท.พ.,ผกท.       | 10   |
| 4.การเข้าสู่ระบบงานทะเบียนพล นศท                                |      |
| เข้าสู่ระบบด้วยเลขประชาชน                                       |      |
| ส่วนที่ 2 เข้าสู่ระบบด้วยเครื่องอ่านบัตรประชาชน                 | 12   |
| ดาวโหลดและติ๊ดตั้งระบบ TDCService ก่อนใช้งานบัตรประจำตัวประชาชน | 15   |
| อัพเดทระบบประจำปี                                               |      |
| ตรวจสอบสิทธิ์ผู้ใช้งาน Linkage Center                           |      |
| การเข้าสู่ระบบงานด้วยเครื่องอ่านบัตร                            | 23   |
| 6.เมนูการใช้งาน                                                 | 25   |
| หน้าแรก แจ้งกำหนด วัน เวลา และสถานที่ ในการรับสมัครและรายงานตัว | 26   |
| เมนูรับสมัคร นศท.                                               | 26   |
| การพิมพ์บัญชี ผู้สมัคร                                          | 31   |
| เมนูรับรายงานตัว นศท.                                           | 33   |
| การรายงานตัวเลื่อนชั้น/ซ้ำชั้น                                  | 33   |
| การพิมพ์รายชื่อการรายงานตัวเลื่อนชั้น/ซ้ำชั้น                   | 36   |
| 7.เมนู จัดพิมพ์บัญชีรายชื่อ                                     | 37   |
| พิมพ์ใบสมัคร                                                    |      |
| การแก้ปัญหาที่ไม่สามรถพิมพ์บัญชีรายชื่อไม่ได้                   | 40   |
| การรายงานตัวรอรับสิทธิ                                          | 40   |
| การพิมพ์รายชื่อรอรับสิทธิ                                       | 44   |
| การรายงานตัวประเภทบัญชีโอนย้าย                                  | 45   |
| การพิมพ์รายชื่อโอนย้าย                                          | 50   |
| การโอนย้ายรอรับสิทธิ                                            | 52   |
| การขออนุญาตตรวจสอบบุคคลผ่านระบบ IKNO                            | 53   |

### ขั้นตอนปฏิบัติ การเข้าใช้ระบบงาน ทะเบียนพล นศท.(ส่วนงานสถานศึกษาวิชาทหาร)

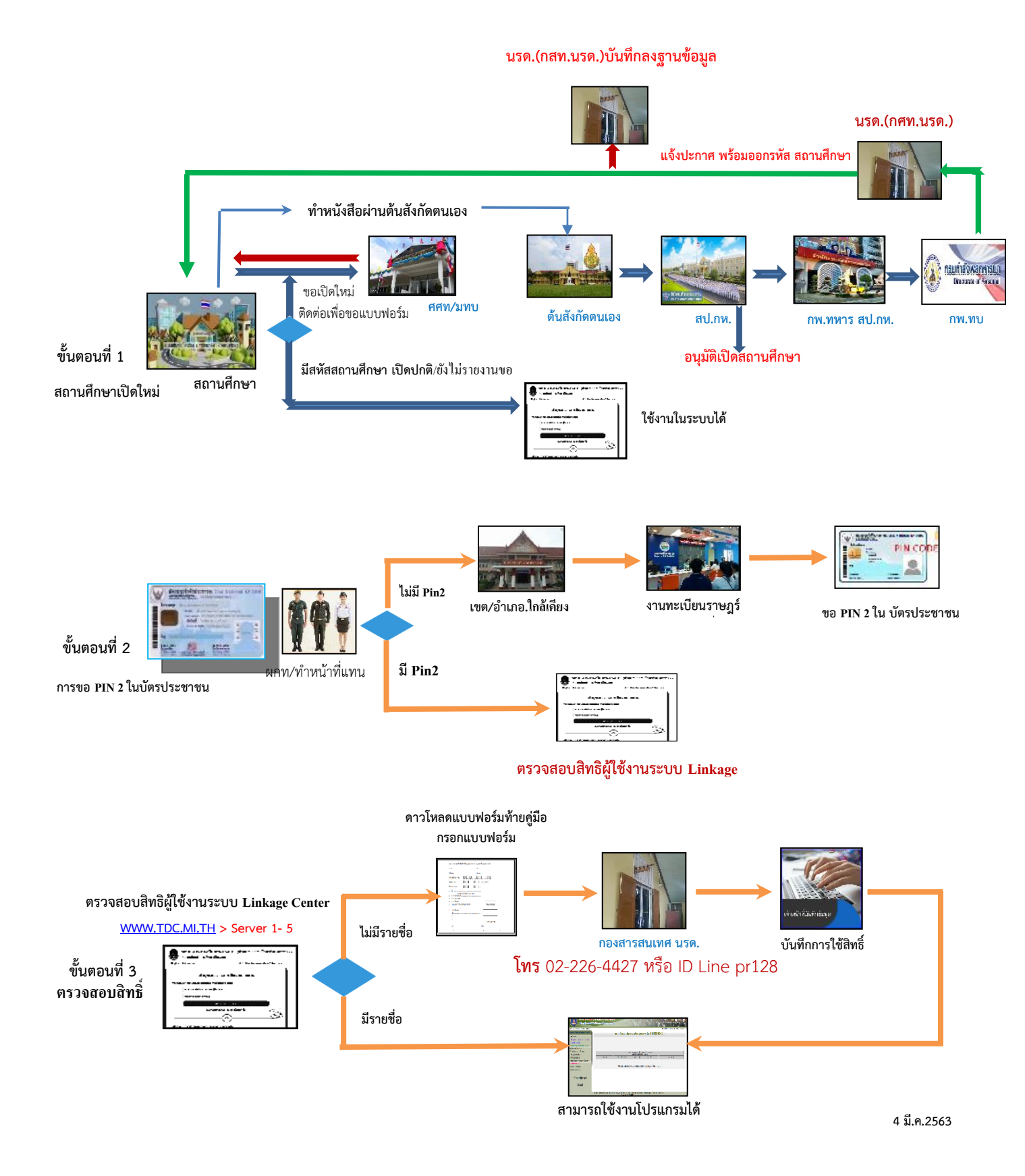

### ขั้นตอนที่ 4 การเข้าสู่ระบบ

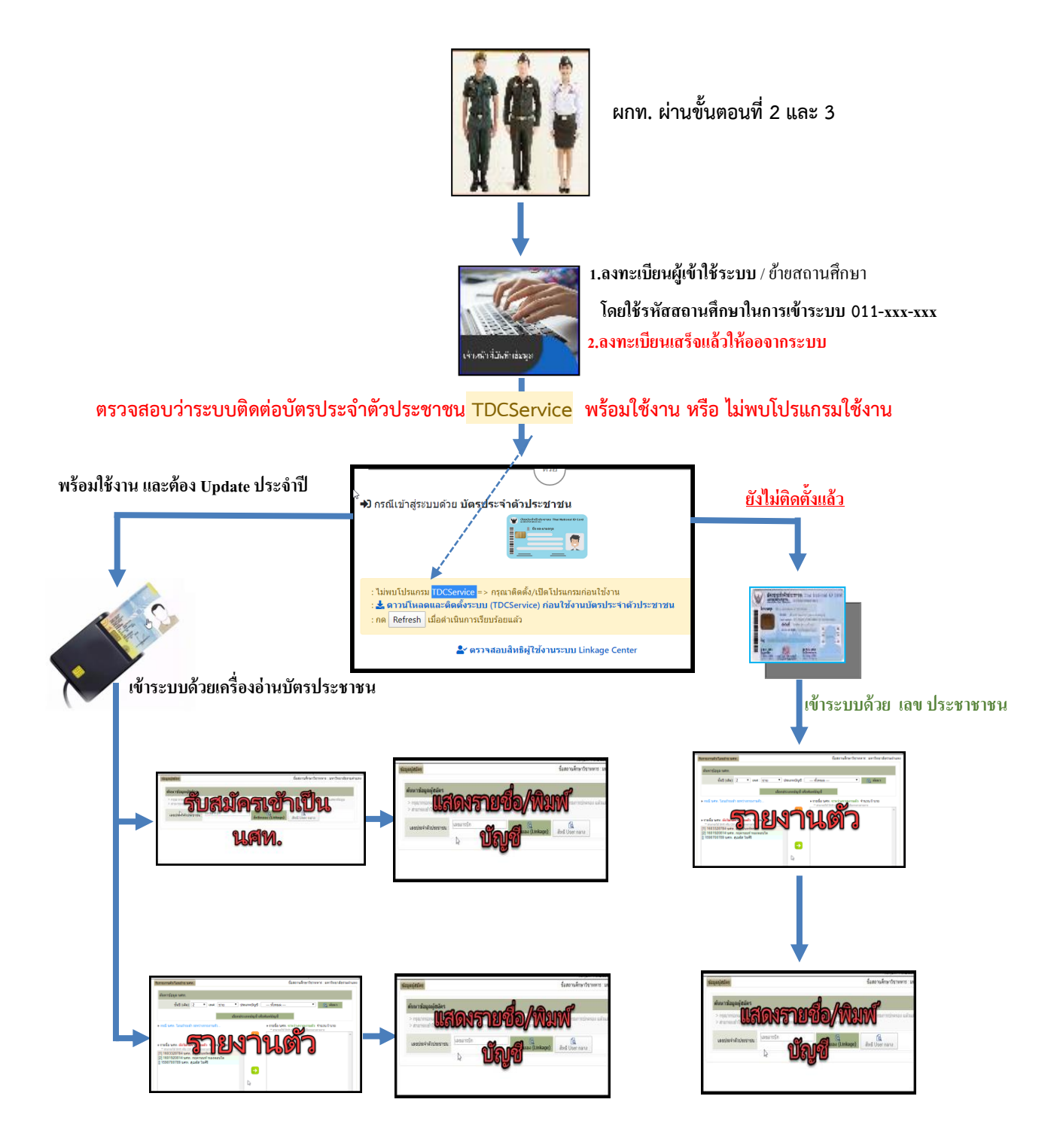

### การเข้าสู่ระบบงานทะเบียนพล นศท.

การเข้้าใช้งาน เข้าโดยผ่าน WEB ของ นรด. พิมพ์ที่ Google.com นรด. หรือ พิมพ์ <u>http://www.tdc.mi.th</u>

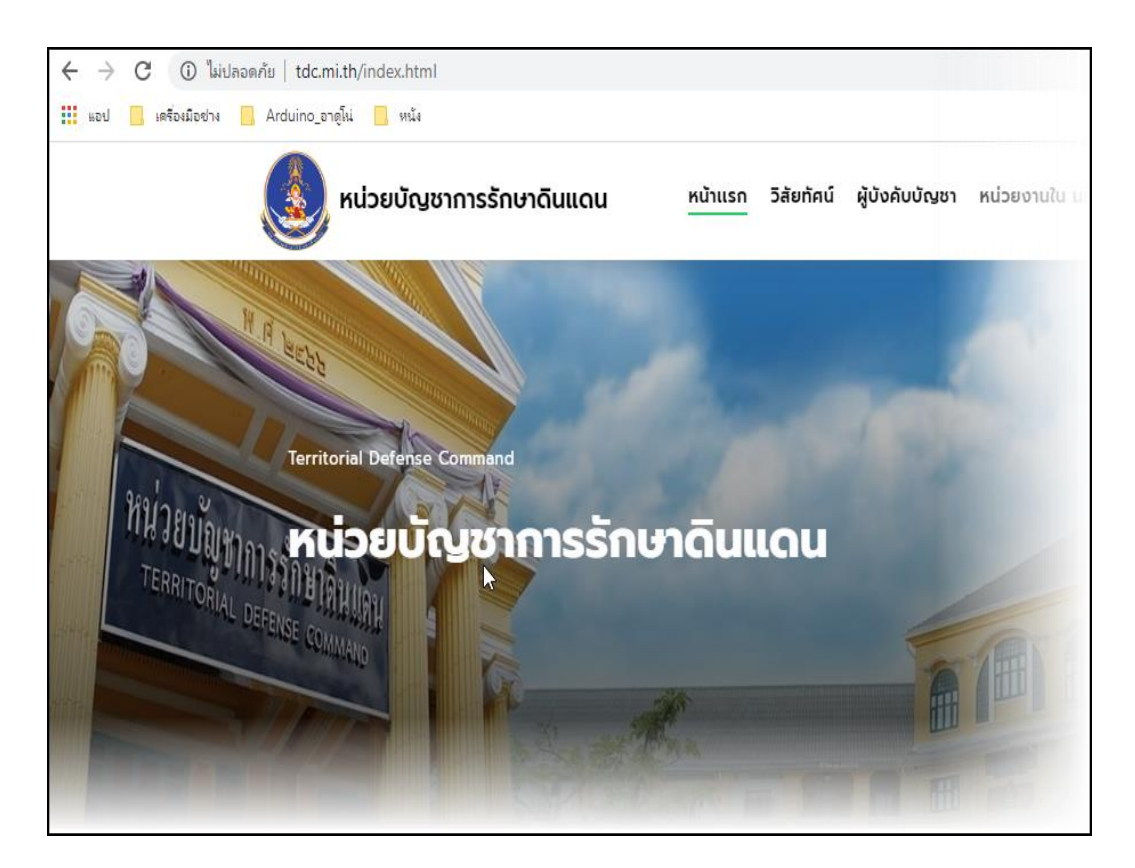

เข้า Server ที่เป็นของส่วนงานสถานศึกษา ที่มีให้เลือกเป็นรูปสี่เขียว ซึ่งจะวสามารถทำงานได้ ส่วนที่เป็น สีแดง ให้รอ ให้เป็นสีเขียว ถึงจะใช้การได้ ตามภาพ

| าินเข้ารับราชการทหารกองประจำการ ประจำปี 2563 (New)      | โปรแกรมส่วนงานสถานศึกษาวิชาทหาร<br>                   |  |  |
|---------------------------------------------------------|-------------------------------------------------------|--|--|
| มาบ้าร่าหน้ามีกหารเป็นการข้าดราวของ กม. ประจำปี 2563 🧰  | > คู่มือโปรแกรมสถานศึกษาวิชาทหาร                      |  |  |
|                                                         | > Server 1 ●                                          |  |  |
| รับสมัคร และ สอบคัดเลือกกำลังพลสำรองฯ ปี 63 (2/2)       | > Server 2 ●                                          |  |  |
| กำลังพลสำรองฯ ปี 63 (1/2)                               | > Server 3 ●                                          |  |  |
|                                                         | > Server 4 ●                                          |  |  |
|                                                         | > Server 5 ●                                          |  |  |
| 1205101                                                 | > Server 6                                            |  |  |
|                                                         | > Server 7 ●                                          |  |  |
| แบบพิมพ์สายงานสัสดีด้วยวิธีประกวดราคาอิเล็กทรอนิกส์ (e- | > เอกสารที่เกี่ยวข้อง กับโปรแกรมส่วนงานสถาน<br>ศึกษาฯ |  |  |
| $\mathbb{R}^{2}$                                        | โปรแกรมฐานข้อมูลกำลังสำรอง<br>                        |  |  |

### ส่วนต่าง ๆของโปรแกรม ระบบงานทะเบียนพล นศท.(ส่วนงานสถานศึกษา) แบ่งออกเป็น 3 ส่วนคือ

<u>ส่วนที่ 1</u> การลงทะเบียนและเข้าใช้งานด้วยเลขประชาชน <u>ส่วนที่ 2</u> การติดตั้งโปรแกรมติดต่อกับเครื่องอ่านบัตร และเข้าสู่ระบบด้วยเครื่องอ่านบัตร และการตรจสอบรายชื่อใน **Linkage Center** <u>ส่วนที่ 3</u> การติดต่อสื่อสารกับ นรด.

ส่วนที่ 1ประกอบด้วย

- 1.1 คู่มือการใช้งานระบบ
  - 1.2 เปิดหน้าต่างลงทะเบียนผู้ใช้งานระบบ
  - 1.3 การเข้าสู่ระบบด้วยเลขประชาชน

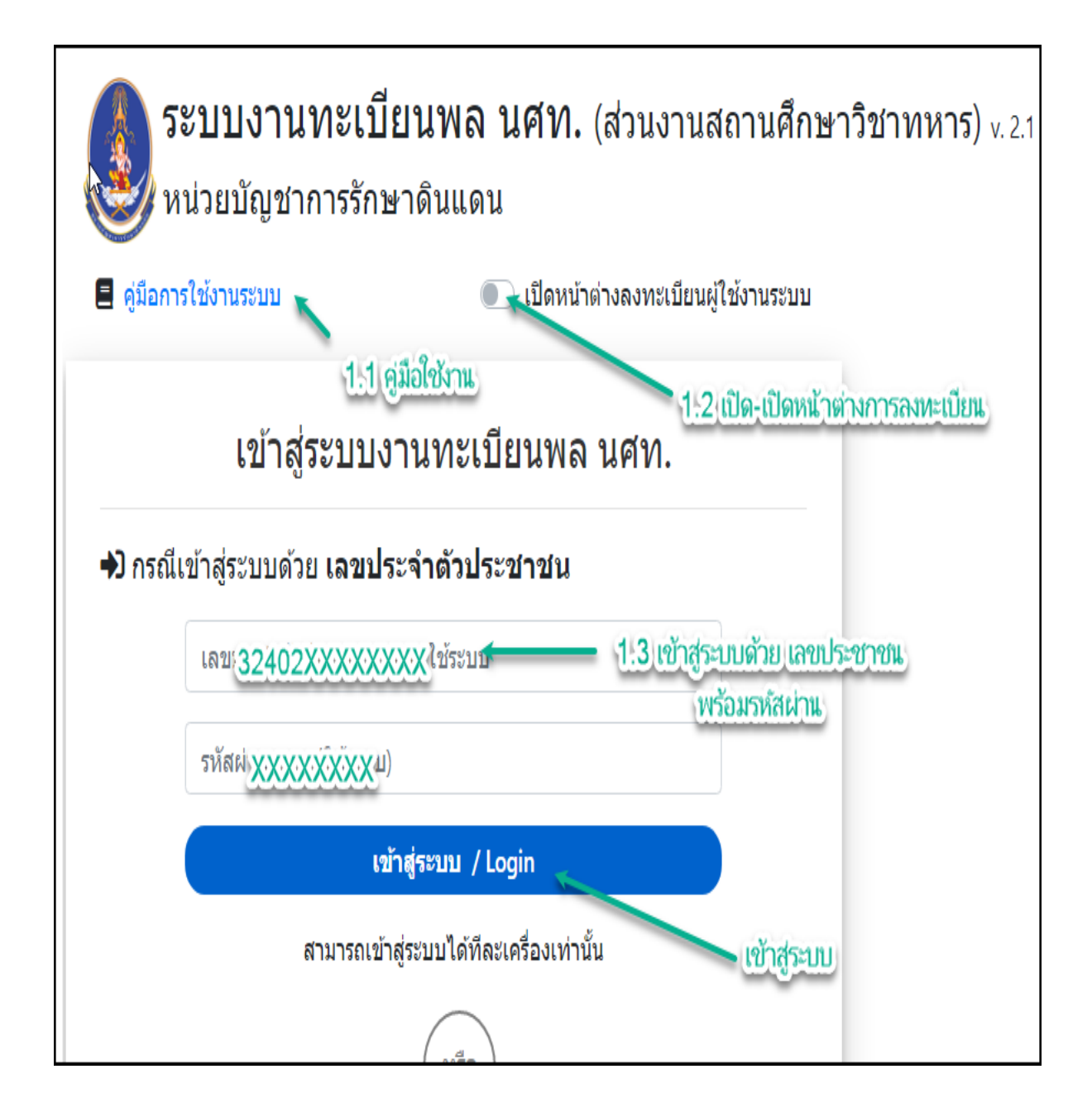

### <mark>ส่วนที่ 2</mark> ประกอบด้วย

2.1.การติดตั้งโปรแกรมระบบติดต่อบัตรประจำตัวประชาชน TDCService ซึ่งหลังจากติดตั้งโปรแกรม แล้วจะมี ปุ่มเข้าสู่ระบบแสดงขึ้นมา สามารถเลือกเข้าสู่ระบบได้

2.2.ตรวจสอบสิทธิผู้ใช้งานระบบ Linkage Center

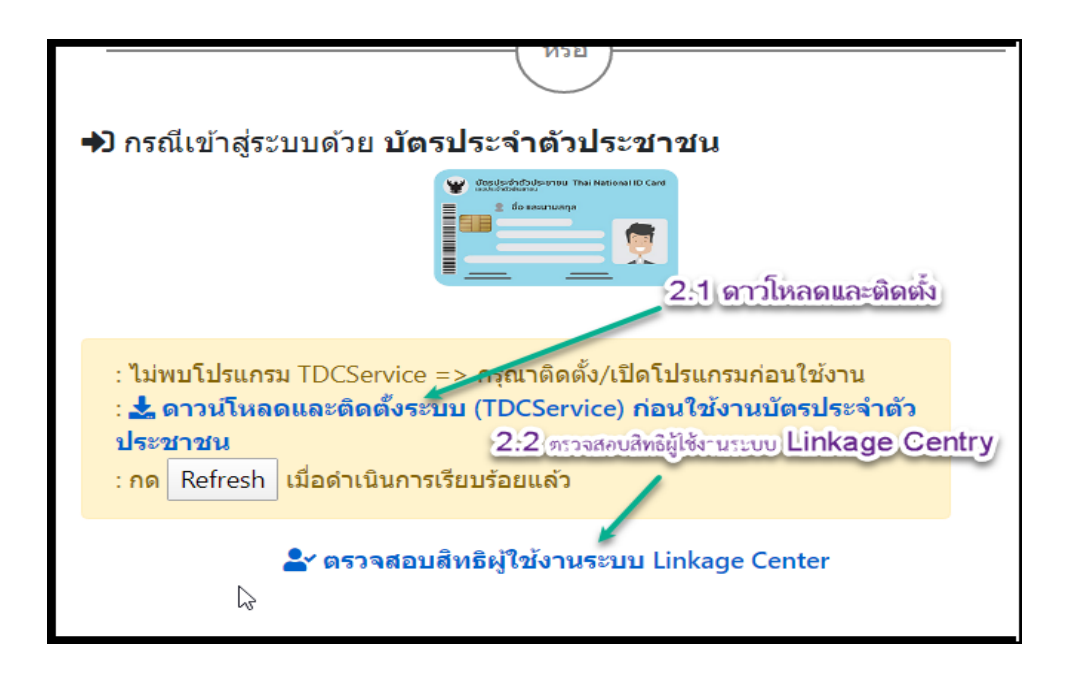

หลังจากติดตั้งโปรแกรมเสร็จเรียบร้อย จะมีปุ่มให้เลือกเพื่อเข้าระบบ

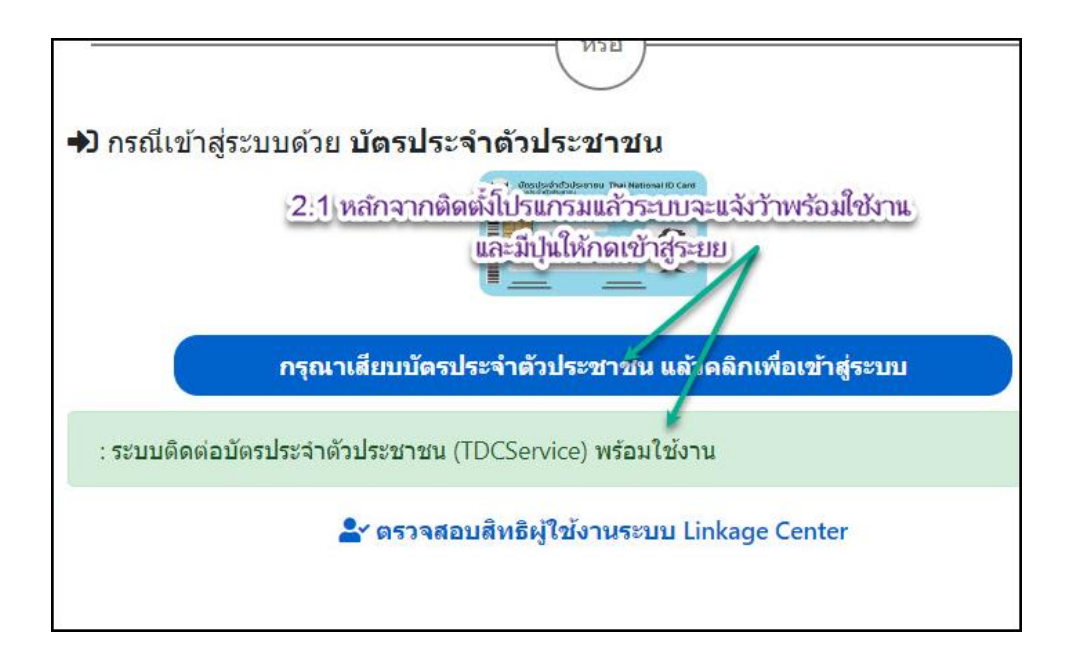

#### ส่วนที่ 3 ประกอบด้วย

3.1 การติดต่อสื่อสาร และสอบถามปัญหาต่าง ๆ

- โทร 02-226-4427 เรื่องปัญหาในการเข้าระบบ
- Line ID: pr128 สำหรับส่งข้อมูล หรือแจ้งข้อมูลด้วยภาพต่าง ๆ

# ขั้นการปฏิบัติในการลงทะเบียนและเข้าใช้ระบบ

ส่วนที่ 1

1.คู่มือสำหรับใช้งานระบบ และคู่มือปฏิบัติ สามารถดาวโหลดเป็นไฟล PDF

- <u>คู่มือการใช้งานระบบ</u>

2.เปิด-ปิด หน้าต่างการลงทะเบียนเพื่อลงทะเบียนผู้ใช้ระบบ รวมทั้งมีการย้ายสถานศึกษา จากสถานศึกษา เดิมมาสังกัดสถานศึกษาใหม่ ของ ผกท.พ, ผกท.,เจ้าหน้าที่ที่ได้รับมอบหมายที่ทำหน้าที่เกี่ยวกับนักศึกษาวิชาทหาร 3.การเข้าสู่ระบบด้วยเลขประชาชน

### ขั้นตอนการปฏิบัติ ข้อ2 (ส่วนที่ 1) เปิด-ปิด หน้าต่างการลงทะเบียน

การลงทะเบียนหมายถึง ผกท.พ., ผกท., ผู้ที่ได้รับมอบหมายให้ปฏิบัติหน้าที่เกี่ยวกับ นศท. ที่ยังไม่เคยใช้ งานมาก่อน และมีความประสงค์ที่จะใช้งาน ให้ลงทะเบียนการเข้าใช้งาน และ ผกท.พ.,ผกท. หรือผู้ที่ได้รับมอบหมาย มีการย้ายสถานศึกษา สามารถใช้หน้าที่เพื่อลงทะเบียนได้ โดยดำเนินการดังนี้

เลือกที่ปุ่ม เปิด-ปิด การลงทะเบียน <mark>หมายเลข</mark> 1

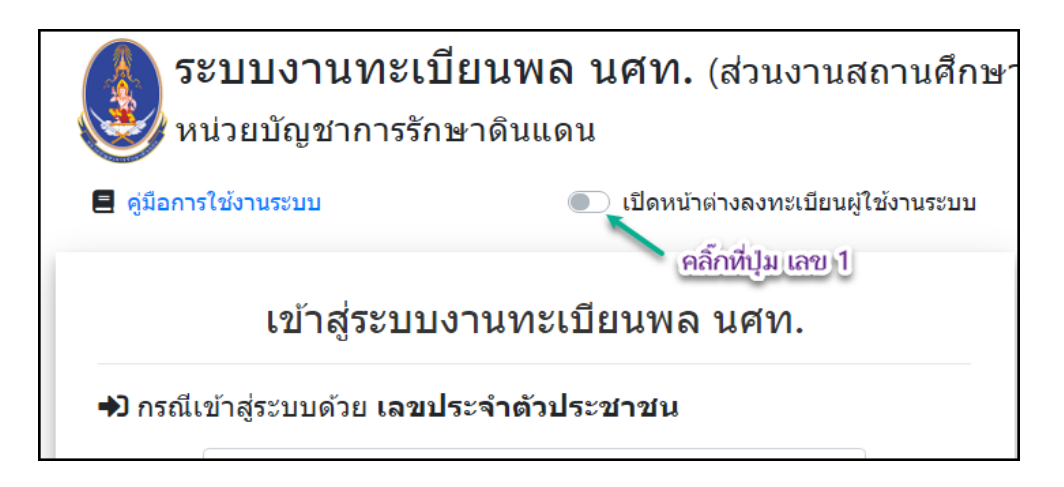

จะได้หน้าต่างการเข้าระบบ<u>เพื่อลงทะเบียนตามภาพ</u>

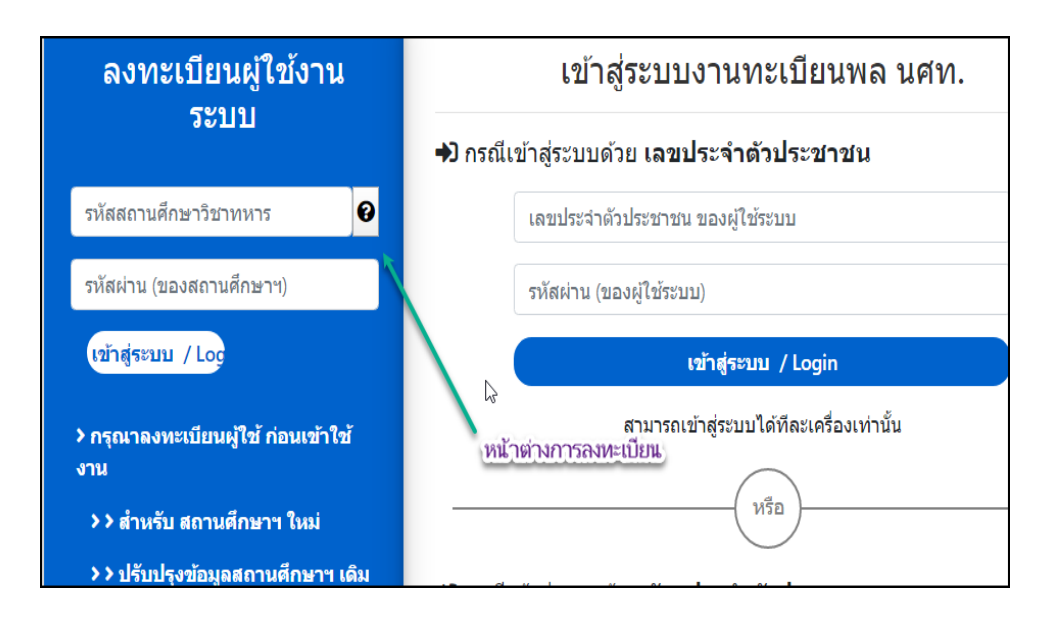

### เลือกที่ปุ่ม <mark>หมายเลข 1</mark> เพื่อเปิดหน้าต่าง **การเลือกสถานศึกษา** สำหรับการลงทะเบียน

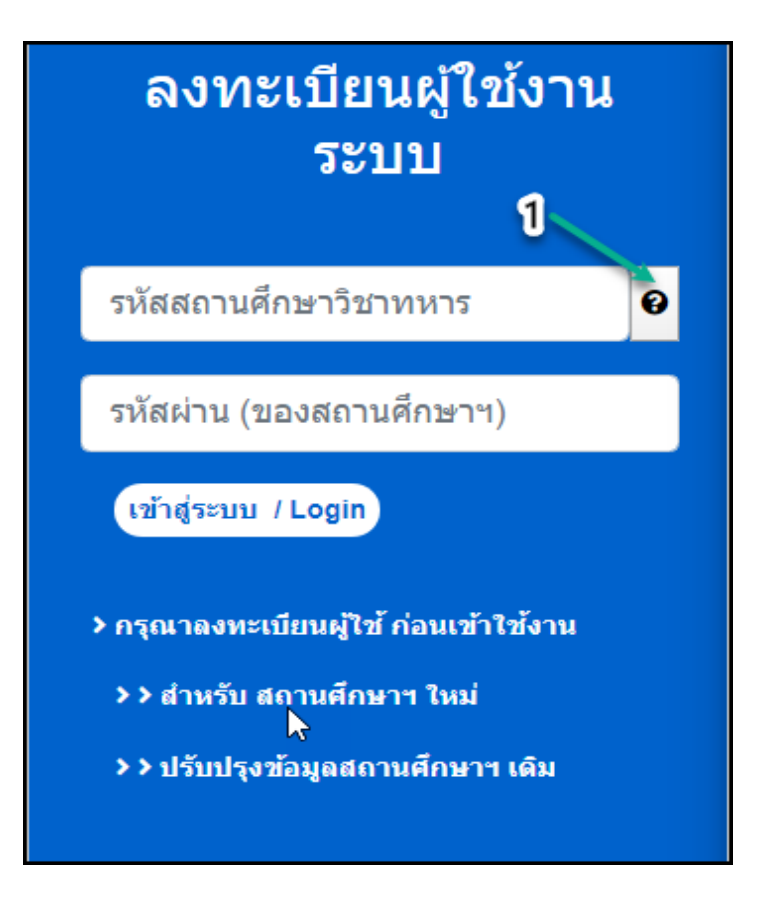

ทำการใส่ รหัสสถานศึกษา หมายเลข 1 (ถ้าจำรหัสสถานศึกษาได้) <mark>หรือ</mark> พิมพ์ชื่อสถานศึกษา หมายเลข 2 ให้ทำการอย่างใดอย่างหนึ่ง -->> เลือกค้นหา หมายเลข 3 จะได้ รหัสสถานศึกษา และชื่อสถานศึกษา -->> เลือกที่ชื่อสถานศึกษา หมายเลข 4

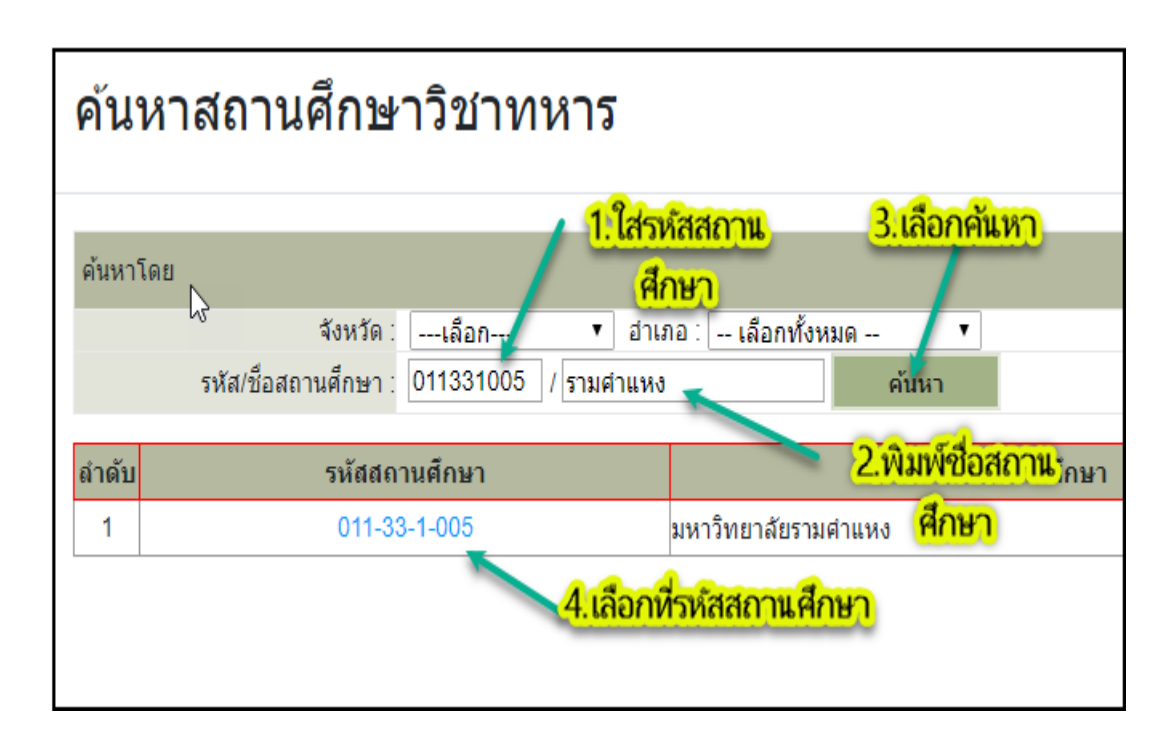

ดำเนินการใส่รหัสผ่าน (รหัสผ่าน จะเป็นค่าเริ่มต้นให้ คือ 123) แต่ถ้ามี ผกท.จำนวนมากกว่า 1 คน ใน สถานศึกษา นั้น ๆ หรือ ผกท.คนเก่าย้ายไปทำงานสถานศึกษาอื่น และได้เปลี่ยนรหัสผ่านไปแล้ว ไม่สามารถเข้า ระรบได้ ให้ดำเนินการติดต่อกลับมา ที่ กสท.นรด. หรือ แจ้งผ่าน LINE ID pr128 เพื่อขอให้ รีเซ็ต Password ให้ใหม่ เป็น 123 -->> แล้วเลือก เข้าสู่ระบบ/Login

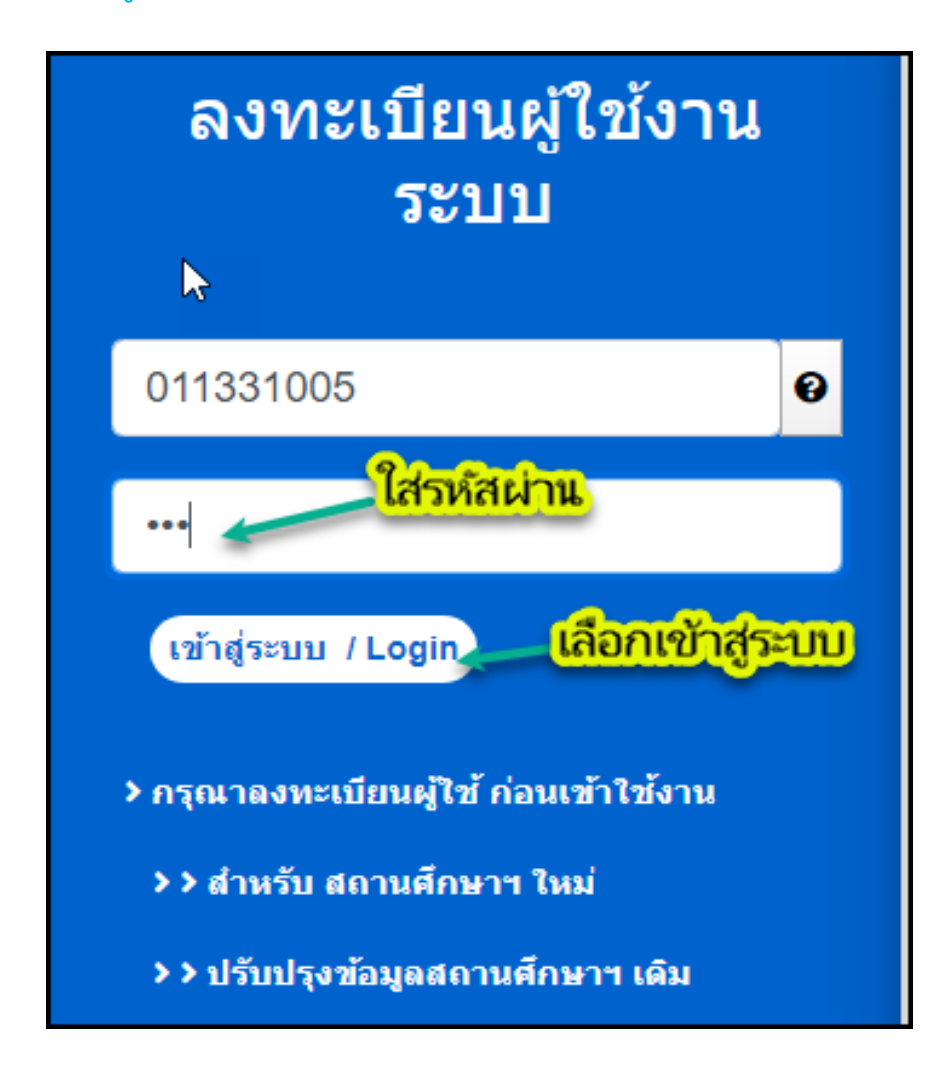

หลังจากที่เข้าสูระบบได้แล้ว ก็จะได้หน้าจอการลงทะเบียน ได้แบ่งออกเป็น 2 ส่วน ดังนี้คือ

<u>การลงทะเบียน ส่วนที่ 1</u> คือที่อยู่สถานศึกษา ตามภาพส่วนที่ 1

ให้ดำเนินการตรวจสอบ ชื่อสถานศึกษา และที่อยู่ถานศึกษา ถ้ามีการแก้ไข ให้แจ้ง ขอปรับปรุง ข้อมูลข้างต้น

<u>การลงทะเบียน ส่วนที่</u> 2 คือ รายชื่อ ผกท.พ., ผกท., และ เจ้าหน้าทีที่ได้รับมอบหมายจากผู้บริหาร สถานศึกษา ตามภาพส่วนที่ 2

รายชื่อ ผกท.พ. เป็นรายชื่อ ผู้กำกับพิเศษ ซึ่งได้รับการแต่งตั้งในระดับผู้บริหารสถานศึกษา และได้
 ผ่านการอบรมหลักสูตร จาก ศศท. แล้ว ตามคำสั่ง ๆ และแต่งตั้งเป็น ผกท.พ.

รายชื่อ ผกท. เป็นรายชื่อ ผู้กำกับนักศึกษาวิชาทหาร ที่ผ่านการอบรมหลักสูตร จาก ศศท./มทบ.
 แล้ว ตามคำสั่ง ๆ และแต่งตั้งเป็น ผกท. รวมทั้ง ผ่านการอบหลักสูตรแล้ว รอคำสั่งการแต่งตั้ง ๆ

 - เจ้าหน้าที่ที่ปฏิบัติงานเกี่ยวกับนักศึกษาวิชาทหาร ยังไม่ผ่านการอ<sup>้</sup>บรมหลักสูตร เป็น ผกท.พ และ ผกท.

- <mark>ผกท.พ., ผกท. เจ้าหน้าที่ ที่ย้ายสถานศึกษา</mark> จากสถานศึกษาเดิม ไปทำหน้าที่สถานศึกษาใหม่

| -                                                                                                    |                                                                                        |  |  |  |  |  |
|----------------------------------------------------------------------------------------------------|----------------------------------------------------------------------------------------|--|--|--|--|--|
| ข้อมูลสถานศึกษาวิชาทหาร                                                                                                | ส่วนที่ 1                                                                              |  |  |  |  |  |
| ชื่อสถานศึกษาวิชาทหาร :                                                                                                | มหาวิทยาลัยรามคำแหง                                                                    |  |  |  |  |  |
| ชื่อย่อสถานศึกษาวิชาทหาร :                                                                                             | ร: ม.รามดำแหง                                                                          |  |  |  |  |  |
| รหัสสถานศึกษาวิชาทหาร :                                                                                                | 011331005 ประกาศเป็นสถานศึกษาวิชาทหาร เมื่อวันที่ : 17/12/2516                         |  |  |  |  |  |
| ที่ตั้ง :                                                                                                    | 282 แขวงหัวหมาก เขตบางกะปี กทม. 10240                                                  |  |  |  |  |  |
| แจ้งขอปรับปรุงข้อมูลข้างดัน :                                                                                          |                                                                                        |  |  |  |  |  |
|                                                                                                    | บนทก                                                                                   |  |  |  |  |  |
| รายชื่อ ผกท.พ., ผกท. แ                                                                                                 | รายชื่อ ผกท.พ., ผกท. และเจ้าหน้าที่                                                    |  |  |  |  |  |
| 🗳 เพิ่มรายชื่อ : กรุณาใส่                                                                                              | เลขประจำตัวประชาชน: <i>(เฉพาะเลขอารบิก</i> ) เพิ่มรายชื่อ                              |  |  |  |  |  |
| 1. รายชื่อ ผกท.พ. และ เ                                                                                                | พุณพ. ( ผ่านการฝึกอบรมหลักสูตรฯ และได้รับการแต่งตั้งเป็น ผกท.พ. / ผกท. เรียบร้อยแล้ว ) |  |  |  |  |  |
| 1.1 ผกท.พ.                                                                                                    |                                                                                        |  |  |  |  |  |
|                                                                                                    | ไม่พบรายการ                                                                            |  |  |  |  |  |
| 1.2 ผกท.                                                                                                    | สวนที่ 2                                                                               |  |  |  |  |  |
| 2. รายชื่อเจ้าหน้าที่                                                                                                  |                                                                                        |  |  |  |  |  |
| 2.1 เจ้าหน้าที่ที่ผ่านการฝึกอบรมหลักสูตรฯ แต่ยังไม่ได้รับการแต่งตั้งเป็น ผกท.พ. / ผกท.                                 |                                                                                        |  |  |  |  |  |
| ไม่พบรายการ                                                                                                    |                                                                                        |  |  |  |  |  |
| 2.2 เจ่าหน่าทีทีปฏิบิติงานเกี่ยวกับนักศึกษาวิชาทหารที่ยังไม่ผ่านการฝึกอบรมหลักสูตร ผกท.พ. / ผกท.<br><i>ไม่พบรายการ</i> |                                                                                        |  |  |  |  |  |
|                                                                                                    |                                                                                        |  |  |  |  |  |
| หากมขอลงลย/พบบญหาขอขดของ กรุณาตดตอ กองเทคโนเลยสารสนเทศ หนวยบญชาการรกษาดนแดน<br>โทร. 02-226-4427                        |                                                                                        |  |  |  |  |  |
|                                                                                                    |                                                                                        |  |  |  |  |  |

ภาพหน้าจอการลงทะเบียน ส่วนที่ 1 และ 2

<u>ขั้นตอนการปฏิบัติการลงทะเบียน ส่วนที่ 1 ข้อมูลสถานศึกษาวิชาทหาร</u>

ให้ดำเนินตรวจสอบชื่อสถานศึกษา และที่อยู่สถานศึกษาว่าถูกต้องหรือ ไม่ ถ้าไม่ถูกต้อง ให้ดำเนินการบันทึกการแก้ไขข้อมูลที่ถูกต้อง ในช่องแจ้งกขอปรับปรุงข้อมูลข้างต้น หมายเลข 1 พร้อมทั้งบันทึกข้อมูลที่ถูกต้อง หมายเลข 2

| ข้อมูลสถานศึกษาวิชาทหาร       | ส่วนที่ 1                                                      |  |  |  |
|-------------------------------|----------------------------------------------------------------|--|--|--|
| ชื่อสถานศึกษาวิชาทหาร :       | มหาวิทยาลัยรามคำแหง                                            |  |  |  |
| ชื่อย่อสถานศึกษาวิชาทหาร :    | ม.รามคำแหง                                                     |  |  |  |
| รหัสสถานศึกษาวิชาทหาร :       | 011331005 ประกาศเป็นสถานศึกษาวิชาทหาร เมื่อวันที่ : 17/12/2516 |  |  |  |
| ที่ตั้ง :                     | 282 แขวงหัวหมาก เขตบางกะปี กทม. 10240                          |  |  |  |
| แจ้งขอปรับปรุงข้อมูลข้างต้น : | 1                                                              |  |  |  |
|                               | บันทึก 🗾 2                                                     |  |  |  |

้ขั้นตอนการปฏิบัติการลงทะเบียน ส่วนที่ 2 รายชื่อ ผกท.พ.,ผกท. และเจ้าหน้าที่ที่ได้รับมอบหมาย

การลงทะเบียนใหม่ กรณีที่ยังไม่เคยลงทะเบียนมาก่อน ให้เพิ่มรายชื่อลงในสถานศึกษา ให้ดำเนินการใส่ หมายเลขประชาชนที่ช่อง หมายเลข 1 และทำการเลือกเพิ่มรายชื่อ หมายเลข 2 <u>(กรณีที่ใส่เลขประชาชนไม่ถูกต้อง</u> <u>หรือไม่ตรงกับหน้าบัตรประชาชน โปรแกรมจะบันทึกผลการลงทะเบียนได้ แต่ไม่สามารถนำไปใช้ในการนำเข้า</u> <u>ข้อมูลจากกรมการปกครองได้ คือ บันทึกข้อมูลเด็กที่รับสมัครใหม่)</u>

| รายชื่อ ผกท.พ., ผกท. และเจ้าห                   | น้าที่                                                                         |
|-------------------------------------------------|--------------------------------------------------------------------------------|
| <mark>⇔ี เพิ่มรายชื่อ</mark> : กรุณาใส่ เลขประจ | ำด้วประชาชน: ( <i>เฉพาะเลขอารบิก</i> ) <mark>320120082469(</mark> เพิ่มรายชื่อ |
| 1. รายชื่อ ผกท.พ. และ ผกท. ( #                  | ่านการฝึกอบรมหลักสูตรฯ และ เดรีบการแต่งตั้งเป็น ผกท.พ. / ผกท. เรียบร้อยแล้ว )  |
| 1.1 ผกพ.พ.                                      | 1 luiwusnunns 2                                                                |
| 1.2 ผกท.                                        |                                                                                |

### จะปรากฏหน้าจอให้บันทึกข้อมูล ให้ดำเนินการบันทึกข้อมูลในส่วนของ ข้อมูลบุคล ดังภาพ ดังนี้ **ข้อมูลในส่วนที่ 1 หมายเลข 1**

- <sup>้</sup>เป็นระดับผู้บริหาร ระดับ ผอ. ที่ผ่านการอบรม ๆ ให้เลือก <u>ผกท.พ.</u>

 - เป็นเจ้าหน้าที่ที่ได้รับการมอบหมายจากผู้บริการ และผ่านการอบรมหลักสูตร ๆ จาก ศศท/มทบ.แล้ว ที่ มีคำสั่งแต่งตั้ง และ รอคำสั่งแต่งตั้ง ให้ใส่ <u>ผกท.</u>

 เป็นเจ้าหน้าที่ปฏิบัติงานที่เกี่ยวข้องกับนักศึกษาวิชาทหาร และได้รับการมอบหมายจากผู้บริการให้มา ทำหน้าที่แทน ผกท. ซึ่ง สถานศึกษานั้น ไม่มี ผกท. ให้ใส่ <u>นาย หรือ นางสาว หรือยศที่ได้รับ ในตำนำหน้า</u>

- ชื่อ สกุล ให้ใส่ตามปกติ

- ที่อยู่ ให้ใส่ที่อยู่ ตามบัตรประชาชน
- วันเดือนปีเกิด กรุ๊ปเลือด ศาสนา ใส่ตามบัตรประชาชน
- เบอร์โทร ให้ใส่เบอร์ ที่สามารถติดต่อได้ ปัจจุบัน ส่วน e-mail ถ้าไม่มี ก็ไม่ต้องใส่

### ข้อมูลในส่วนที่ 2 หมายเลข 2

- ในส่วนของหลักสูตร ผู้ที่ผ่านการอบรมมาแล้วให้ ตามหลักสูตรที่อบรมมา แต่ถ้าเป็นผู้ที่ ได้มอบหมายมาทำงานเกี่ยวกับนักศึกษาวิชาทหาร ไม่ต้องใส่

- ในส่วน คำสั่งกองทัพบก (เฉพาะ) ให้ใส่ ตามที่ได้อบรมหลักสูตรมา รุ่น พ.ศ. จาก ศศท/มทบ. ถ้าไม่ทราบ ให้ติดต่อ กศท.นรด.แผนกจัดการ นศท. 02-223-3254 โทร ทบ 91990 เสร็จแล้วให้ บันทึกข้อมูล <mark>หมายเลข 3</mark> และ เลือก กลับที่ <mark>หมายเลข 4</mark> เพื่อกลับไปหน้า เดิม

| ข้อมูล ผกท.พ. / ผกท. / เจ้าหน้าที่ | ชื่อสถานศึกษาวิชาทหาร : ไม่สังกัดสถานศึ                                       |
|------------------------------------|-------------------------------------------------------------------------------|
| ข้อมูลบุคคล 1                      |                                                                               |
| <b>เ</b> ลขประจำตัวประชาชน :       | 3201200824690                                                                 |
| ศานำหน้าชื่อ *:                    | ผกท ชื่อ *: พรหมมาท นามสกุล *: คุ้มวงศ์                                       |
| 🗟 ที่อยู่ปัจจุบัน :                | 1/202 ถนนพิชัย แขวงถนนนครไชยดีรี เขดดุสิด กทม. 10200                          |
| วัน เดือน ปี เกิด :                | 18/03/2507 💼 หมู่โลหิต∶O 🔹 ศาสนา∶พุทธ ▼                                       |
| น้ำหนัก :                          | 180 กก. ส่วนสูง: 180 ซม.                                                      |
| เบอร์โทรศัพท์ :                    | 098-654-2459 e-mail : prummart128@gmaol.com                                   |
| ผ่านการฝึกอบรมหลักสูตร ผกท.        | w./ или. <u>2</u>                                                             |
| หลักสูตร :                         | ผกท. ▼ รุ่นปี: 34 พ.ศ.: 2562 จาก: ศศท. (เดิม ศสร.) ▼                          |
| ศาสั่งแต่งตั้ง :                   | กองทัพบก(เฉพาะ) ที่ 130/62 สั่ง ณ วันที่ : 13/03/2562 📷                       |
| 3                                  | บันทึก กลับ 🚤 4                                                               |
| หากมีข้อสงสัย/พบปัญหาข้อขัดข้อง เ  | กรุณาดิดต่อ กองเทคโนโลยีสารสนเทศ หน่วยบัญชาการรักษาดินแดน<br>โทร. 02-226-4427 |

ถ้าหากมีการแก้ไข ให้ เลือกแก้ไข หมายเลข 1 ส่วนการแจ้งเตือน หมายเลข 2 สิทธิ Linkkage ยังไม่ได้ส่ง คำขออนุมัติสิทธิ์ (เป็นการขอสิทธิ์ที่ถูกต้องต่อไป เบื้องต้น ระบบจะขึ้นเตือนก่อน ทาง กสท.นรด.จะดำเนินการต่อไป) ถ้า ผกท./ผู้ได้รับมอบหมาย ได้ตรวจสอบรายชื่อจาก Linkkage แล้ว มีชื่อในระบบ ก็สามารถใช้ระบบได้ตามปกติ ส่วนการดำเนินการ เอกสาร กสท.นรด. จะดำเนินการต่อไปภายหลัง

| รายชื่อ ผกท.พ., ผกท. และเจ้าหน้าที่                        |                                                                                                    |                                                                               |  |  |  |  |  |  |
|------------------------------------------------------------|----------------------------------------------------------------------------------------------------|-------------------------------------------------------------------------------|--|--|--|--|--|--|
| 岛 เพิ่มรายชื่อ : กรุณาใส่                                  | ี่ส่ เลขประจำตัวประชาชน: <i>(เฉพาะเลขอารบิก</i> )                                                                         | เพิ่มรายชื่อ                                                                  |  |  |  |  |  |  |
| 1. รายชื่อ ผกท.พ. และ                                      | <b>1. รายชื่อ ผคท.พ. และ ผคท.</b> ( <i>ผ่านการฝึกอบรมหลักสูตรฯ และได้รับการแต่งตั้งเป็น ผกท.พ. / ผกท. เรียบร้อยแล้ว</i> ) |                                                                               |  |  |  |  |  |  |
| 1.1 ผกท.พ.<br><i>ไม่พบรายการ</i>                           |                                                                                                    | 1                                                                             |  |  |  |  |  |  |
| 1.2 ผกท.                                                   |                                                                                                    |                                                                               |  |  |  |  |  |  |
|                                                            | 1.2.1 : <mark>ผกท พรหมมาท คุ้มวงศ์</mark><br>สิทธิ Linkage: ยังไม่ได้ส่งศาขออนุมัติ                                       | เลข ปชช.: <mark>320120082469(</mark> แก้ไข<br>สิทธิ <b>ูเข้าใช้งานถ่าสุด:</b> |  |  |  |  |  |  |
| 2. รายชื่อเจ้าหน้าที่                                      | $\triangleright$                                                                                                    | 2                                                                             |  |  |  |  |  |  |
| 2.1 เจ้าหน้าที่ที่ผ่านก <sub>ั</sub><br><i>ไม่พบรายการ</i> | ารฝึกอบรมหลักสูตรฯ แต่ยังไม่ได้รับการแต่งเ                                                                                | ตั้งเป็น ผกท.พ. / ผกท.                                                        |  |  |  |  |  |  |
| 2.2 เจ้าหน้าที่ที่ปฏิบัติ<br><i>ไม่พบรายการ</i>            | ้งานเกี่ยวกับนักศึกษาวิชาทหารที่ยังไม่ผ่านก <sup>ะ</sup>                                                                  | ารฝึกอบรมหลักสูตร ผกท.พ. / ผกท.                                               |  |  |  |  |  |  |
| 4V. 4. 4 V                                                 |                                                                                                    |                                                                               |  |  |  |  |  |  |
| หากมีข่อส่งสย/พบปัญหาข้อ                                   | ขดของ กรุณาติดตอ กองเทคไนโลยีสารสนเง<br>โทร. 02-226-4427                                                                  | <b>เศ</b> หนวยบญชาการรกษาดินแดน                                               |  |  |  |  |  |  |

### การย้ายสถานศึกษาใหม่ พร้อมกับการลงทะเบียนใหม่

กรณี ผกท. หรือ ผู้ที่ได้รับมอบหมายจากสถานศึกษาที่ทำงานเกี่ยวกับนักศึกษาวิชาทหาร ได้ย้าย สถานศึกษาจากที่เดิมสังกัดอยู่ ไป ทำงานที่สถานศึกษาแห่งใหม่ ให้ดำเนินการ ดังนี้

-ให้ดำเนินการเข้าระบบ -->> ไปที่ ปิด-เปิด หน้าต่างลงทะเบียนผู้ใช้งานระบบ -->> ใส่รหัสสถานศึกษา และรหัสผ่าน ของสถานศึกษาแห่งใหม่ที่ และทำการเข้าสู่ระบบ

-ให้เข้าที่ รายชื่อ ผกท. หรือ เจ้าหน้าที่ ใส่หมายเลขประชาชน 13 หลัก ในช่อง <mark>หมายเลข 1 แ</mark>ละเลือก พิ่มพ์ชื่อ หมายเลข 2

| รายชื่อ ผกท.พ., ผกท. และเจ้าห                  | น้าที่                                                                         |
|------------------------------------------------|--------------------------------------------------------------------------------|
| 🖉 <mark>เพิ่มรายชื่อ</mark> : กรุณาใส่ เลขประจ | าด้วประชาชน: ( <i>เฉพาะเลขอารบิก</i> ) <mark>320120082469(</mark> เพิ่มรายชื่อ |
| 1. รายชื่อ ผกท.พ. และ ผกท. ( <i>ผ</i>          | ่านการฝึกอบรมหลักสูตรฯ และ เด้รับการแต่งตั้งเป็น ผกท.พ. / ผกท. เรียบร้อยแล้ว ) |
| 1.1 ผกท.พ.                                     | 1 <sup>1</sup> ม่พบรายการ                                                      |
| 1.2 ผกพ.                                       |                                                                                |

จะปรากฏรายชื่อ ของ ผกท./เจ้าหน้าที่ผู้รับผิดชอบ ว่าท่านมีรายชื่ออยู่ในสังกัดสถานศึกษาเดิมอยู่แล้ว ให้ดำเนินการเลือก ย้ายเข้าสถานศึกษา <mark>หมายเลข 1</mark>

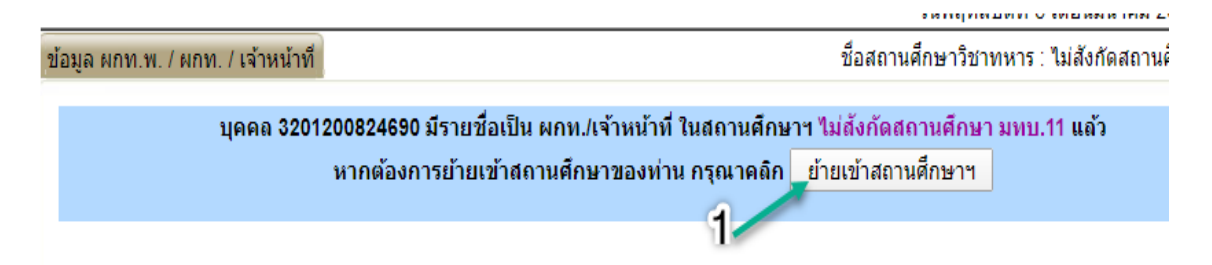

หลังจากบันทึก เรียบร้อยแล้ว /หรือมีการแก้ไขเรียบร้อยแล้ว ให้ เลือกเมนู ออกจากระบบ เพื่อไปทำการเข้า ระบบใหม่ ด้วยเข้าระบบใหม่ด้วยเลขประชาชน หรือ เครื่องอ่านบัตรประชาชน

| Build 9. Update: 11 มี.ย. 2559 |    |                               |                 |                                                |
|--------------------------------|----|-------------------------------|-----------------|------------------------------------------------|
| ระบบผลิตกำลังพลสำรอง           | ข้ | ้อมูลสถานศึกษาวิชาทหาร / ผกท. |                 |                                                |
| > หน้าแรก                      |    | v <i>a</i> .                  |                 |                                                |
| > ข้อมูลสถานศึกษาฯ / ผกท.      |    | ขอมูลสถานศกษาวชาทหาร          |                 |                                                |
| > จัดพิมพ์บัญชี                |    | ชื่อสถานศึกษาวิชาทหาร :       | ไม่สังกัดสถานศึ | กษา มทบ.11                                     |
| > เปลี่ยนรหัสผ่าน              |    | ชื่อย่อสถานศึกษาวิชาทหาร :    | ไม่สังกัดสถานดี | กษา มหม 11                                     |
| > ออกจากระบบ 👞                 |    |                               |                 | 112 1 8012.11                                  |
| 4                              |    | รหัสสถานศึกษาวิชาทหาร :       | 011334444       | ประกาศเป็นสถานศึกษาวิชาทหาร <mark>เ</mark> มื่ |
| ปีการศึกษา                     | ~  | ที่ตั้ง :                     | โรงเรียนรักษาดิ | นแดน ศูนย์การกำลังสำรอง                        |
| шпайны                         | 63 |                               |                 |                                                |
| 2562                           |    | แจ้งขอปรับปรุงข้อมูลข้างดัน : |                 |                                                |
|                                |    |                               |                 |                                                |

### **ขั้นตอนการปฏิบัติ ข้อ3 (ส่วนที่ 1)**การเข้าสู่ระบบงานทะเบียนพล นศท.ด้วยเลขประชาชน

การเข้าสูระบบด้วยเลขประจำตัวประชาชน คือ การใช้เลขประชาชน จำนวน 13 หลัก ใส่ลงในช่อง User และใส่ รหัสผ่านของผู้ใช้ระบบ 123 (รหัสผ่าน เป็นค่าเริ่มต้นในระบบคือ 123)

ทำการใส่เลขประจำตัวประชาชน 13 <mark>หลัก หมายเลข 1</mark> และรหัสผ่าน <mark>หมายเลข 2</mark> ทำการเข้าสู่ระบบ <mark>หมายเลข 3</mark>

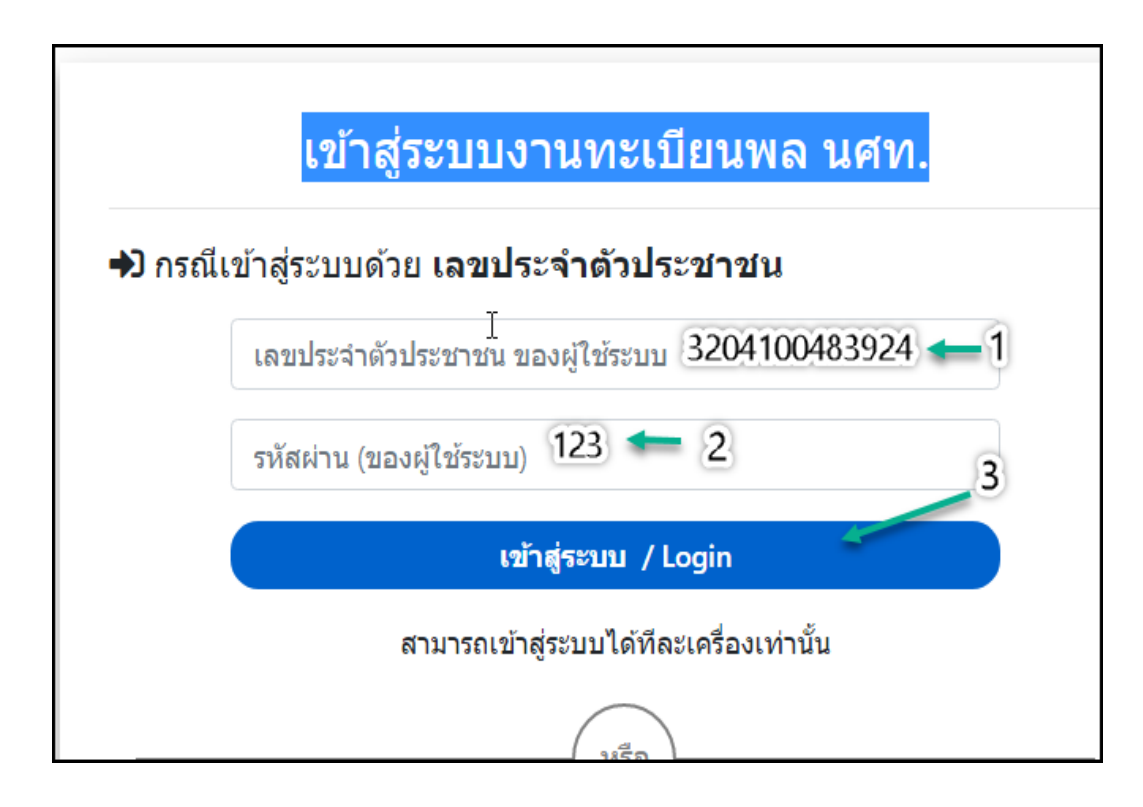

#### ถ้าเข้าสู่ระบบได้ จะได้หน้าต่าง ดังภาพ

| Build 9. Update: 11 มิ.ย. 2559 |                                                                                                  |                                                                                                    |                |                                        | วันจันทร์ที่ 9 เดือนมีนาคม |
|--------------------------------|--------------------------------------------------------------------------------------------------|----------------------------------------------------------------------------------------------------|----------------|----------------------------------------|----------------------------|
| ระบบผลิตกำลังพลสำรอง           |                                                                                                  | มหาวิทยาลัยร                                                                                                    | สามคำแห        | หง ( รหัส 011331                       | 005)                       |
| > หน้าแรก                      |                                                                                                  |                                                                                                    |                |                                        |                            |
| > ข้อมูลสถานศึกษาฯ / ผกท.      |                                                                                                  |                                                                                                    |                |                                        |                            |
| > รับสมัคร นศท.                |                                                                                                  |                                                                                                    |                |                                        |                            |
| > รับรายงานตัว/โอนย้าย นศท.    |                                                                                                  |                                                                                                    |                |                                        |                            |
| > ข้อมูลหลัก นศท.              |                                                                                                  |                                                                                                    |                |                                        |                            |
| > โอนย้ายสถานศึกษาฯ            |                                                                                                  | กำหน                                                                                                    | จวันและสถานที่ | l รับสมัคร / รายงานตัว                 |                            |
| > ข้อมูลผลัดฝึก                |                                                                                                  |                                                                                                    | ประจำปีการค    | <sup>1</sup> ึกษา : 2562               |                            |
| > ขอรอรับสิทธิ                 | ประเภท                                                                                           | วัน / เดือน / ปี                                                                                                    | ภาค            | สถานที่                                | หมายเหตุ                   |
| > ขอยกเว้นการตรวจเลือกฯ        |                                                                                                  |                                                                                                    |                |                                        |                            |
| > จัดพิมพ์บัญชี                | ]                                                                                                | de la companya de la companya de la comp |                |                                        |                            |
| > เปลี่ยนรหัสผ่าน              |                                                                                                  | ที่อยู่ของโรงเรียน :                                                                                                    | 282 แขวงหัว    | หมาก เขตบางกะปี กทม. 10                | 240                        |
| > ออกจากระบบ                   |                                                                                                  |                                                                                                    |                |                                        |                            |
|                                |                                                                                                  |                                                                                                    |                |                                        |                            |
| al d                           |                                                                                                  |                                                                                                    |                |                                        |                            |
| ปีการศึกษา                     |                                                                                                  |                                                                                                    |                |                                        |                            |
|                                |                                                                                                  |                                                                                                    |                |                                        |                            |
| 2562                           |                                                                                                  |                                                                                                    |                |                                        |                            |
|                                |                                                                                                  |                                                                                                    |                |                                        |                            |
|                                |                                                                                                  | - <b>Y</b>                                                                                                    | 5.5.4          | ······································ | •                          |
| 1                              | หากมขอลงลยเพบบญหาขอขดของ กรุณาตดตอ กองเทค เนเลยสารสนเทค หนวยบญชาการรกษาตนแดน<br>โทร. 02-226-4427 |                                                                                                    |                |                                        |                            |

### <u>ส่วนที่ 2</u>

2.1.การติดตั้งโปรแกรมระบบติดต่อบัตรประจำตัวประชาชน TDCService ซึ่งหลังจากติดตั้งโปรแกรมแล้วจะมี ปุ่ม เข้าสู่ระบบแสดงขึ้นมา สามารถเลือกเข้าสู่ระบบได้

2.2.ตรวจสอบสิทธิผู้ใช้งานระบบ Linkage Center

### ชันตอนปฏิบัติ ส่วนที่ 2 เข้าสู่ระบบด้วย บัตรประชาชน

การเข้าสู่ระบบโดยใช้บัตรประชาชนด้านที่มี Chip เสียบเข้าเครื่องอ่านบัตรประชาชน พร้อมทั้งติดตั้งโปรแกรม ติดต่อบัตรประจำตัวประชาชน ตามภาพ

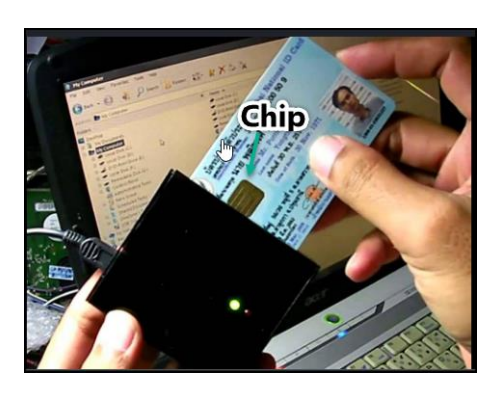

การเข้าสู่ระบบด้วยเครื่องอ่านบัตรประชาชน ก่อนการใช้งานการเข้าระบบ ให้ตรวจสอบก่อนว่า ระบบติดต่อบัตร ประจำตัวประชาชน TDCService พร้อมใช้งาน หรือ ไม่พร้อมใช้งาน ซึ่งแบ่งออกเป็น 2 ขั้นตอน ดังภาพ

### <u>ขั้นตอนปฏิบัติ ส่วนที่ 2 ระบบไม่พร้อมใช้งาน</u>

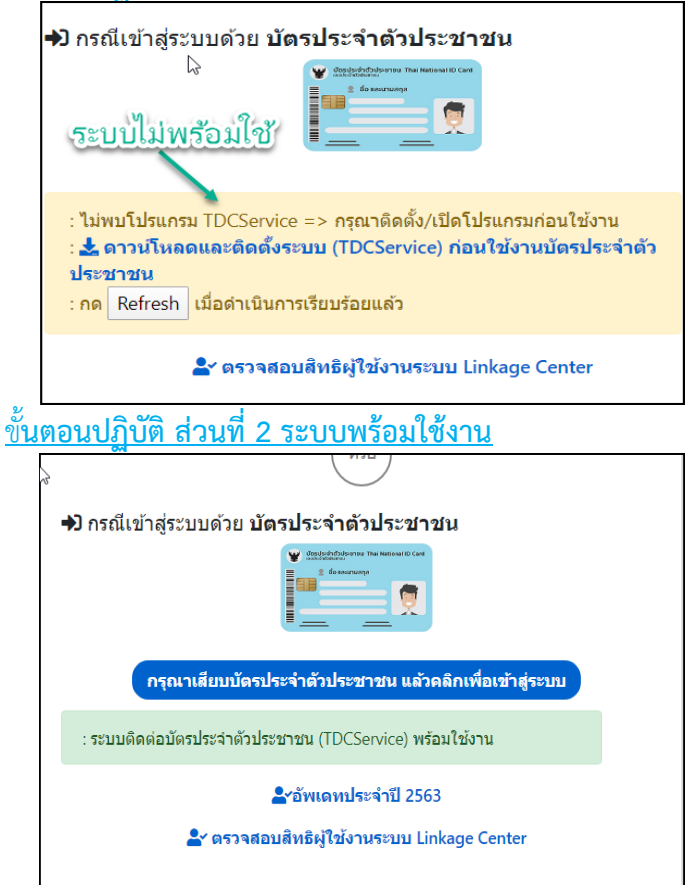

<u>ขั้นตอนการปฏิบัติ ส่วนที่ 2 ระบบไม่พร้อมใช้งาน</u> ให้ดำเนินการติดตั้งโปรแกรม TDC Service ซึ่งเป็นโปแกรมระบบ ติดต่อบัตรประจำตัวประชาชน ก่อนดาวโหลด **ให้ปิดโปรแกรมแอนตี้ไวรัสก่อนทำการดาวโหลด** จะอยู่ที่ ด้านล่างมุม ขวาของคอมพิวเตอร์ ที่มีลูกศรชี้

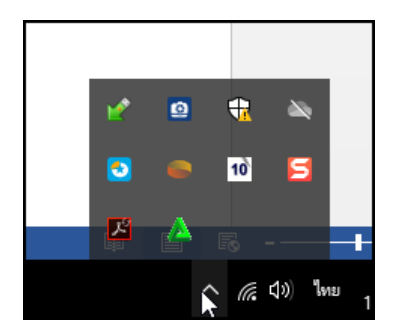

\*\*การปิดแอนตี้ไว้รัสเป็นการปิดชั่วคราวเพื่อดาวโหลดโปรแกรมและติดตั้ง หลังจากนั้นให้เปิดตามปกติ การปิด โปรแกรมแอนตี้ไวรัส ขึ้นอยู่กับโปรแกรมแอนตี้ไว้รัสที่ติดตั้งในระบบของแต่ละเครื่องและแต่ละยี่ห้อ ถ้าไม่สามารถ ดำเนินการเองได้ให้ปรึกษาผู้ชำนาญทางด้าน IT \*\* **และดำเนินการดาวโหลดติดตั้ง หมายเลข 1** 

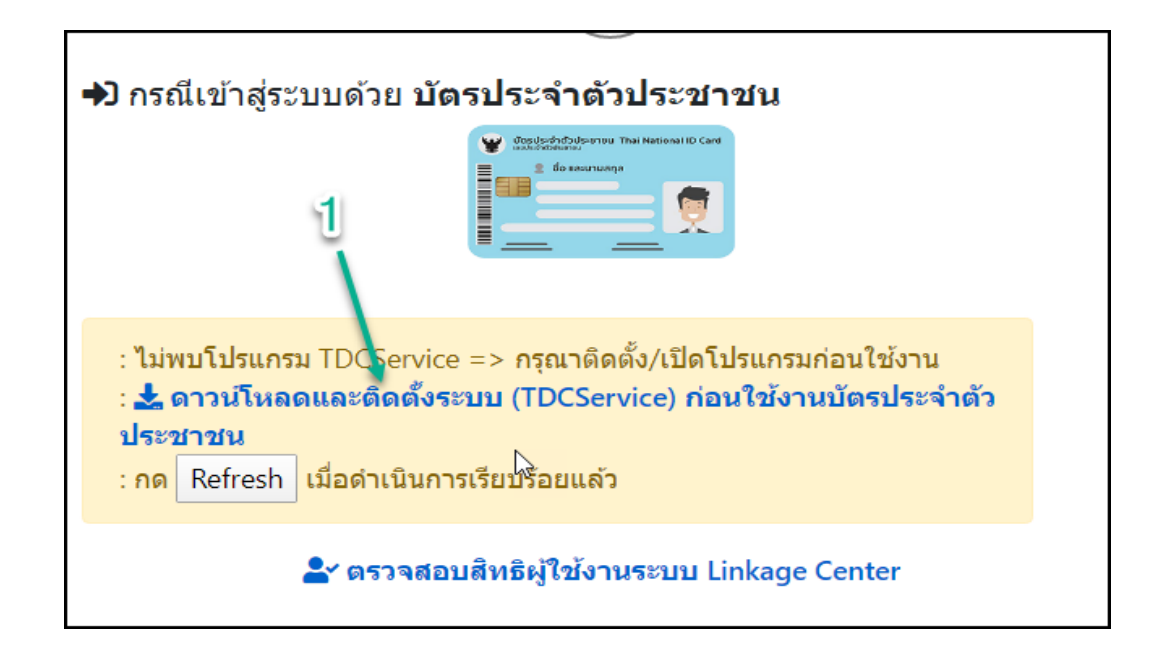

ระบบจะดำเนินการ ดาวโหลดโปรแกรม <mark>หมายเลข 1</mark> และเลือก แสดงทั้งหมด <mark>หมายเลข</mark> 2

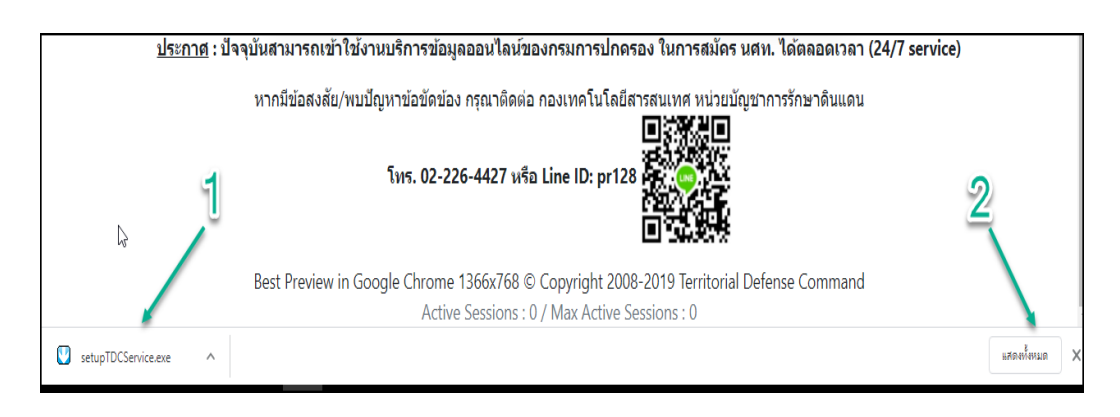

จะแสดงหน้าต่างขึ้นมา จะได้โปรแกรม Setup TDC Service <mark>หมายเลข 1</mark> ถ้ามีวงเล็บ () ต่อท้าย หมายถึงการดาว โหลดแต่ละครั้ง ให้เลือก = = > แสดงในโฟลเดอร์ <mark>หมายเลข 2</mark>

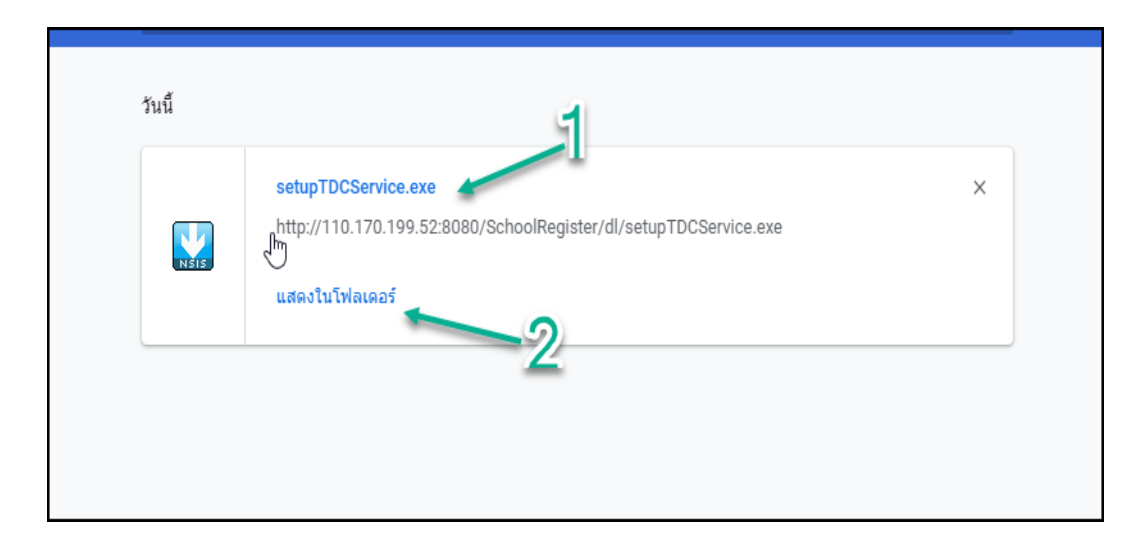

จะได้โปรแกรม ที่ติดตั้ง หมายเลข 1 ให้ดำเนินการ เลือกดับเบิลเลือกเพื่อทำการติดตั้ง ลงในระบบ

| ✓ Today (1)                |          |
|----------------------------|----------|
|                            |          |
| setupTDCService            | 10/3/256 |
| V Last month (3)           |          |
| 🚾 peredelka                | 20/2/256 |
| 🔤 Adafruit_NeoPixel-master | 17/2/256 |
| ref Lab07                  | 11/2/256 |
| ✓ Earlier this year (5)    |          |

#### เลือก Yes หมายเลข 1

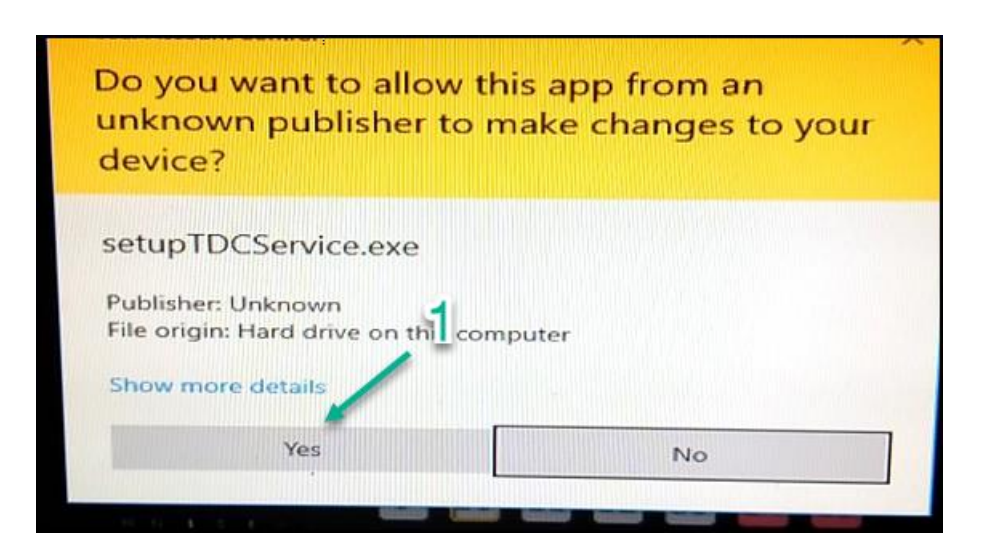

### ดำเนินการติดตั้งระบบ เลือก ต่อไป

| ยินดีต้อนรับเข้าสู่การติดตั้งโปรแกรม TDC<br>Service<br>ตัวติดตั้งอัติโนมัติจะนำคุณไปสู่การติดตั้งของ TDC Service.                               |
|----------------------------------------------------------------------------------------------------|
| เราขอแนะนำให้ปิดโปรแกรมอื่นๆให้หมดก่อนที่จะเริ่มติดตั้ง, นี่จะ<br>เป็นการอัปเดทไฟล์ได้ง่ายขึ้นโดยคุณไม่จำเป็นต้องทำการรับท<br>คอมพิวเตอร์ของคุณ |
| กด ต่อไป เพื่อเริ่มระบบอัติโนมัติ                                                                                                    |
|                                                                                                    |
| ต่อไป > ยกเลิก                                                                                                    |

เลือกเครื่องหมายถูก <mark>หมายเลข 1</mark> และ เลือก ติดตั้ง <mark>หมายเลข 2</mark>

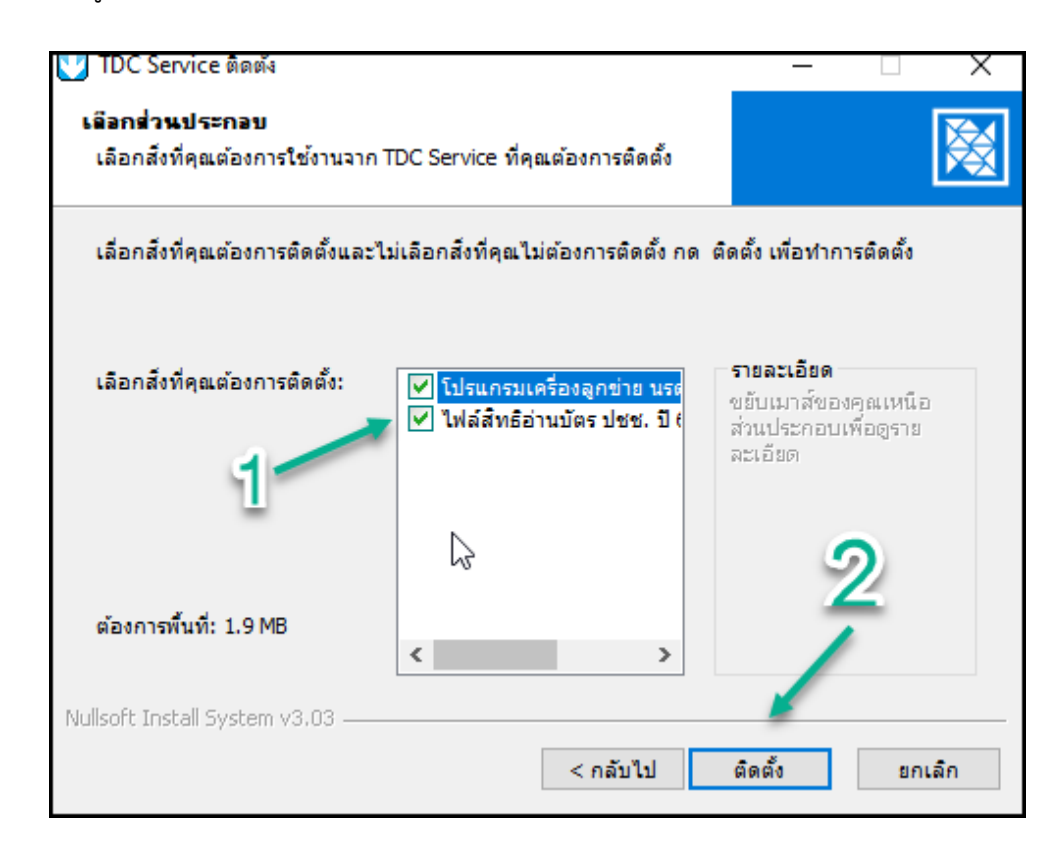

โปรแกรมจะดำเนินการติดตั้งลงในเครื่อง

\_

| IDC Service ตดตง                                            | _                   |    | X      |
|-------------------------------------------------------------|---------------------|----|--------|
| กำคังติดตั้ง                                                |                     |    |        |
| โปรดรอโนขณะที่ TDC Service กำลังถูกติดตั้ง                  |                     |    | $\sim$ |
| สร้างตัวยกเลิกการติดตั้ง: C:\Program Files (x86)\TDC\TDCSei | rvice\Uninstall.exe |    |        |
|                                                             |                     |    |        |
| รายละเอียด                                                  |                     |    |        |
|                                                             |                     |    |        |
|                                                             |                     |    |        |
|                                                             |                     |    |        |
|                                                             |                     |    |        |
|                                                             |                     |    |        |
|                                                             |                     |    |        |
| Nullsoft Install System v3.03                               |                     |    |        |
| < กลับไป                                                    | ต่อไป >             | ยก | ເລົກ   |

โปรแกรมจะแจ้งติดตั้ง สำเร็จ ให้เลือก ต่อไป

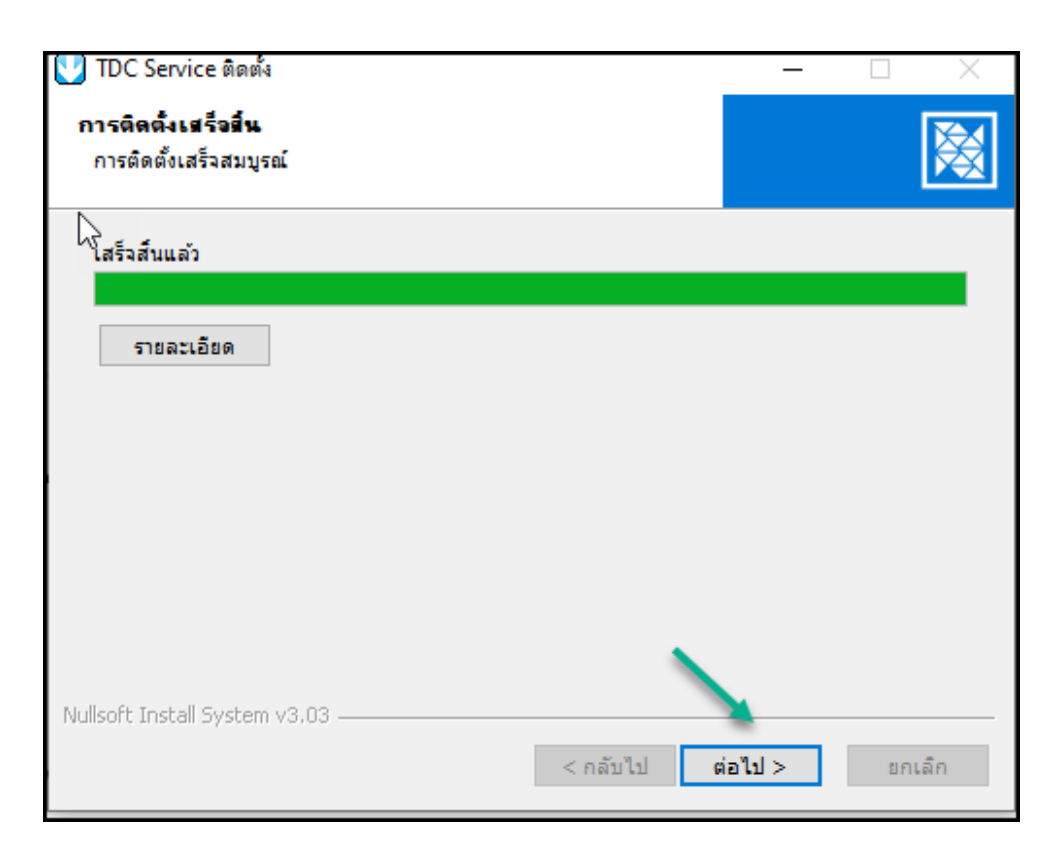

### เลือกเสร็จสิ้น เป็นการติดตั้งโปรแกรมเสร็จเรียบร้อยแล้ว

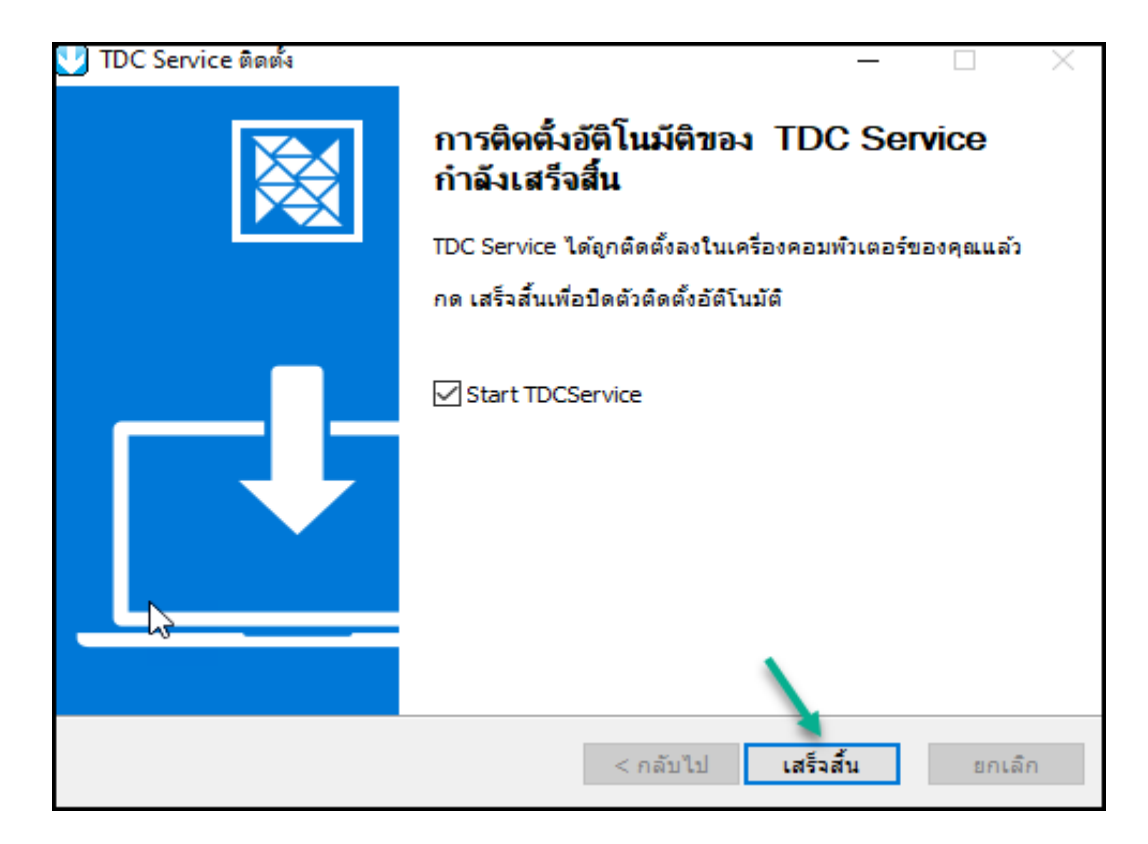

ให้กลับมาที่หน้าจอ ตอนเข้าระบบใช้งาน ด้วยเครื่องอานบัตร ให้ทำการ กด Refresh อีกครั้ง

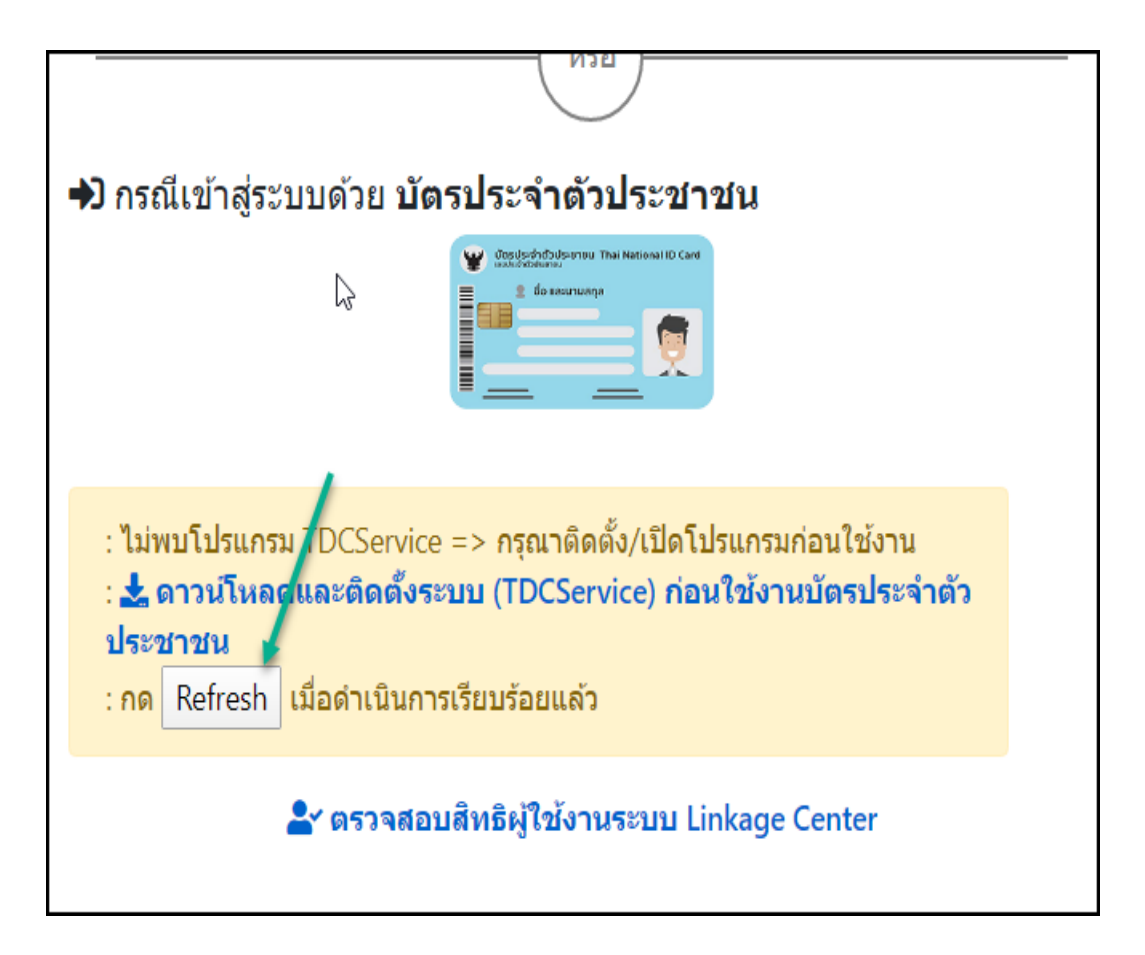

โปรแกรมจะแจ้งพร้อมใช้งาน

-

| N2D                                                                                                    | - |
|----------------------------------------------------------------------------------------------------|---|
| <b>+</b> ) กรณีเข้าสู่ระบบด้วย <b>บัตรประจำตัวประชาชน</b>                                                                                                    |   |
| Construction of the second of the second of |   |
| กรุณาเสียบบัตรประจำตัวประชาชน แล้วคลิกเพื่อเข้าสู่ระบบ                                                                                                    |   |
| : ระบบติดต่อบัตรประจำตัวประชาชน (TDCService) พร้อมใช้งาน                                                                                                    |   |
| 峇 ตรวจสอบสิทธิผู้ใช้งานระบบ Linkage Center                                                                                                    |   |

### ขั้นตอนการปฏิบัติ ส่วนที่ 2 ระบบพร้อมใช้งาน

กรณีถ้าได้ติดตั้งระบบไว้ตั้งแต่ปีที่แล้วมา ระบบจะขึ้นพร้อมใช้งาน ต้องการเลือก อัพเดทประจำปี 2563 ก่อนระบบถึงจะใช้ได้อย่างต่อเนื่อง ถ้าไม่เลือก อัพเดทประจำปีจะไม่สามารถเข้าระบบได้

ให้เลือก อัพเดทประจำปี <mark>หมายเลข 1</mark>

| N2E                                                                    |  |
|------------------------------------------------------------------------|--|
| ➔ กรณีเข้าสู่ระบบด้วย บัตรประจำตัวประชาชน                              |  |
| ขับประชาชน Trai National ID Cart                                       |  |
|                                                                        |  |
| : ระบบติดต่อบัตรประจำตัวประชาชน (TDCService) พร้อมใช้งาน               |  |
| ป์ —รัชพเดทประจำปี 2563<br>≧ช ตรวจสอบสิทธิผู้ใช้งานระบบ Linkage Center |  |

<u>หมายเหตุ</u> ติดตั้งโปรแกรม ระบบติดต่อบัตรประชาชน (TDCService) ถ้ามีการติดตั้งไว้แล้วระบบจะแจ้งว่า ระบบ <mark>ติดต่อบัตรประชาชน TDCService พร้อมใช้งาน</mark> (ถ้ามีการติดตั้งไว้ตั้งแต่ปีที่แล้ว ให้ดำเนินการ กด Update ประจำปี )ก่อนถึงจะใช้งานได้ ถ้าไม่กด Update ประจำปี เวลาเข้าใช้งานจะขึ้นข้อความ ไม่สามารถอ่านข้อมูลใน บัตรประจำตัวประชาชนได้ เป็นการปรับปรุงโปรแกรมจะจำปี

| 110.170.199     | 1.52:8080 Dana                    | n              |           |  |
|-----------------|-----------------------------------|----------------|-----------|--|
| (-31:9001) ไม่ส | ร <mark>ามา</mark> รถอ่านข้อมูลใน | เบ้ตรประจำตัวป | ระชาชนได้ |  |
|                 |                                   |                |           |  |
|                 |                                   |                |           |  |

หลักจากเลือกอัพเดทประจำปีแล้ว จะเป็นการโหลดโปรแกรมมาติดตั้ง การติดตั้งจะเป็นการติดตั้งโปรแกรม <u>ตาม</u> <u>ขั้นตอนการปฏิบัติ ส่วนที่ 2 ระบบไม่พร้อมใช้งาน</u>เหมือนกันทุอย่าง ข้างต้น

### ชันตอนปฏิบัติ ส่วนที่ 2 ตรวจสอบสิทธิ์ผู้ใช้งาน Linkage Center

การตรวจสอบสิทธิ Linkage Center หมายถึง ผกท.พ., ผกท. หรือ ผู้ที่ได้รับมอบหมายที่ทำงานเกี่ยวกับ นศท. จะต้องดำเนินการ สมัคร IKNO ส่งมาให้ นรด.(กทส.นรด.) เพื่อขอใช้สิทธิ์ในการนำเข้าข้อมูลจากกรมการปกครอง โดย นรด.(กทส.นรด.)จะเป็นผู้บันทึกข้อมูลลงใน Linkage Center ดำเนินการดังนี้

ดำเนินการเลือก หมายเลข 1 เพื่อเข้าสูการตรวจสอบสิทธิ

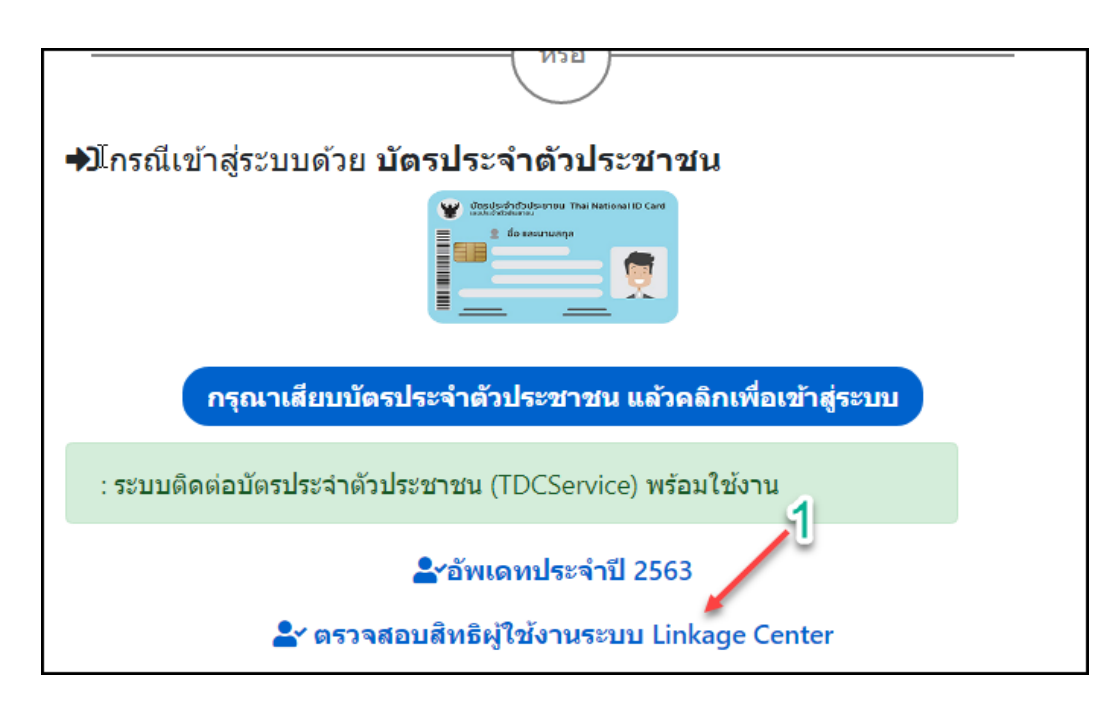

ดำเนิน ใส่หมายเลข 13 หลัก ประจำตัวประชาชน หมายเลข 1 เลือก ตรวจสอบสิทธิ หมายเลข 2 ถ้ามีการ บันทึกข้อมูลแล้ว หรือมีสิทธิ จะแสดงข้อมูล หมาเลข 3

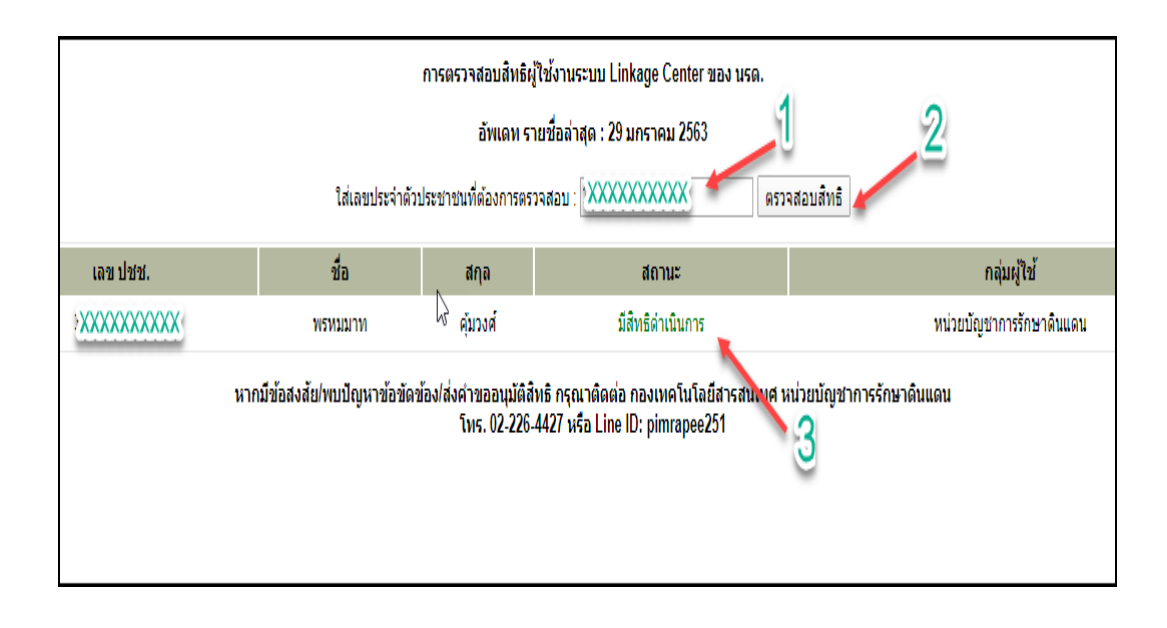

### ส่วนที่ 2 <u>ขั้นตอนการปฏิบัติในการเข้าสู่ระบบงานด้วยเครื่องอ่านบัตรประจำตัวประชาชนดำเนินการดังนี้</u> ให้เสียบเครื่องอ่านบัตรเข้ากับคอมพิวเตอร์ และเสียบบัตรประชาชนเข้าเครื่องอ่านบัตร ตามรูป

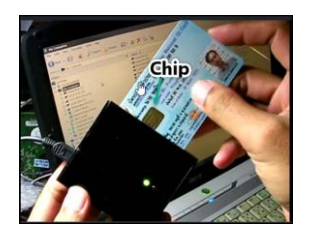

เลือกกรุณาเสียบบัตรประจำตัวประชาชน แล้วเลือกเพื่อเข้าสู่ระบบ ตามภาพ

| หรือ                                                     |  |  |
|----------------------------------------------------------|--|--|
| ➡ิ กรณีเข้าสู่ระบบด้วย <b>บัตรประจำตัวประชาชน</b>        |  |  |
| รูณาเสียบบัตรประจำตัวประชาชน แล้วคลิกเพื่อเข้าสู่ระบบ    |  |  |
| : ระบบดิดต่อบัตรประจำตัวประชาชน (TDCService) พร้อมใช้งาน |  |  |
| 峇 ตรวจสอบสิทธิผู้ใช้งานระบบ Linkage Center               |  |  |

โปรแกรมจะให้ใส่ Pin 2 ข้อมูลประกอบการตัดสินใจ จำนวน 4 หลัก ที่ได้ไปขอมาจากกรมการปกครอง สำนักงานเขต/อำเภอ ตามขั้นตอนปฏิบัติ) เสร็จแล้ว เลือกตกลง

| SCAPI : Information                                                                                                    | × |
|----------------------------------------------------------------------------------------------------|---|
| ข้อมูลประกอบการตัดสินใจ                                                                                                    |   |
| คุณกำลังตรวจสอบ "รหัส PIN 2"<br>เพื่อเปิดเผยข้อมูลส่วนตัว ในส่วนของหน่วยงาน<br>- กรมการปกครอง<br>ถ้าต้องการทำงานต่อ<br>กรุณาใส่ "รหัส PIN 2" แล้วกดปุ่ม "ตกลง"<br>ถ้าไม่ต้องการทำงานต่อ กรุณากดปุ่ม "ยกเลิก" |   |
| รหัส PIN ****                                                                                                    |   |
| ตกลง ยกเลิก                                                                                                    |   |

จากนั้นก็จะเข้าสูระบบงานเพื่อดำเนินการ รับสมัคร และรายงานตัว นศท.

-

| Build 9. Update: 11 มิ.ย. 2559 |                             |                                          |                     | 1                        | วันอังคาร |
|--------------------------------|-----------------------------|------------------------------------------|---------------------|--------------------------|-----------|
| ระบบผลิตกำลังพลสำรอง           |                             | มหาวิทยาลัยร                             | ามดำแเ              | <b>งง ( รหัส 01133</b> 1 | 005)      |
| > หน้าแรก                      |                             |                                          |                     | •                        |           |
| > ข้อมูลสถานศึกษาฯ / ผกท.      |                             |                                          |                     |                          |           |
| > รับสมัคร นศท.                |                             |                                          |                     |                          |           |
| > รับรายงานตัว/โอนย้าย นศท.    |                             |                                          |                     |                          |           |
| > ข้อมูลหลัก นศท.              |                             |                                          |                     |                          |           |
| > โอนย้ายสถานศึกษาฯ            | 3                           | กำหนด                                    | วันและสถานที่       | รับสมัดร / รายงานตัว     |           |
| > ข้อมูลผลัดฝึก                |                             |                                          | ประจำปีการศ์        | กษา : 2562               |           |
| > ขอรอรับสิทธิ                 | ประเภท                      | วัน / เดือน / ปี                         | ภาค                 | สถานที่                  |           |
| > ขอยกเว้นการตรวจเลือกฯ        |                             |                                          |                     |                          |           |
| > จัดพิมพ์บัญชี                |                             |                                          |                     |                          |           |
| > เปลี่ยนรหัสผ่าน              |                             | ที่อยู่ของโรงเรียน :                     | 282 แขวงหัว         | หมาก เขตบางกะปี กทม. 103 | 240       |
| > ออกจากระบบ                   |                             |                                          |                     |                          |           |
| ปีการศึกษา                     |                             |                                          |                     |                          |           |
| 2562                           |                             |                                          |                     |                          |           |
|                                | หากมีข้อสงสัย/พบปัญหาข้อขัด | ข้อง กรุณาดิดต่อ กองเทค<br>โทร. 02-226-4 | โนโลยีสารสน<br>1427 | แทศ หน่วยบัญชาการรักษาด่ | านแดน     |

### <u>เมนูการใช้งาน</u>

#### 1. เมนู ใช้งาน

เมนูหน้าแรก <mark>หมายเลข 1</mark> สำหรับแจ้งสถานศึกษา จะต้องมารายงานตัว / รับสมัคร ในวัน/เวลา สถานที่ เมนู ข้อมูลสถานศึกษาฯ/ผกท. หมายเลข 2 ใช้ลงทะเบียน ผกท./ผู้ที่รับมอบหมายให้ทำหน้าที่

เมนู รับสมัคร นศท. หมายเลข 3 ใช้นำเข้าข้อมูลของนักเรียนที่ต้องการสมัครเข้าเป็น นศท.โดย ผกท.เป็นผู้ นำเข้าข้อมูลจากกรมการปกครอง

ู้เม<sup>ู</sup>่นู รับรายงานตัว/โอนย้าย นศท. <mark>หมายเลข</mark> 4 ใช้ รายงานตัว ซ้ำชั้น/เลื่อนชั้น/โอนย้าย /รอรับสิทธิ์

เมนู<sup>้</sup> ข้อมูลหลัก นศท. <mark>หมายเลข 5</mark> ใช้ตรวจสอบประวัติ นศท.ที่อยู่ในสถานศึกษา

เมนู<sup>้</sup>โอน<sup>้</sup>ย้ายสถานศึกษา <mark>หมายเลข 6</mark> **\*\*ยังไม่เปิดใช้งาน**\*\*

เมนู ข้อมูลผลัดฝึก หมายเลข 7 **\*\*ยังไม่เปิดใช้งาน\***\*

เมนู ขอรอรับสิทธิ์ <mark>หมายเลข 8</mark>

เมนู ขอยกเว้นการตรวจเลือกฯ <mark>หมายเลข 9 \*\*ยังไม่เปิดใช้งาน</mark>\*\*

เมนู จัดพิมพ์บัญชี <mark>หมายเลข 10</mark>

เมนู เปลี่ยนรหัสผ่าน <mark>หมายเล</mark>ข 11

เมนู ออกจากระบบ <mark>หมายเลข 12</mark>

| Build 9. Update: 11 มิ.ย. 2559                                                                     |                           |                                          |                              | วันพุธที่ 11 เดือนมีนาคม :                     | 2563 10:20: |
|----------------------------------------------------------------------------------------------------|---------------------------|------------------------------------------|------------------------------|------------------------------------------------|-------------|
| ระบบผลิตกำลังพลสำรอง<br>> หน้าแรก 👉 1                                                              |                           | โรงเรียนบุถุ                             | ุ่วัฒนา                      | ( รหัส 021214010 )                             |             |
| > ข้อมูลสถานศึกษาฯ / ผกท 🔶 2<br><sub>ไว</sub> รับสมัคร นศท. — 3<br>> รับรายงานตัว/โอนย้าย นศท. — 2 | 1                         |                                          |                              |                                                |             |
| > ข้อมูลหลัก นศท. 🔶 5                                                                              |                           |                                          |                              |                                                |             |
| <ul> <li>เอนยายสถานศกษาฯ ( 6)</li> <li>ข้อมูลผลัดฝึก ( 7)</li> </ul>                               |                           | กำหนด                                    | วันและสถานท์<br>ประจำปีการฝ่ | 1์ รับสมัคร / รายงานตัว<br>สึกษา : 2562        |             |
| > ขอรอรับสิทธิ 🕳 8                                                                                 | ประเภท                    | วัน / เดือน / ปี                         | ภาค                          | สถานที่                                        | หมายเหตุ    |
| > ขอยกเว้นการตรวจเลือกฯ 👉 9                                                                        | รับรายงานตัว              | 23/05/2562                               | เช้า                         | ศฝ.นศท.มทบ.21 ค่ายสุรนารี อ.เมือง จ.นครราชสีมา |             |
| > จัดพิมพ์บัญชี 👉 10                                                                               | รับสมัคร                  | 31/05/2562                               | เช้า                         | สนามกีฬาค่ายสุรนารี                            |             |
| > เปลี่ยนรหัสผ่าน — 11<br>> ออกจากระบบ — 12                                                        |                           | ที่อยู่ของโรงเรื                         | ยน : ต.หัวท                  | ะเล อ.เมือง จว.น.ม. 30000                      | <u>.</u>    |
| ปีการศึกษา                                                                                         |                           |                                          |                              |                                                |             |
| 2562                                                                                               |                           |                                          |                              |                                                |             |
| หาก                                                                                                | ามีข้อสงสัย/พบปัญหาข้อขัด | ข้อง กรุณาติดต่อ กองเทค<br>โทร. 02-226-4 | โนโลยีสารสเ<br>427           | นเทศ หน่วยบัญชาการรักษาดินแดน                  |             |
|                                                                                                    |                           |                                          |                              |                                                |             |

#### 1.หน้าแรก

หมายเลข 1 กำหนดวัน เวลา และสถานที่ในการรับสมัครและรายงานตัว นศท.ให้กับสถานศึกษาโดย ศศท/มทบเป็นผู้กำหนดให้กับ สถานศึกษา

| ระบบผลิตกำลังพลสำรอง        |                                               | โรงเรียนบุร                            | บูวัฒนา            | ( รหัส 021214010 )                             |          |
|-----------------------------|-----------------------------------------------|----------------------------------------|--------------------|------------------------------------------------|----------|
| > หน้าแรก                   |                                               |                                        |                    | . ,                                            |          |
| > ข้อมูลสถานศึกษาฯ / ผกท.   |                                               |                                        |                    |                                                |          |
| > รับสมัคร นศท.             |                                               |                                        |                    |                                                |          |
| > รับรายงานตัว/โอนย้าย นศท. |                                               |                                        |                    |                                                |          |
| > ข้อมูลหลัก นศท.           |                                               |                                        |                    |                                                |          |
| > โอนปียสถานศึกษาฯ          |                                               | กำหนด                                  | าวันและสถานท์      | 1์ รับสมัคร / รายงานตัว                        |          |
| > ข้อมูลผลัดฝึก             |                                               |                                        | ประจำปีการเ        | สึกษา : 2562                                   |          |
| > ขอรอรับสิทธิ              | ประเภท                                        | วัน / เดือน / ปี                       | ภาค                | สถานที่                                        | หมายเหตุ |
| > ขอยกเว้นการตรวจเลือกฯ     | รับรายงานตัว                                  | 23/05/2562                             | เช้า               | ศฝ.นศท.มทบ.21 ค่ายสุรนารี อ.เมือง จ.นครราชสีมา |          |
| > จัดพิมพ์บัญชี             | รับสมัคร                                      | 31/05/2562                             | เช้า               | สนามกีฬาค่ายสุรนารี                            |          |
| > เปลี่ยนรหัสผ่าน           |                                               |                                        |                    | ,                                              |          |
| > ออกจากระบบ                |                                               |                                        |                    |                                                |          |
|                             |                                               | ที่อยู่ของโรงเ                         | รียน : ด.หัวท      | ะเล อ.เมือง จว.น.ม. 30000                      |          |
| ปีการศึกษา                  |                                               |                                        |                    |                                                |          |
|                             |                                               |                                        |                    |                                                |          |
| 2562                        |                                               |                                        |                    |                                                |          |
|                             |                                               |                                        |                    |                                                |          |
|                             | **วดมีข้าสะสับ/มหายไดเร <del>ะดะเ้าเว้า</del> | ນໂລະ ດຣຸດເລຄືດຕໍ່ລ ຄວາມແຕ              | วันโอยีสวรส        | แนส แต่วมนักเชวการรักนาดินแดน                  |          |
|                             | หากมขอดงดย/พบบญหาขอขด                         | เของ กรุณาเตดตอ กองเทศ<br>โทร. 02-226- | เนเลยสารสา<br>4427 | หเมษ หหาถกะกิฉาน เววนคุาดหแดห                  |          |

### 2. เมนูรับสมัคร นศท.

การรับสมัคร นศท.หน่วยบัญชาการรักษาดินแดนจะเปิดให้สถานศึกษาเข้าใช้โปรแกรมในวันที่ 1 พ.ค. ของทุกปี <u>เนื่องจากในปีการศึกษาของแต่ละปี จะเริ่มในเดือน พ.ค. สิ้นสุดปีการศึกษา ในเดือน เมย ของทุกปี</u> และมีการ กำหนดให้ ผู้ใช้โปรแกรมสถานศึกษา (ผกท.) ที่รับผิดชอบในการบันทึกข้อมูลในระบบการรับสมัคร นศท.<u>(นำเข้า</u> <u>ข้อมูลเด็กที่มีความประสงค์จะเข้าเป็น นศท)</u> เป็นการนำเข้าข้อมูลจากกรมการปกครอง ผ่านระบบ online ของ นรด (กสทนรด) และต้องใช้บัตรประชาชน ในการนำเข้าข้อมูล โดยนำเข้าข้อมูลใช้สิทธิ์ ตนเอง Linkage ตามคู่มือ ปฏิบัติข้างต้น 4 ข้อ เพื่อนำไปบันทึกการคัดเลือกที่จะเข้าเป็น นศท. โดยใช้โปรแกรมแบบ ofline (NstApp)ในการ จัดการ

การรับสมัคร ดำเนินการดังนี้ เลือกที่เมนูรับสมัคร นศท. <mark>หมายเลข 1</mark> พิมพ์ เลขประชาชน 13 หลัก <mark>หมายเลข 2</mark> เลือกที่ <mark>สิทธิตนเอง(Linkage) หมายเลข 3</mark>

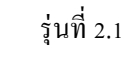

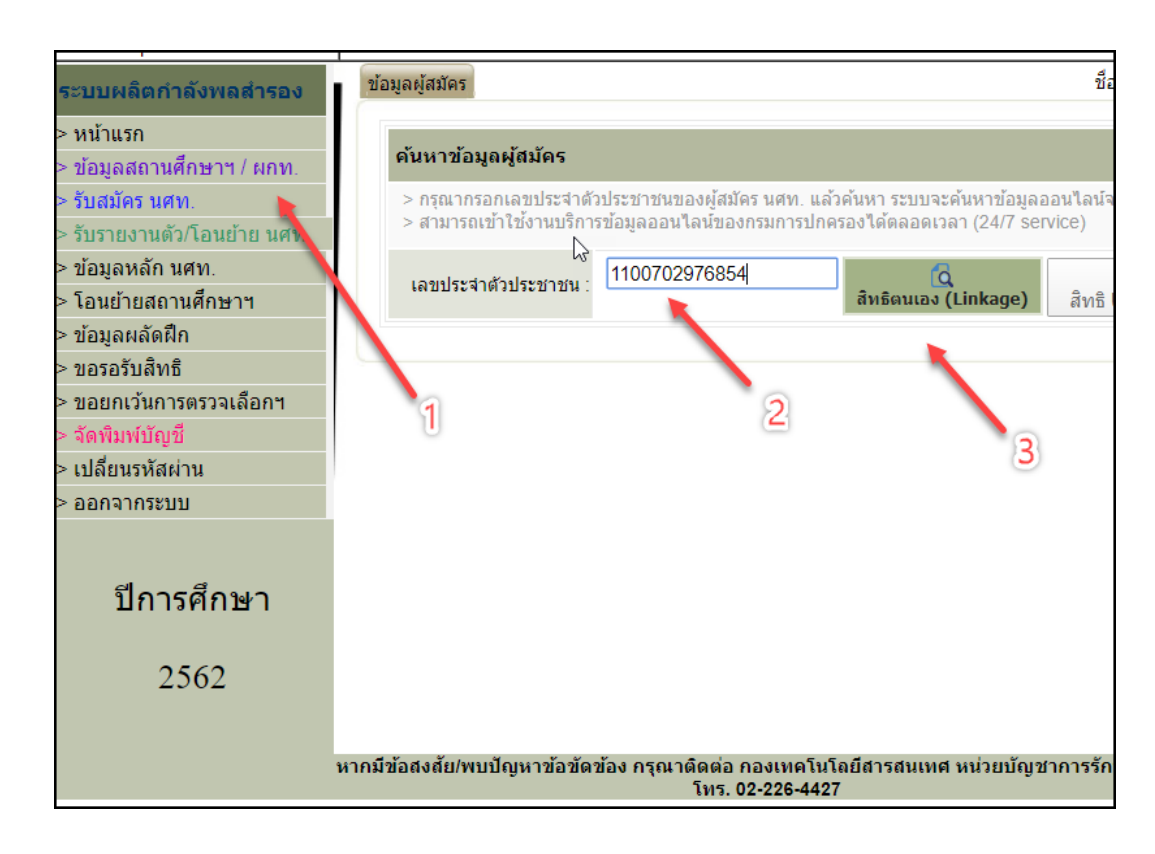

ระบบจะให้กรอก PIN 2 จำนวน 4 หลัก ที่ได้ไปดำเนินการขอมาจาก สำนักงานเขต/อำเภอ อีก 1 ครั้ง เป็นข้อมูล ประกอบการตัดสินใจ และเพื่อยืนยันสิทธิไปยังกรมการปกครอง หมายเลข 4 เสร็จแล้วเลือก ตกลง

|                                                        | mation                                                                                                    |                                                                     | × |
|--------------------------------------------------------|----------------------------------------------------------------------------------------------------|---------------------------------------------------------------------|---|
|                                                        | ข้อมูลประกอ                                                                                                    | บการตัดสินใจ                                                        |   |
| คุณกำ<br>เพื่อเปี<br>- ก<br>ถ้าต้อง<br>กรุณ<br>ถ้าไม่ต | ลังตรวจสอบ "รหัส PI<br>ดเผยข้อมูลส่วนตัว ใน<br>รมการปกครอง<br>การทำงานต่อ<br>เาใส่ "รหัส PIN 2" แล<br>เ้องการทำงานต่อ กรุถ | N 2"<br>เส่วนของหน่วยงาน<br>มัวกดปุ่ม "ตกลง"<br>นากดปุ่ม "ยก 1<br>4 |   |
|                                                        | รหัส PIN ***                                                                                                    | *                                                                   |   |

โปรแกรมจะแสดงข้อมูลส่วนตัว ชื่อ สกุล ให้ใส่เกรดเฉลี่ย <mark>หมายเลข 1</mark> เบอร์โทรศัพท์ ติดต่อ ของ นศท.และ ผู้ปกครอง <mark>หมายเลข 2 และ 3</mark> เพื่อเป็นประโยชน์ในการติดต่อสื่อสาร

| ค้นหาข้อมูลผู้สมัคร                                             |                                                                                                    |
|-----------------------------------------------------------------|----------------------------------------------------------------------------------------------------|
| > กรุณากรอกเลขประจำตัวประชาช<br>> สามารถเข้าใช้งานบริการข้อมูลอ | นของผู้สมัคร นศท. แล้วค้นหา ระบบจะค้นหาข้อมูลออนไลน์จากกรมการปกครอง แล้วแสดงข้อมูล<br>อนไลน์ของกรมการปกครองได้ตลอดเวลา (24/7 service) |
| เลขประจำตัวประชาชน :                                            | XXXXX โลงรัดนเอง (Linkage) ผี้หริดนเอง (Linkage)                                                                                      |
|                                                                 | * จำเป็นต้องกรอกข้อมูล                                                                                                    |
| ประวัติส่วนตัว                                                  |                                                                                                    |
| ชื่อ :                                                          | นาย ธีรต <b>์XXXXXXX</b> นามสกุล : เชื้อเมือ XXXXXXX                                                                                  |
| เลขประจำตัวประชาชน :                                            | วันเดือนปีเกิด : 💢 อายุ 20 ปี ทางทหาร (คำนวณจากผลต่างปี)                                                                              |
| เพศ :                                                           | ชาย สัญชาติ∶ [ไทย เชื้อชาติ * : ไทย ▼ ศาสนา : พุทธ ▼                                                                                  |
| จบจากสถานศึกษา :                                                | จังหวัด: เลือก 3                                                                                                    |
| เกรดเฉลีย * :                                                   | (เลขอารบิก 0.00 - 4.00) 2                                                                                                    |
| เบอร์โทรศัพท์ :                                                 | เบอร์โทรศัพท์ (ผู้ปกครอง) :                                                                                                    |
| ที่อยู่ตามทะเบียนบ้าน                                           |                                                                                                    |
| บ้านเลขที่ :                                                    | 668 หมู่ที่ : 02 ถนน :                                                                                                    |
| ตรอก :                                                          | ชอย :                                                                                                    |
| ตำบล :                                                          | เทพารักษ์ อำเภอ : เมืองสมุทรปราการ จังหวัด : สมุทรปราการ                                                                              |
| ภูมิลำเนาทหาร                                                   |                                                                                                    |
| ภูมิสำเนาทหารเลขที่ :                                           | หมู่ที่ : ถนน :                                                                                                    |
| ตรอก :                                                          | ชอย :                                                                                                    |
|                                                                 |                                                                                                    |

เลือกสถานะทางครอบครัว หมายเลข 1 เลือกฐานะทางครอบครัว หมายเลข 2 เลือกสภาพทางครอบครัว หมายเลข 3 เลือกบันทึกข้อมูล หมายเลข 4

| ภูมิสาเนาทหารเลขที่ :หมู่ที่ :<br>ตรอก :<br>ต่าบล :<br>หมายเหตุ :<br><br>ใหลังทางเศรษฐกิจและสังคม<br> |                                   |
|----------------------------------------------------------------------------------------------------|-----------------------------------|
| ตรอก :<br>ตำบล :<br>หมายเหตุ :<br>ใหลังทางเศรษฐกิจและสังคืม<br>ชื่อบิดา : <mark>ธรรมธร น</mark> ามสม  | ถนน :                             |
| ตำบล :<br>หมายเหตุ :<br>ใหลังทางเศรษฐกิจและสังคืม<br>ชื่อบิดา : <mark>ธรรมธร </mark> นามสม            | ชอย :                             |
| หมายเหตุ :<br>หลังทางเศรษฐกิจและสังคืม<br>ชื่อบิดา : <mark>ธรรมธร น</mark> ามสม                       | อำเภอ : จึงหวัด :                 |
| หลังทางเศรษฐกิจและสังค <mark>ิ</mark> ม<br>ชื่อบิดา : <mark>ธรรมธร </mark> นามสม                      |                                   |
| ชื่อบิดา : ธรรมธร นามสม                                                                               |                                   |
|                                                                                                    | า1 อาชีพ : เลือก ▼                |
| ชื่อมารดา : ดิษลัย นามฮ                                                                               | ด : 2 อาชีพ : เลือก 3 🔹           |
| สถานะบิดา - มารดา : 🛛 เลือก 🔻                                                                         |                                   |
| ฐานะครอบครัว * : 🛛 เลือก                                                                              | 🗧 สภาพครอบครัว * : 💷 เลือก 📕 🔻    |
| 4 🗕 บันทึก เ                                                                                          | ยกเลิก                            |
| สงสัย/พบปัญหาข้อข้อข้อง กรณาติดต่อ คองเพคโบโอยี                                                       | สารสบเทศ หน่วยบัญชาการรักษาดินแดน |
| โทร. 02-226-4427                                                                                      |                                   |

กรณีได้กดใช้สิทธิตนเอง Linkage แส้ว แสดงรายชื่อ นศท.มีสถานะเป็น นศท.แล้ว ให้ ไปรายงานตัวเลื่อน หรือ ซ้ำชั้น หรือ โอนย้าย เลื่อนชั้น/ซ้ำชั้นได้เลย

| ลผู้สมัคร                                        |                                                    |                                                               | ้ชื่อสถานศึกษาวิชาทหาร :            | มหาวิทยาส่  |
|--------------------------------------------------|----------------------------------------------------|---------------------------------------------------------------|-------------------------------------|-------------|
| จันหาข้อมูลผู้สมัคร                              |                                                    |                                                               |                                     |             |
| > กรุณากรอกเลขประจำด้<br>> สามารถเข้าใช้งานบริกา | วประชาชนของผู้สมัคร นศท<br>รข้อมูลออนไลน์ของกรมการ | . แล้วค้นหา ระบบจะค้นหาข้อมูลอ<br>ปกครองได้ตลอดเวลา (24/7 ser | อนไลน์จากกรมการปกครอง แล้<br>/ice)  | าแสดงข้อมูล |
| เลขประจำตัว <mark>ประ</mark> ชาชน :              | 1100702976854                                      | <mark>ได้</mark><br>สิทธิตนเอง (Linkage)                      | <mark>ได้</mark><br>สิทธิ User กลาง |             |
|                                                  | ข้อมูลของ 11007029                                 | 76854 มีสถานะเป็น นศท. รหัส 1                                 | 593317400 แล้ว!!                    |             |
|                                                  |                                                    |                                                               |                                     |             |
|                                                  |                                                    |                                                               |                                     |             |
|                                                  |                                                    | $\searrow$                                                    |                                     |             |
|                                                  |                                                    |                                                               |                                     |             |

กรณีเลือกใช้สิทธิตนเองแล้ว ข้อมูล ขึ้นกำลังดำเนินการ กรุณารอคอย ถ้ารอแล้ว ใช้เวลา 2 นาที แล้วยังไม่แสดงผล ให้ดำเนินการดำเนินการกด Refresh ใหม่ สาเหตุเนื่องจากมีผู้ใช้เป็นจำนวนจำนวนมาก จึงมีการรอคิว

|                                                                                                    | 110.170.199.52:8080/SchoolRegi                                                 | ster/register_student.jsp                            |                                                               |                                  |
|----------------------------------------------------------------------------------------------------|--------------------------------------------------------------------------------|------------------------------------------------------|---------------------------------------------------------------|----------------------------------|
| 🛄 แอป 🛄 ครื่องมือซ่าง 📃 Ardu                                                                                          | ino_อาดูโน่ 📙 หนัง                                                             |                                                      |                                                               | and the second second            |
| <b>niceviqu</b><br>Terttodal                                                                                          | กการรักษากินแก<br>Defense Command                                              | U                                                    |                                                               |                                  |
| <b>suild 9.</b> Update: 11 มิ.ย. 2559                                                                                 |                                                                                |                                                      |                                                               | วันอาทิตย์ที่ 15 เดือ            |
| ระบบผลิตกำลังพลสำรอง                                                                                                  | ข้อมูลผู้สมัคร                                                                 |                                                      |                                                               | ชื่อสถานศึกษาวิชา                |
| <ul> <li>หน้าแรก</li> <li>ข้อมูลสถานศึกษาฯ / ผกท</li> <li>รับสมัคร นศท.</li> <li>รับรายงานตัว/โอนย้าย นศท.</li> </ul> | <b>ค้นหาข้อมูลผู้สมัคร</b><br>> กรุณากรอกเลขประจำดั<br>> สามารถเข้าใช้งานบริกา | มประชาชนของผู้สมัคร นศท.<br>รข้อมูลออนใลน์ของกรมการบ | แล้วค้นหา ระบบจะค้นหาข้อมูลอ:<br>ใกครองได้ตลอดเวลา (24/7 serv | อนไลน์จากกรมการปกครอง แล<br>ice) |
| <ul> <li>ข้อมูลหลัก นศท.</li> <li>โอบย้ายสถานศึกษาฯ</li> </ul>                                                        | เลขประจำด้วประชาชน :                                                           | XXXXXXXXXXXXXXXXXXXXXXXXXXXXXXXXXXXXXX               | d<br>สิทธิตนเอง (Linkage)                                     | สิทธิ User กลาง                  |
| รับสอาอสสารสาร<br>• ข้อมูลผลัดฝึก<br>• ขอรอรับสิทธิ<br>• ขอยกเว้นการตรวจเลือกฯ<br>• จัดพิมพ์บัญชี                     | กด)Refresh                                                                     | กำ                                                   | สังดำเนินการ กรุณาคอย                                         |                                  |
| • ออกจากระบบ                                                                                                    |                                                                                |                                                      |                                                               |                                  |

#### กรณีมีการ Error

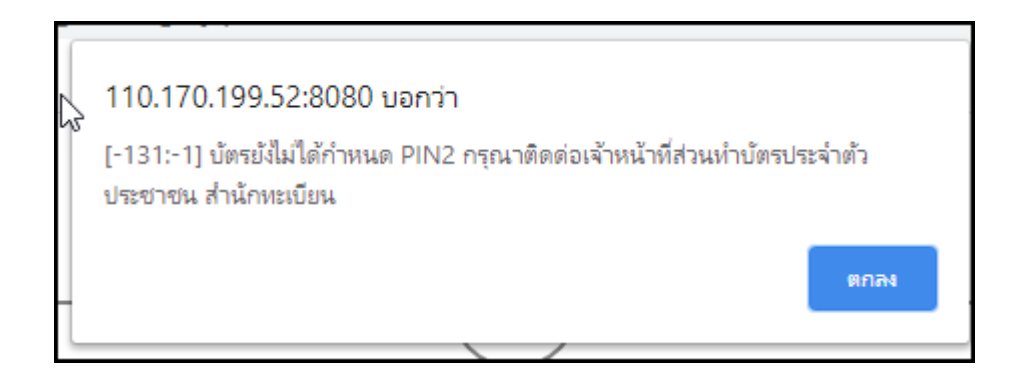

บัตรประจำตัวประชาชน ยังไม่มี PIN 2 ให้ไปดำเนินการติดต่อ สำนักงานเขต/อำเภอ เพื่อขอ PIN 2

# การพิมพ์บัญชี

การพิมพ์บัญชี ให้เลือก เมนูจัดพิมพ์บัญชี <mark>หมายเลข 1</mark> เลือก สมัครใหม่ <mark>หมายเลข 2</mark> เลือกเพศ <mark>หมายเลข 3</mark> เลือกแสดงรายชื่อ <mark>หมายเลข 4</mark>

| 2011IMUNITINAMUN ISBA          |                                       |               |
|--------------------------------|---------------------------------------|---------------|
| > หน้าแรก                      | ด้มหาข้ามาวมักเชื                     |               |
| > ข้อมูลสถานศึกษาฯ / ผกท.      | มหมายที่ขยาเร็ก                       |               |
| > รับสมัคร นศท.                | ประเภทบัญชี : สมัครใหม่ 🔹 เพศ : ชาย 🎽 | 👌 แสดงรายชื่อ |
| > รับรายงานตัว/โอนย้าย นี่ฟิก. |                                       |               |
| > ข้อมูลหลัก นศท.              |                                       |               |
| > โอนย้ายสถานศึกษาฯ            | 2 3                                   |               |
| > ข้อมูลผลัดฝึก                | _ 0                                   |               |
| > ขอรอรับสิทธิ                 |                                       | 4             |
| > ขอยกเว้นการตรวจเลือกฯ        | a                                     |               |
| > จัดพิมพ์บัญชี 🛛 🛻 💼          | 1                                     |               |
| > เปลี่ยนรหัสผ่าน              |                                       |               |
| > ออกจากระบบ                   |                                       |               |
|                                |                                       |               |

ระบบจะแสดงรายชื่อ ให้เลือก รายชื่อผู้สมัครที่จะพิมพ์ หมายเลข 1 เลือกพิมพ์บัญชี หมายเลข 2

|     | ประเภทบัต           | บูชี : สมัครใหม่                    | ▼ เพศ∶่ชาย ▼                  | 😫 พิมพ์บัญชี | 👌 แสดงรายชื่อ |
|-----|---------------------|-------------------------------------|-------------------------------|--------------|---------------|
| 9 ¥ | ไมพ์รายการ<br>สำดับ | เพีเลือก <del>- 2</del><br>เลข ปชช. | ป้อ - สเ                      | ุล           | พ.ศ.เกิด      |
| 1   | 1                   | 1129901832460                       | นายชวิน คงทวี                 |              | 2547          |
|     | 2                   | 1959900719981                       | นาย มูฮัมหมัดฮัดซาฮา อูเซ็ง   |              | 2544          |
| •   | 3                   | 1269500004549                       | นาย วีรพัฒน์ วงศ์สุวิทยานันต์ |              | 2545          |
|     |                     | ~                                   |                               |              |               |

### ระบบจะยืนยันรายการที่เลือกพิมพ์ เลือก ตกลง

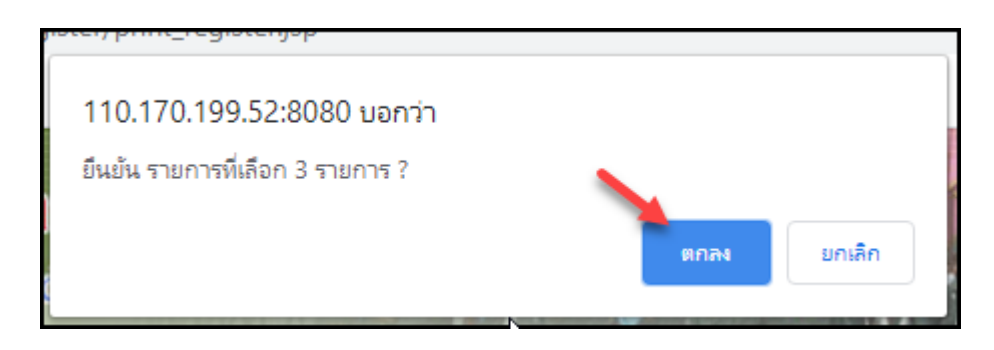

### ทำการดาวโหลดเพื่อเก็บไว้พิมพ์ หมายเลข 1 หรือ พิมพ์บัญชีรายชื่อ หมายเลข 2

|       |                        |                                    | 1/1                                                  |              |      |     |        |           |    |    |   |                                             |   | ¢ | ŧ | • |
|-------|------------------------|------------------------------------|------------------------------------------------------|--------------|------|-----|--------|-----------|----|----|---|---------------------------------------------|---|---|---|---|
| สถาน  | ดึกษาวิชาทห            | บัญชีรายชื่อผู้<br>เาร มหาวิทยาลัย | ์สมัครเข <sup>้</sup> ารับการฝึกวิชาทหาร<br>รามกำแหง | ชั้นปีที่    | 1 ปี | การ | เพิ่ก  | ษา        | 25 | 62 |   | หน้าที่ 1<br>(ชาย)<br><b>รหัส</b> 011331005 | 1 | 1 | 2 | 2 |
| ຄຳດັນ | เลขประจั)ู้ตัว<br>นศท. | เลขประจำตัว<br>ประชาชน             | ชื่อ - สกุล                                          | พ.ศ.<br>เกิด | 1    | 2   | a<br>3 | ถานี<br>4 | 5  | 6  | 7 | หมายเหตุ                                    |   |   |   |   |
| 1     | XXXXX                  |                                    | นายชวิน คงทวี                                        | 2547         |      |     |        |           |    |    |   |                                             |   |   |   |   |
| 2     | <b>WXXXX</b>           | XXXXXXX                            | ้นายมูฮัมหมัดฮัดซาฮา อูเซิ่ง                         | 2544         |      |     |        |           |    |    |   |                                             |   |   |   |   |
| 3     | XXXXXX                 |                                    | นายวีรพัฒน์ วงศ์สุวิทยานันต์                         | 2545         |      |     |        |           |    |    |   |                                             |   |   |   |   |
|       |                        |                                    |                                                      |              |      |     |        |           |    |    |   |                                             |   |   |   |   |

การพิมพ์ ใบสมัคร ให้เลือก พิมพ์ หมายเลข 1

-

| พิมพ์บัญขึ | ร่ายชื่อ    |                | JU.           | พุธท 8 เดอนเมษายน 2003<br>ชื่อสถานศึกษา |               |
|------------|-------------|----------------|---------------|-----------------------------------------|---------------|
| ค้นหาะ     | ข้อมูลบัญชี |                |               |                                         |               |
|            | ประเภทบัญ   | ชี : สมัครใหม่ | ▼ เพศ∶ชาย ▼   | 😫 พิมพ์บัญชี                            | 👩 แสดงรายชื่อ |
| ₿ Ŵ        | มพ์รายการท  | ที่เลือก       |               |                                         |               |
|            | ล่าดับ      | เลข ปชช.       | ชื่อ - สกุล   | พ.ศ.เกิด                                | พิมพ์ใบสมัคร  |
|            | 1           | 1129901832460  | นายชวิน ดงทวี | 2547                                    | พิมพ์         |

|   | ใบสมัค                                                                                                    | เรเข้ารับการฝึกวิชา                                                                                                   | ทหาร ปีกา                                   | รศึกษา                                                 | <b>بارچ</b> که ط                                    |                                                                        |                                      | ୩ህ. କଝ୍ଟ-୦୦୭<br>(୨୩.๑) |
|---|----------------------------------------------------------------------------------------------------|----------------------------------------------------------------------------------------------------|---------------------------------------------|--------------------------------------------------------|-----------------------------------------------------|------------------------------------------------------------------------|--------------------------------------|------------------------|
| ส | ถานศึกษาวิชาทห                                                                                                    | าร                                                                                                    | มหาวิท                                      | เยาลัยรามคำ                                            | าแหง                                                |                                                                        |                                      |                        |
|   | สมัครวัเ                                                                                                    | มที่เดือน                                                                                                    |                                             | W.9                                                    | 1. 6๕                                               |                                                                        |                                      |                        |
|   | ชื่อ-สกุล<br>วัน,เดือน,ปีเกิด<br>ขื่อบิดา<br>ภูมิลำเนาปัจจุบันเ<br>เขต/อำเภอ<br>ภูมิลำเนาทหารเล<br>สำเร็จชั้น ม.๓ คะ<br>จังหวัด | นาย ชวิน คงห<br>๒๙ มีนาคม ๒๕๔๙<br>มิโรจน์ มาร<br>เลขที่ ๑๐๑/๔๘๔<br>เมืองนนทบุรี<br>ขที่ตำบล.<br>แนนเฉลี่ย ๒<br>มีความ | าวี<br>เชื้อชาติ<br><br>ถานน<br>จังหวัด<br> | เลขประ<br>ไทย<br>จิดาภา<br>นนท<br>อำเภอ<br>ยน<br>อำเภอ | ะจำตัวประช<br>สัญชาติ<br>อาชีพ<br>แชว<br>เบุรี<br>ม | ภาชน<br>ไทย<br>บิดา/มารด<br>มง/ตำบล<br>รหัสไประ<br>จังห<br>ฏิบัติตามระ | ๑๒๙๙๐<br>ศาสนา<br>ไ<br>ษณีย์<br>หวัด | ด๘๓๒๔๖๐<br>            |

### เมนูที่ 4. เมนูรับรายงานตัว นศท.

เมนูรายงานตัว นศท. จะใช้ได้ตั้งแต่วันที่ 1 พ.ค. ของทกปีการศึกษา ซึ่งในปีการศึกษา นั้น ๆ เจ้าหน้าที่จะต้อง บันทึกผลการเรียน และการสอบ ภาคทฤษฎี และ สนาม ของ นศท. แล้วประมวลผลผ่านโปรแกรมซึ่งมีผลเป็น ผ่าน กับไม่ผ่าน เพื่อใช้ไปรายงานตัวของ นศท.ต่อไป การรายงานตัว มีเมนูการใช้งานดังนี้

<u>เมนูชั้นปี (เดิม)</u> หมายเลข 1 ชั้นปีเดิม หมายถึง ชั้นปีที่ นศท.จบการศึกษา เดิม (เช่น นศท.ที่จบชั้นปีที่ 1 ในปี การศึกษา 2562 ที่สอบผ่าน/ไม่ผ่าน ที่จะรายงานตัว เลื่อนชั้น/ซ้ำชั้น ในปี 2563 ให้เลือก ชั้นปีที่ 1 เดิม

เลือกเพศ <mark>หมายเลข 2</mark> เพศ ชาย หรือ หญิง ประเภทบัญชี <u>หมายเลข 3</u> ประเภทบัญชี ซึ่งประกอบไปด้วย บัญชีต่าง ๆ ดังนี้

- ➤ บัญชีเลื่อนชั้น ใช้ในการรายงานตัวเลื่อนชั้น นศท.
- บัญชีซ้ำชั้น ใช้ในการรายงานตัวซ้ำชั้นของ นศท.
- ➤ บัญชีรอรับสิทธิ ใช้ในการรายงานตัว รอรับสิทธิ์ แบ่งออกไปเป็น
  - บัญชีรอรับสิทธิเลื่อน
  - บัญชีรอรับสิทธิซ้ำชั้น
  - บัญชีโอนย้ายรอรับสิทธิ์ และ รอรับสิทธิ์โอนย้าย
- > บัญชีโอนย้าย
  - บัญชีโอนย้ายเลื่อนชั้น
  - บัญชีโอนย้ายซ้ำชั้น
  - บัญชีโอนย้ายรอรับสิทธิเลื่อนชั้น

บัญชีโอนย้ายรอรับสิทธิเลื่อนซ้ำชั้น

| Build 9. Update: 11 มิ.ย. 2559         | วันศุก                                                     | เร๋ที่ 13 เดือนมีนาคม 2563 |
|----------------------------------------|------------------------------------------------------------|----------------------------|
| ระบบผลิตกำลังพลสำรอง                   | รับรายงานตัว/โอนย้าย นศท. ชื่อสถาง                         | แศึกษาวิชาทหาร : โรงเรียน: |
| > หน้าแรก<br>> ข้อมูลสถานศึกษาฯ / ผกท. | ค้นหาข้อมูล นศท. 1 2 3                                     |                            |
| > รับสมัดร นศท.                        | ขั้นปี (เดิม): 1 ▼ เพศ : ชาย ▼ ประเภทบัญชี : ทั้งหมด       | 🔻 🔂 ค้นหา                  |
| > รับรายงานตัว/โอนย้าย นศท.            | — <i>Й</i> уила — <sup>И</sup>                             |                            |
| > ข้อมูลหลัก นศท.                      | เล่อนขน                                                    |                            |
| > โอนย้ายสถานศึกษาฯ                    | รอรับสิทธิ                                                 |                            |
| > ข้อมูลผลัดฝึก                        | รอรับสุทธิ> เลื่อนูขั้น                                    |                            |
| > ขอรอรับสิทธิ                         | รอรับสีทธิ> ข่าขัน<br>รั                                   |                            |
| > ขอยกเว้นการตรวจเลือกฯ                | เอนยาย<br>โอนย้าย> เลื่อนชั้น                              |                            |
| > จัดพิมพ์บัญชี                        | โอนย้าย> ซ้ำชั้น                                           |                            |
| > เปลี่ยนรหัสผ่าน                      | โอนย้าย> รอรับสิทธิ> เลื่อา<br>โอนย้าย> รอรับสิทธิ> เลื่อา | มชัน<br>ลิ่ม               |
| > ออกจากระบบ                           |                                                            |                            |
| ปีการศึกษา<br>2562                     |                                                            |                            |

# การรายงานตัวเลื่อนชั้น/ซ้ำชั้น

การรายงานตัวเลื่อนชั้น/ซ้ำชั้น ให้ดำเนินการดังนี้ เลือกชั้นปีเดิม หมายเลข 1 เลือก เพศ หมายเลข 2 เลือกบัญชี หมายเลข 3 คลิ๊กค้นหา หมายเลข 4 รายชื่อ นศท.จะแสดง หมายเลข 5 คลิ๊กที่เลือกรายชื่อ นศท. หมายเลข 6 คลิ๊กรางานตัว นศท. หมายเลข 7

| หม้าแรก                   |                                                                                                    |
|---------------------------|----------------------------------------------------------------------------------------------------|
| ข้อมูลสถานศึกษาฯ / ผกท.   | ด้นหาข้อมูล นศท.                                                                                                    |
| รับสมัคร นศท.             | ชั้นปี (เดิม): 1 ▼ เพศ : ชาย ▼ ประเภทบัญชี : เลื่อนชั้น ▼ 🧖 ค้นหา                                                                                                    |
| รับรายงานตัว/โอนย้าย นศท. |                                                                                                    |
| ข้อมูลหลัก นศท.           | 😓 🖓 พิมพ์บัญชี เลือนชั้น                                                                                                    |
| โอนย้ายสถานศึกษาฯ         | 1 2                                                                                                    |
| ข้อมูลผลัดฝึก             | ► รายชอ นดท. ระหว่างรายงานดว จานวน 0 นาย<br>"สามารถใช้ 50ft พร้อ Cit เชื่อเอ็กหลายของร                                                                                                    |
| ขอรอรับสิทธิ              | 6                                                                                                    |
| ขอยกเว้นการตรวจเลือกฯ     |                                                                                                    |
| จัดพิมพ์บัญชี 🖑           | ▶ รายชื่อ นศพ. ยังไม่ได้รายงานตัว จำนวน 100 นา<br>** สามารถใช้ Shift หรือ Citl เพื่อเลือดหลายรายการ                                                                                                    |
| เปลี่ยนรหัสผ่าน           | [1] 1612100742 บศพ. กฤศ วงศ์คุลี 🚽 🔺                                                                                                    |
| ออกจากระบบ                | [2] 1612100743 นศท. กวีศิลป์ นาศรี                                                                                                    |
| ปีการศึกษา                | <ul> <li>[3] 1612/100744 นสท. กษิดินทร์ แป้นปลีม</li> <li>[4] 1612/100745 นสท. กษิดิน เปล้ากระโทก</li> <li>[5] 1612/100746 นสท. ก้องพิภพ ขอบธรรม</li> <li>[6] 1612/100747 นสท. กิดดิสักษ์ อมดระกูล</li> <li>[7] 1612/100748 นสท. กิดดิสักษ์ แก้วโยนเผง</li> </ul> |
| 2562                      | (8) 1612100749 นสท. กิตติศักดิ์ เดยากำรรณ<br>[9] 1612103165 นสท. กิตติศักดิ์ เอือปกรณ์<br>[10] 1612100750 นศท. นอตะวัน พันธศรี<br>[11] 1612100751 นศท. จักรกฤษ โคกขุนทด                                                                                           |

โปรแกรมจะให้ยืนยันนำ นศท.เข้ารายงานตัวตามจำนวนที่เราเลือก <mark>(การเลือกรายชื่อสามารถเลือกได้ที่ละ 10</mark> รายชื่อ ถ้าเลือกเกินกว่า 10 รายชื่อ ระบบไม่ไม่ทำการโอนย้ายให้) ให้เลือก ตกลง

#### คู่มือการใช้ระบบงานทะเบียนพล นศท.(ส่วนงานสถานศึกษา)

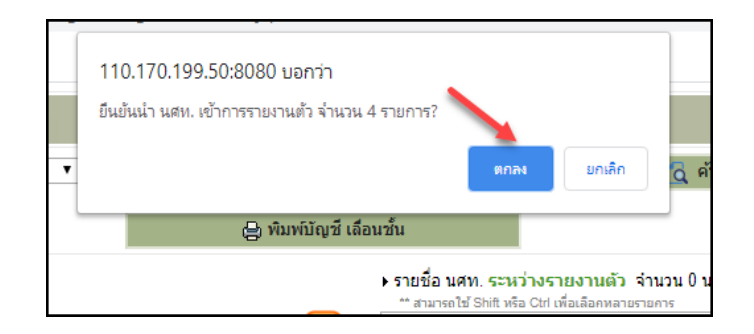

หลังจากนั้นระบบจะทำการย้ายชื่อ นศท. จากฝั่งขวามือ ไปด้านซ้ายมือ ก็จะเป็นการรายงานตัว นศท.สำเร็จ ดังภาพลูกศรชี้

| รับรายงานตัว/โอนย้าย นศท.                                                                                                    |                                                                    | ชื่อสถานศึกษาวิชาทหาร : โรงเรียนบุญวัฒน                                                                                                    |
|----------------------------------------------------------------------------------------------------|--------------------------------------------------------------------|----------------------------------------------------------------------------------------------------|
| ศันหาข้อมูล นศท.<br>ขั้นปี (เดิม): 1 ▼ เพศ : ชาย                                                                                                    | <ul> <li>ประเภทบัญชี : เ</li> <li>ปุ่ง พิมพ์บัญชี เลื่อ</li> </ul> | ลื่อนขั้น 🔹 🔀 คันหา                                                                                                    |
| <ul> <li>รายชื่อ นศพ. ยังไม่ได้รายงานดัว จำนวน 96 นาย<br/>"สมารถไป Shift ฟริอ Cet เพื่อเลือกหลายรายการ         [5] 1612100746 นศพ. กิลดหิภพ ข่อบธรรม         [6] 1612100747 นศพ. กิลดหิภักษ์ อ้มตระกูล         [7] 1612100749 นศพ. กิลดหิภักล์ เอชากำจรสกุล         [9] 1612100749 นศพ. กิลดหิภักล์ เอชากำจรสกุล         [9] 1612103165 นศพ. กิลดหิภักล์ เอี้อปกรณ์         [10] 1612100750 นศพ. รักรกิษ โดกขุมพล         [11] 1612100751 นศพ. รักรกิษ โดกขุมพล         [12] 1612100751 นศพ. รักรกิษ โดกขุมพล         [13] 1612100752 นศพ. รักรกิษ โดกขุมพล         [13] 1612100752 นศพ. รักรกิษ โดกขุมพล         [14] 1612100752 นศพ. รักรกิษ จุนใช้         [14] 1612100754 มศพ. รักรดิษ โดกขุมพม         [15] 1612100754 มศพ. รักรดิษ โดกขุมพม         [15] 1612100754 มศพ. รักรดิษ โดกขุมพม         [16] 1612100754 มศพ. รักรดิษ โดกขุมพม         [16] 1612100754 มศพ. รักรดิษ โดกขุมพม         [15] 1612100754 มศพ. รักรดิษ โดกขุมพม         [16] 1612100754 มศพ. รักรดิษ โดกขุมพม         [16] 1612100754 มศพ. รักรดิษ โดกขุมพม         [17] 1612100754 มศพ. รักรดิษ โดกขุมพม         [17] 1612100754 มศพ. รักรดิษ โดกขุมพม         [17] 1612100754 มศพ. รักรดิษ โดกขุมพม         [17] 1612100754 มศพ. รักรดิษ โดกขุมพม         [17] 1612100754 มศพ. รักรดิษ โดกขุมพม         [17] 1612100754 มศพ. รักรดิษ โดกขุมพม         [17] 1612100754 มศพ. รักรดิษ โดกขุมพม         [17] 1612100754 มศพ. รักรดิษ โดกขุมพม         [17] 1612100754 มศพ. รักรดิษ โดกขุมพม         [17] 1612100754 มศพ. รักรดิษ โดกขุมพม         [17] 1612100754 มศพ. รักรดิษ โดกขุมพม         [17] 1612100754 มศพ. รักรดิษ โดกขุมพม         [17] 1612100754 มศพ. รักรดิษ โดงพม         [17] 1612100754 มศพ. รักรดิษ โดงพม         [17] 1612100755 มศพ. รักรดิษ โดงพม         [17] 1612100754 มศพ. รักรดิษ โดรท         [17] 1612100755 มศพ. รักรดิษ โดงพม         [17] 1612100754 มศพ. รักรดิษ โดงพม         [17] 1612100754 มศพท         [17] 1612100755 มศพท         [17] 1612100755 มศพท         [17] 1612100755 มศพท         [17] 1612100755 161         [17] 161210755 161        [17] 17] 17] 17] 17] 17] 17] 17] 17] 17]</li></ul> | •                                                                  | <ul> <li>รายชื่อ นศพ. ระหว่างรายงานตัว จำนวน 4 นาย         <sup>**</sup> สามารถไป Shift หรือ Ctrl เพื่อเลือดหลายรายการ         </li> <li>เลือนชั้น         <ul> <li>[1] 1612100742 นศพ. กฤศ วงศ์คุถี</li> <li>[2] 1612100743 นศพ. กริศิลป์ นาศรี</li> <li>[3] 1612100744 นศพ. กษิดินทร์ แป้นปลื้ม             </li></ul> </li> <li>[4] 1612100745 นศพ. กษิดิศ เปล้ากระโทก         </li> <li> <ul> <li>(4) 1612100745 นศพ. กษิดิศ เปล้ากระโทก</li> </ul> </li> </ul> |

หน้า 35

## การยกเลิกการรายงานงานตัว เลื่อนชั้น/ซ้ำชั้น

เลือก รายชื่อ นศท. หมายเลข 1 คลิ๊ก ที่ลูกศรที่ชี้ไปทางซ้าย หมายเลข 2

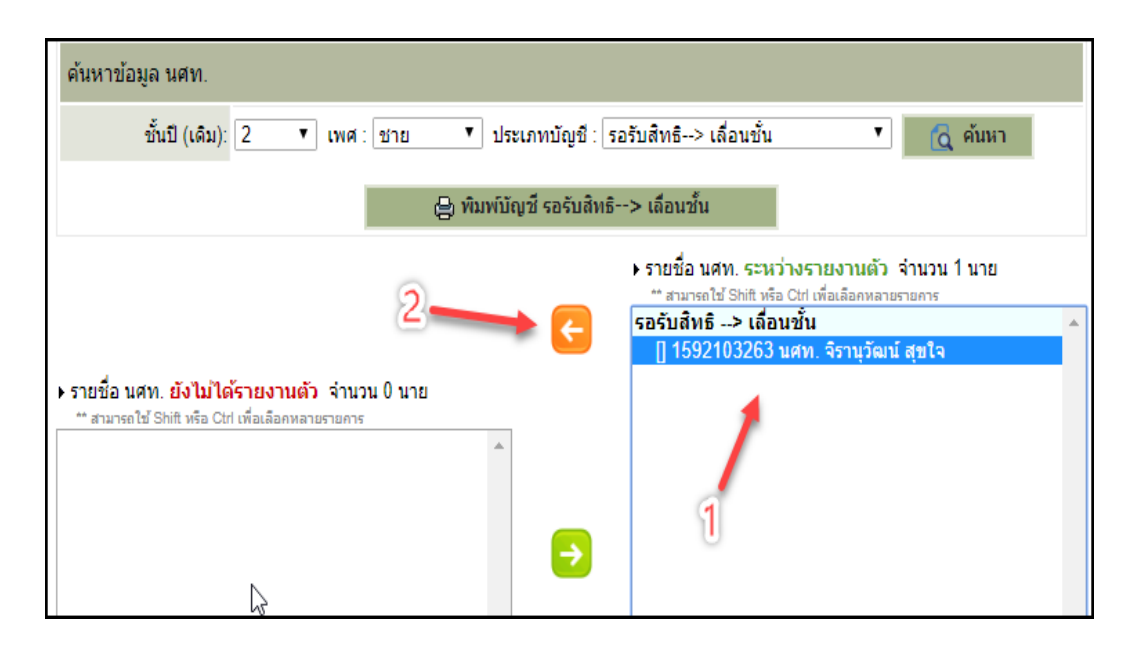

ระบบจะแจ้งเตือน การยกเลิกการรายงานตัว นศท. ถ้าต้องการยกเลิก ให้คลิ๊ก ตกลง

รุ่นที่ 2.1

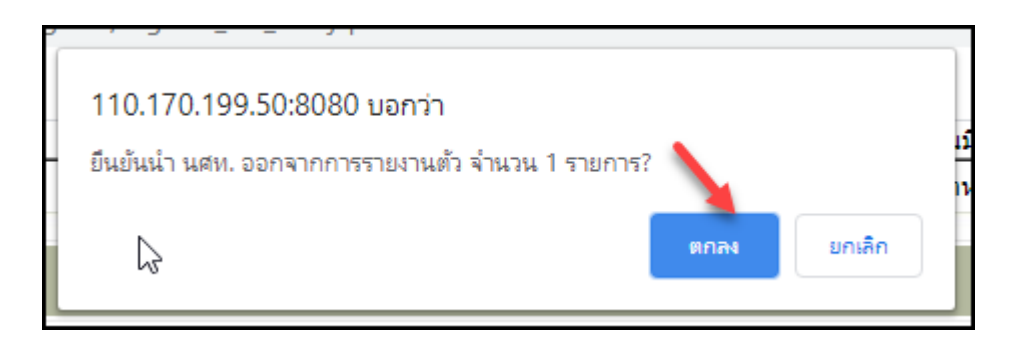

ระบบจะทำการยกเลิก และ ย้าย นศท.มาทางด้าน ขวามือ ตามลูกศรชี้

| ชันปี (เดิม): 2                                           | ▼ เพศ∶ชาย ▼ เ                         | ระเภทบัญชี : รอรับสื  | ทธิ> เลื่อนชั้น                        | 🔹 🔂 ค้นหา         |
|-----------------------------------------------------------|---------------------------------------|-----------------------|----------------------------------------|-------------------|
|                                                           | 😑 ທົມທ່                               | บัญชี รอรับสิทธิ> เส่ | <b>เ</b> ื่อนชั้น                      |                   |
|                                                           |                                       | ► 51                  | เยชื่อ นศท. ระหว่างรายง<br>ระหว่างรายง | านตัว จำนวน 0 นาย |
|                                                           |                                       | ←                     | алилента оппт иза отп тиага            | อกทลายรายการ      |
| ายชื่อ นศท. ยังไม้ได้รา                                   | <mark>ยงานตัว</mark> จำนวน 1 นาย      |                       |                                        |                   |
| ** สามารถใช้ Shift หรือ Ctrl เพื่<br>1592103263 นศท. จิรา | มเลือกหลายรายการ<br>นุวัฒน์ สุขใจ 4   |                       |                                        |                   |
|                                                           | · · · · · · · · · · · · · · · · · · · |                       |                                        |                   |

หน้า 36

## การพิมพ์รายชื่อการรายงานตัวเลื่อนชั้น/ซ้ำชั้น

การพิมพ์รายชื่อ นศท. ที่เลื่อนชั้น/ซ้ำชั้น สามรถพิมพ์ได้ 2 วิธีคือ

- 1. พิมพ์ที่หน้ารายงานตัวได้เลย จะเป็นการพิมพ์ รายชื่อทั้งหมด จะไม่สามารถเลือกบุคคลที่จะพิมพ์ได้
- พิมพ์บัญชี ที่เมนูจัดพิมพ์บัญชี สามารถให้แสดงรายชื่อ ก่อนที่จะพิมพ์ และเลือก นศท.เป็นรายบุคคลที่จะ พิมพ์ได้
- 3. พิมพ์ใบสมัครและรายงานตัวได้ ในหน้า รายงานตัว

### <u>เมนูพิมพ์รายชื่อ หน้ารายงานตัวเลื่อนชั้น/ซ้ำชั้น</u>

หลังจากที่รายงานตัวให้กับ นศท. เสร็จแล้ว สามารถพิมพ์บัญชีได้เลย ไม่สามารถเลือกพิมพ์เป็นรายบุคคลได้ตามภาพ

| รับรายงานดัว/โอนย้าย นศท.                                                                                                    | ชื่อสถานศึกษาวิชาทหาร : โรงเรียนบุญวัฒ                                                                                                    |
|----------------------------------------------------------------------------------------------------|----------------------------------------------------------------------------------------------------|
| ด้นหาข้อมูล นศท.                                                                                                    |                                                                                                    |
| ชั้นปี (เดิม): 1 ▼ เพศ : ชาย                                                                                                    | <ul> <li>ประเภทบัญชี: เลื่อนชั่น</li> <li></li></ul>                                                                                                    |
|                                                                                                    | 🛛 🖨 พิมพ์บัญชี เลือนชั้น 🔸 🛶 พิมพ์บัญชี                                                                                                    |
| <ul> <li>รายชื่อ นศท. ยังไม่ได้รายงานตัว จำนวน 96 นาย<br/>** สามารถใช้ Shift หรือ Ctrl เพื่อเลือกหลายรายการ</li> <li>[5] 1612100746 นศท. ก้องพิภพ ชอบธรรม</li> <li>[6] 1612100747 นศท. กิตติศักดิ์ แก้วโผงเผง</li> <li>[7] 1612100748 นศท. กิตติศักดิ์ แก้วโผงเผง</li> <li>[8] 1612100749 นศท. กิตติศักดิ์ เอี้อปกรณ์</li> <li>[9] 1612103165 นศท. กิตติศักดิ์ เอื้อปกรณ์</li> <li>[10] 1612100750 นศท. เขตตะวัน พันธศรี</li> <li>[11] 1612100751 นศท. ลักรกฤษ โคกขุนทต</li> </ul> | <ul> <li>รายชื่อ นศท. ระหว่างรายงานตัว จำนวน 4 นาย         <sup>**</sup> สามารถใช้ Shift หรือ Ctrl เพื่อเลือกหลายรายการ</li> <li>เสื่อนขั้น         <ol> <li>[1] 1612100742 นศท. กฤติ วงศ์คุลี</li> <li>[2] 1612100743 นศท. กริศิลป์ นาศรี</li> <li>[3] 1612100744 นศท. กษิดินทร์ แป้นปลื้ม             <li>[4] 1612100745 นศท. กษิดิศ เปล้ากระโทก</li> </li></ol> </li> </ul> |

จะแสดงการพิมพ์ ในรูปแบบของไฟล์ PDF ให้ เลือก ดาวโหลด <mark>หมายเลข 1</mark> หรือ พิมพ์ <mark>หมายเลข 2</mark>

|       |                     |                        | 1/1                                         |              |            |         |          |      |                            |   | ¢ | <u>+</u> | ē |
|-------|---------------------|------------------------|---------------------------------------------|--------------|------------|---------|----------|------|----------------------------|---|---|----------|---|
|       | ប័ល្អាំ             | รรายชื่อ นศท.          | รายงานตัวเข <sup>้</sup> ารับการฝึกวิชาทหาร | ชั้นปีที     | <b>i</b> 2 | ป       | การ      | ศึกเ | หน้าที่ 1<br>ปา 2562 (ชาย) | • | 1 |          | 1 |
| สถาน  | เส็กษาวิชาท         | หาร โรงเรียนบุเ        | บูวัฒนา                                     |              |            |         |          |      | รหัส 021214010             |   |   | 2        |   |
| ຄຳດັບ | เลขประจำตัว<br>นศท. | เลขประจำตัว<br>ประชาชน | ชื่อ - ตกุล                                 | พ.ศ.<br>เกิด | 1          | สถ<br>2 | านี<br>5 | 6    | หมายเหตุ                   |   |   |          |   |
| 1     | 1612100742          | 1309903054985          | นศท.กฤศ วงศ์ดุลี                            | 2546         | F          |         |          |      |                            |   |   |          |   |
| 2     | 1612100743          | 1300101254810          | นศท.กวีศิลป์ นาศรี                          | 2546         |            |         |          |      |                            |   |   |          |   |
| 3     | 1612100744          | 1309903015599          | นศท.กษิดินทร์ แป้นปลิ้ม                     | 2545         |            |         |          |      |                            |   |   |          |   |
| 4     | 1612100745          | 1309903015271          | นศท.กษิดิศ เปล้ากระโทก                      | 2545         |            |         |          |      |                            |   |   |          |   |
|       |                     |                        |                                             |              |            |         |          |      |                            |   |   |          |   |

<u>เมนูจัดพิมพ์บัญชี</u>

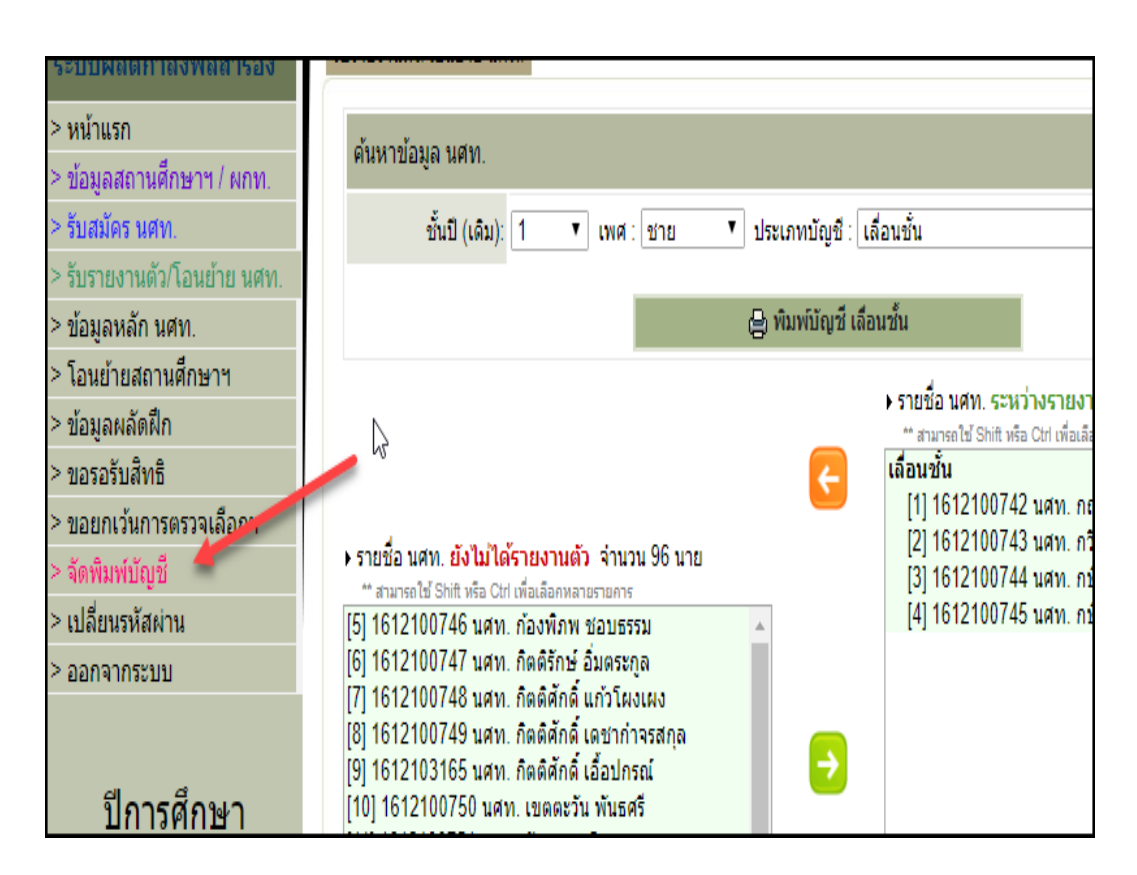

เลือกประเภทบัญชี หมายเลข 1 เลือกเพศ หมายเลข 2 เลือกพิมพ์บัญชี หมายเลข 3 หรือ แสดงรายชื่อ หมายเลข 4

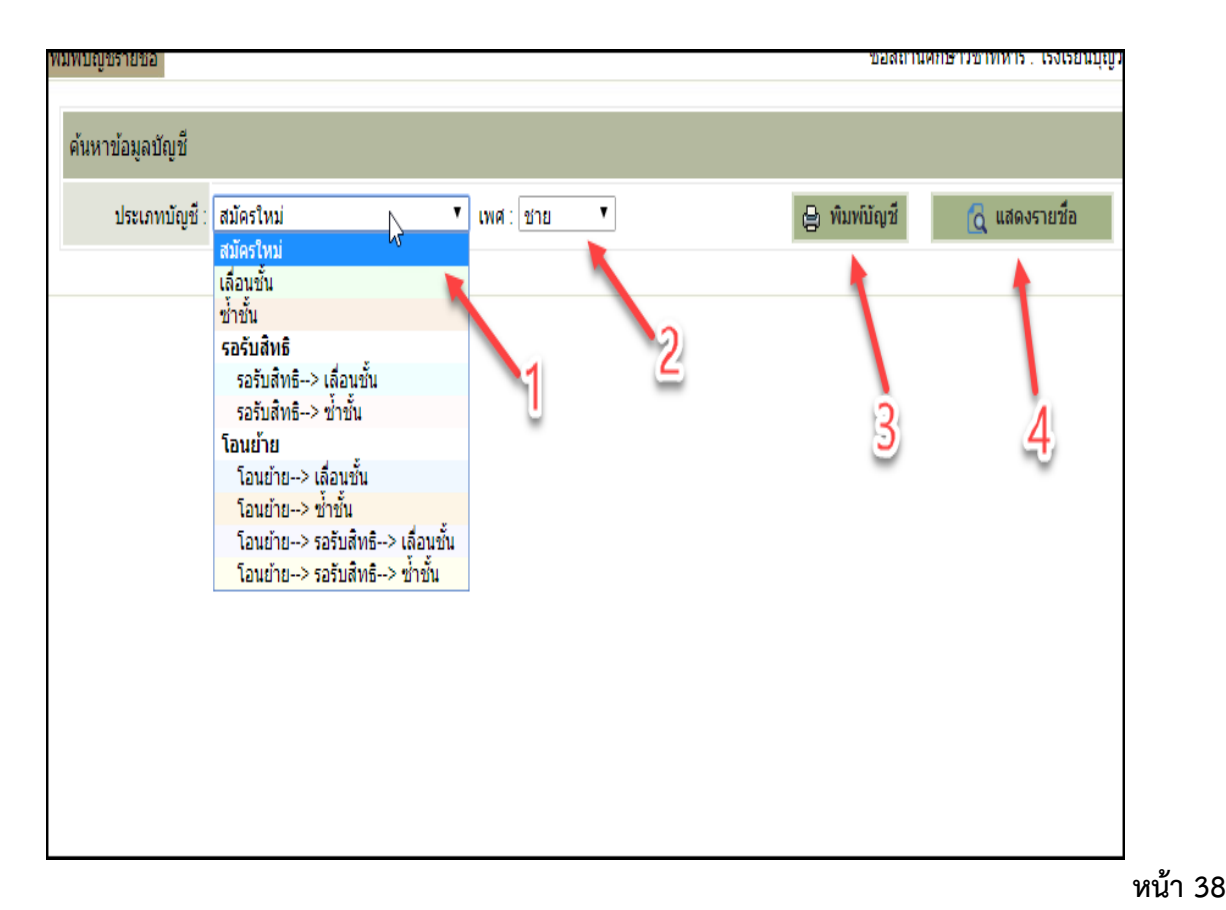

### การเลือกแสดงรายชื่อ จะสามารถเลือกการพิมพ์เป็นรายบุคคลได้ เลือกประเภทบัญชี หมายเลข 1 เลือก เพศ หมายเลข 2 เลือกชั้นปีใหม่ หมายเลข 3 เลือกแสดงรายชื่อ

หมายเลข 4 คลิ๊กเลือกชื่อ นศท. หมายเลข 5 คลิ๊กพิมพ์บัญชี หมายเลข 6

| พิมพ์บัญ | ชีรายชื่อ   |                    |               |                          | ชื่อสถาน       | ศึกษาวิชาทหาร : โรงเรียนบุญวัฒ |
|----------|-------------|--------------------|---------------|--------------------------|----------------|--------------------------------|
| ด้นหา    | ານ້ວນູລນັຖຸ | บขี                |               |                          |                |                                |
|          | ประเภทบ่    | วัญชี : เลื่อนชั้น | 🔹 เพศ : ชา    | าย 🔹 ชั้นปี (ใหม่): 2    | 🔹 🖨 พิมพ์บัญชี | 🔂 แสดงรายชื่อ                  |
| e آ      | ขิมพ์รายก   | ารทีเลือก 🛑 🌀      |               | 2                        | 3              | 4                              |
|          | ล่าดับ      | เลข นศท.           | เลข ปชช.      | ชื่อ - สกุล              | W.A.I          | กิด พิมพ์ใบสมัคร               |
|          | 1           | 1612100742         | 1309903054985 | นศท. กฤศ วงศ์คุลี        | 254            | 46 พิมพ์                       |
|          | 2           | 1612100743         | 1300101254810 | นศท. กวีศิลป์ นาศรี      | 254            | 46 พิมพ์                       |
|          | 3           | 1612100744         | 1309903015599 | นศท. กษิดินทร์ แป้นปลิ้ม | 254            | 45 พิมพ์                       |
|          | 4           | 1612100745         | 1309903015271 | นศท. กษิดิศ เปล้ากระโทก  | 254            | 45 พิมพ์                       |
|          |             |                    |               |                          |                |                                |
|          |             | 5                  | \$            |                          |                |                                |

จะแสดงการพิมพ์ ในรูปแบบของไฟล์ PDF ให้ เลือก ดาวโหลด หมายเลข 1 หรือ พิมพ์ หมายเลข 2

|       |                     |                        | 1/1                                         |              |     |         |          |     |                            | ¢± 🖶 |
|-------|---------------------|------------------------|---------------------------------------------|--------------|-----|---------|----------|-----|----------------------------|------|
|       | ບັญງົ               | รรายชื่อ นศท.          | รายงานตัวเข <sup>้</sup> ารับการฝึกวิชาทหาร | ชั้นปีเ      | i 2 | ป       | การ      | ศึก | หน้าที่ 1<br>ปา 2562 (ชาย) | 1    |
| สถาเ  | แล็กษาวิชาท         | หาร โรงเรียนบุเ        | ญวัฒนา                                      |              |     |         |          |     | รหัส 021214010             | 2    |
| ຄຳດັບ | เลขประจำตัว<br>นศท. | เลขประจำตัว<br>ประชาชน | ชื่อ - สกุล                                 | พ.ศ.<br>เกิด | 1   | สถ<br>2 | านี<br>5 | 6   | หมายเหตุ                   |      |
| 1     | 1612100742          | 1309903054985          | นศท.กฤศ วงศ์กุลี                            | 2546         |     |         |          |     |                            |      |
| 2     | 1612100743          | 1300101254810          | นศท.กวีศิลป์ นาศรี                          | 2546         |     |         |          |     |                            |      |
| 3     | 1612100744          | 1309903015599          | นศท,กษิดินทร์ แป้นปลื้ม                     | 2545         |     |         |          |     |                            |      |
| 4     | 1612100745          | 1309903015271          | นศท.กษิดิศ เปลากระโทก                       | 2545         |     |         |          |     |                            |      |
|       |                     |                        |                                             |              |     |         |          |     |                            |      |

| พิมพ์บัญ | เชีรายชื่อ |                    |               |                                 | ชื่อสถานศึกษาวิ | วิชาทหาร : โรงเรียนบุญวัฒ |
|----------|------------|--------------------|---------------|---------------------------------|-----------------|---------------------------|
| ค้นห     | าข้อมูลบัญ | บุบี               |               |                                 |                 |                           |
|          | ประเภทบ่   | วัญชี : เลื่อนชั้น | ▼ เพศ : ชั    | าย 🔻 ชั้นปี (ใหม่): 2 💌 🖨 พิมพ์ | ប័ល្ខឌី         | 👩 แสดงรายชื่อ             |
| ٩        | พิมพ์รายก  | ารทีเล <u>ือ</u> ก |               |                                 |                 |                           |
|          | ล่าดับ     | เลข นศท.           | เลข ปชช.      | ชื่อ - สกุล                     | พ.ศ.เกิด        | พิมพ์ใบสมัคร              |
|          | 1          | 1612100742         | 1309903054985 | นศท. กฤศ วงศ์คุลี               | 2546            | พิมพ์                     |
|          | 2          | 1612100743         | 1300101254810 | นศท. กวีศิลป์ นาศรี             | 2546            | พิมพ์                     |
|          | 3          | 1612100744         | 1309903015599 | นศท. กษิดินทร์ แป้นปลิ้ม        | 2545            | พิมพ์                     |
|          | 4          | 1612100745         | 1309903015271 | นศท. กษิดิศ เปล้ากระโทก         | 2545            | พิมพ์                     |
|          |            |                    |               |                                 | 1               |                           |

สามารถดาวโหลดเก็บไว้ก่อน <mark>หมายเลข 1</mark> หรือ พิมพ์ใบสมัคร <mark>หมายเลข</mark> 2 ได้เลย

-

|                        | 1/2                                                                                                    | ¢ | Ŧ | ē |
|------------------------|----------------------------------------------------------------------------------------------------|---|---|---|
|                        | แบบรายงานตัว นศท.เข้ามีกวิชาทหาร ประจำปีการศึกษา <u>๒๕๖๒</u> ปี                                                                                                    |   | / |   |
| สถานศึกษาวิชา          | ทหารโรงเรียนบุญวัฒนาจังหวัดนครราชสีมา                                                                                                    |   | 2 |   |
|                        | รายงานตัววันที่เดือนดือนพ.ศพ.ศ                                                                                                    |   |   |   |
|                        | บันทึกข้อมูล นศท.รายงานตัวเข้าฝึกวิชาทหาร                                                                                                    |   |   |   |
| รูปถ่าย เ              | <ol> <li>ข้าพเจ้า นศท. กษิติศ ชื่อสกุล เปล้ากระโทก อายุ <u>๑๔</u> ปี</li> </ol>                                                                                                    |   |   |   |
| นักศึกษาวิชาทหาร       | เลขประจำตัว นศท                                                                                                    |   |   |   |
| หรือ เ                 | ». ที่อยู่ปัจจุบัน บ้านเลขที่๙๘ หมู่ที่©ตรอก/ชอย                                                                                                    |   |   |   |
| เครื่องแบบนักศึกษา     | ถนนเขวง/ตำบล ดานเกวียน เขต/อำเภอ โซคซัย                                                                                                    |   |   |   |
| ขนาด ๓ x ๔ ชม.         | จังหวัด นครราชสีมา รหัสไปรษณีย                                                                                                    |   |   |   |
| a                      | <ol> <li>ปัจจุบันศึกษาอยู่ที่สถานศึกษาวิชาทหาร รร.บุญวฒนา จังหวัด นครราชสมา</li> </ol>                                                                                                    |   |   |   |
|                        | ชั้นระดับแผนกหรือคณะนขาศึกษาในสถานศึกษาแหงนั้                                                                                                    |   |   |   |
|                        | ดงแต่วนทตอนพ.ศพ.ศและเดสาเรจการผกวชาทหาร ชนบท อบการศกษา                                                                                                    |   |   |   |
| ลำดับที่               | อเออ จากสถานทุกษาวชาทุทาร วร.บุยุงหน่า จุงหวด นกรราชสมา                                                                                                    |   |   |   |
| (บัญชีรายชื่อรายงานตัว | ของ เอง านทางซาผกาง ซามบทบงง เบการศกษาอแรงอาบุระเภทการรายงานตร<br>เป็นอื่องเซ้า                                                                                                    |   |   |   |
| นศท.ของสถานศึกษา)      | เราะสอนอน บายน วยวิบิสที่อาสารและเป็นและเราะส่วนเสื้อนเป็นชายสถานที่การเราที่ทาง<br>หารีน้อนี้แอกรมด้วยเหตุสุดของเหตุมตัวแต่กิดโดการเราะส่วนเสื้อนเป็นชีวิชาวแรนเนียน อำวัน<br>เป็นขึ้นอาจมด้วยเราะเป็นและเราะเราะส่วนเราะเป็นและเราะเราะเป็นและอำวัน<br>เป็นขึ้นอาจมด้วยเราะเป็นและเราะเราะเราะเราะเราะเราะเราะเราะเราะเรา |   |   |   |
| 6                      | งจเทอนกรามงานงขอราองานทรงงาหารงาทการ และงาทงงาทรอมทั้งอยู่โอทกามรงเอย กาลง<br>ที่กำหนดโดยแคร่งครัด และ หากมีความเสียหายใด ๆ เกิดขึ้นในระหว่างการฝึกวิชาทหาร ข้าพเจ้า                                                                                                    |   |   |   |
|                        | ไม่ติดใจที่จะเรียกร้องค่าสินไหมทดแทนจากเจ้าหน้าที่และกองทัพบก                                                                                                    |   |   |   |
|                        | (ลงชื่อ) นศท. ผู้รายงานตัว                                                                                                    |   |   |   |
|                        |                                                                                                    |   |   | " |

ไม่เช่นนั้นจะไม่สามารถพิมพ์บัญชีได้ การติดตั้ง ให้ Install โปรแกรมตามปกติ

| 🧏 Adobe Reader             |                                                                                                    |                      |         | (F) - X |
|----------------------------|----------------------------------------------------------------------------------------------------|----------------------|---------|---------|
| File Edit View Window Help |                                                                                                    |                      |         |         |
|                            |                                                                                                    |                      | Comment | Share   |
|                            | ADOBE READER X                                                                                                    | <u></u>              |         |         |
|                            | Open a Recent File           12.460mmd02mmen6mm16.pdf           14.100mm020mm040mm040mm040mm           18.450mm040mm040d8mm040mm040mm           18.450mm040mm040d8mm040mm040mm           18.450mm040d8mm040mm040d8mm040mm           18.450mm040d8mm040mm040d8mm040mm           18.450mm040d8mm040mm040d8mm040mm           18.450mm040d8mm040d8mm040mm040d8mm040mm           18.450mm040d8mm040d8mm040mm040d8mm040mm           18.450mm040d8mm040d8mm040mm040d8mm040mm           18.450mm040d8mm040d8mm040mm040d8mm040mm040d8mm040mm040 | Acrobat.com Services |         |         |
|                            | Eastly Creates a PDF TMF<br>Comenty your files for PDF from work, home, or on<br>the go.<br>Start Now                                                                                                    |                      |         |         |

กรณีพิมพ์บัญชีแล้วขึ้นรูป

| URL                     | http://203.148.181.4:8080/arcmd/RD25NSTServlet                                                                    |
|-------------------------|----------------------------------------------------------------------------------------------------|
| <mark>ประเ</mark> ภท    | Documents                                                                                                    |
| <mark>บันทึกเป็น</mark> | C:\Users\pr\Downloads\Documents\pdfFile.pdf                                                                       |
|                         | บันทึกตำแหน่งไฟล์สำหรับประเภท "Documents"     29.64 #     29.64 #     29.64 #     29.64 #     29.64 #     29.64 # |
| <mark>คำอธิบ</mark> าย  | NST/SCN 1030 1.jsp                                                                                                |

มีการติดตั้งโปรแกรม Internet Download Manager ไว้ในเครื่อง ให้ทำการยกเลิกการดาวโหลดเป็นไฟล์ PDF เสียก่อน จึงจะสามารถแสดงบัญชีได้ ให้ดำเนินการดังนี้

ให้ดำเนินการดังนี้

ทำการเลือกที่ปุ่มสตาร์ท หมายเลข 1 ใน windows 7 หรือ เปิดโปรแกรม Adobe\_Reader ขึ้นมา

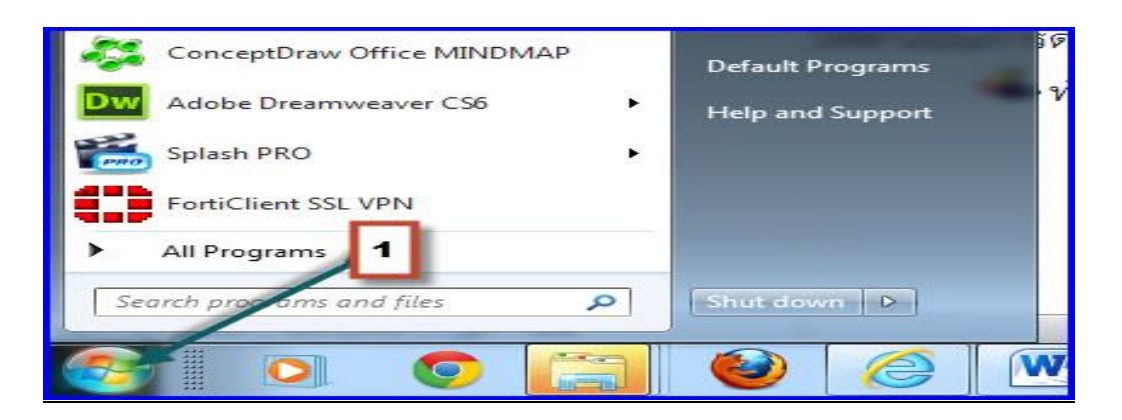

ทำการเลือก ดาวโหลด หมายเลข 1 เลือก ตัวเลือก หมายเลข 2

| กิจ ไฟล์ (ดา | าน์โหลด มุมมอง วิธีใช้ ลงท                | ะเบียน                    | State Constraints   |                |           |   |
|--------------|-------------------------------------------|---------------------------|---------------------|----------------|-----------|---|
| <u></u>      | พักทั้งหมด<br>หยุดทั้งหมด                 | 🜙 🏄 🦑 🔇                   | 🗼 😽 🗸 🕙             | <b>\</b> . \   |           |   |
| N URL        | <mark>ลบรายการที่เส</mark> ร็อแล้วทั้งหมด | 1 รื้อแล ตัวเลือก ตัวอัดต | ารา เริ่มดิวดา หยุด | ถิวด ตัวอับการ | . แนะนำโป |   |
| 🦳 ดาวน์โ     | ตัวอัดตารางงาน                            |                           | ควดาวนเหลด          | ขนาด           | สถานะ     | 1 |
| C 0          | เริ่มสังคุณปีโมคร                         | ย์ฝึกย่อย ปี ๒๕๕๖.xis     |                     | 150.61 KB      | เสร็จแล้ว |   |
|              | เริ่มดวิตาวนเหลด                          | ย์ฝึกย่อย ปี ๒๕๕๖.xls     |                     | 150.61 KB      | เสร็จแล้ว |   |
| 3 M          | <mark>หยุดลิวดาวน์โหลด</mark>             | • .pdf                    |                     | 8.76 MB        | ผืดพลาด   |   |
| Pr           |                                           | pdf                       |                     | 8.56 MB        | เสร็จแล้ว |   |
| Ui Vi        | ้ข้ากัด <mark>ดวา</mark> มเร็ว            | ▶ uˈɔu.doc                |                     | 3.28 MB        | เสร็จแล้ว |   |
| 📔 ดาวน์โ     | A                                         | 7.doc                     |                     | 8.76 MB        | เสร็จแล้ว |   |
| 诸 ดาวน์โ     | WI SEN OF                                 |                           |                     | 185.71 KB      | เสร็จแล้ว |   |
| 🦉 โครงการด   | าวน์โหลด 📲 Outlook.zip                    |                           |                     | 52.16 KB       | เสร็จแล้ว |   |
| 🛅 คิวดาวน์โห | เลด 📲 Outlook.zip                         | 4                         |                     | 17.43 KB       | เสร็จแล้ว |   |
|              | Outlook.zip                               | _                         |                     | 136.73 KB      | เสร็จแล้ว |   |
|              | Outlook, zip                              |                           |                     | 20.16 KB       | เสร็จแล้ว |   |
|              | 01-SQL.ppt                                |                           |                     | 212.50 KB      | เสร็จแล้ว |   |
|              | 100                                       |                           |                     |                |           |   |
|              |                                           | -                         |                     |                |           |   |
|              |                                           |                           |                     |                |           |   |
|              |                                           |                           |                     |                |           |   |
|              |                                           |                           |                     |                |           |   |

เลือกชนิดไฟล์ หมายเลข 1 ลบชื่อไฟล์ที่เขียนว่า PDF ทิ้ง หมายเลข 2 เลือกปุ่ม OK หมายเลข 3

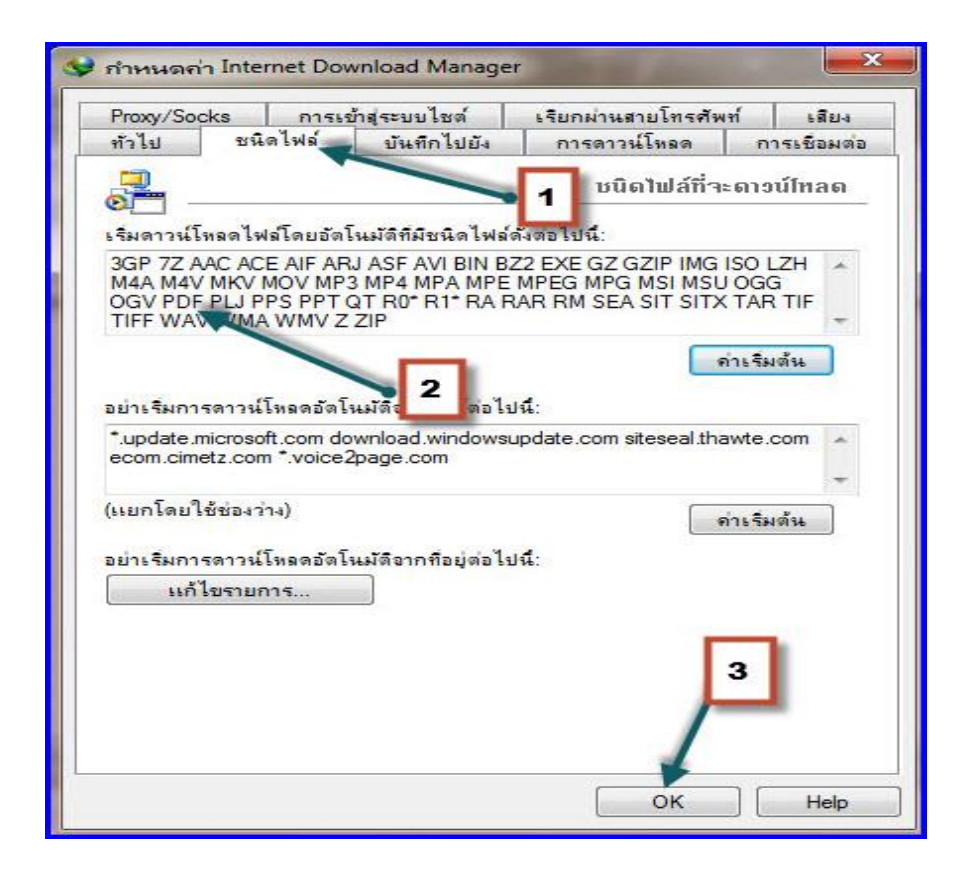

หน้า 42

การรอรับสิทธิ์ สถานศึกษาต้องปฏิบัติตามระเบียบหน่วยบัญชาการรักษาดินแดน ว่าด้วยการรับสมัครเป็น นักศึกษาวิชาทหาร และรายงานตัวเข้าฝึกวิชาทหาร พ.ศ. 2563 ข้อ 4.10 การขอรอรับสิทธิ หมายถึง การที่นักศึกษา วิชาทหารขอพักการเข้าฝึกวิชาทหาร มีรายละเอียดดังนี้

14.1 กรณีนักศึกษาวิชาทหารไม่สามารถเข้ารับฝึกวิชาทหารในปีการศึกษานั้นได้ตลอดปีการศึกษา และเจ้าตัวมี ความประสงค์ สถานศึกษาวิชาทหารจะต้องทาบัญชีรายชื่อขอรอรับสิทธิให้นักศึกษา วิชาทหารเสนอต่อกองอานวย การรับสมัครและรายงานตัว เพื่อให้นักศึกษาวิชาทหารผู้นั้นได้สิทธิรายงานตัวเข้าฝึกวิชาทหารในปีการศึกษาถัดไป (ผนวก ช ท้ายระเบียบ)

14.2 การขอรอรับสิทธิ สถานศึกษาวิชาทหารจะต้องกระทาในห้วงการรับสมัครและรายงานตัว ซึ่งเมื่อได้ทำ รายงานตาม ข้อ 14.3 แล้ว กองอานวยการรับสมัครและรายงานตัว จะออกหนังสือรับรองการขอรอรับสิทธิให้ สถานศึกษาวิชาทหาร เก็บไว้เป็นหลักฐานที่ต้องนามาแสดงสิทธิในปีการศึกษาถัดไป (ผนวก ข ท้ายระเบียบ) การ ปฏิบัติรายงานตัวซ้ำชั้น ปฏิบัติแบบเดียวกับการ เลื่อนชั้น

14.3 การขอรอรับสิทธิตาม ข้อ 14.1 นั้น จะขอติดต่อกันเกินกว่าสองปีไม่ได้

### การรายงานตัว รอรับสิทธิ เลื่อนชั้น/ซ้ำชั้น ดำเนินการดังนี้

เลือกชั้นปี(เดิม) <mark>หมายเลข 1</mark> เลือกเพศ <mark>หมายเลข 2</mark> เลือกบัญชีรอรับสิทธิเลื่อนชั้น หรือ ซ้ำชั้น <mark>หมายเลข 3</mark> เลือก ค้นหา <mark>หมายเลข 4</mark> รายชื่อจะแสดง <mark>หมายเลข 5</mark> เลือก นศท.หมายเลข 6 เลือกที่ลูกศร ที่ชี้ไปทางขวา <mark>หมายเลข 7</mark>

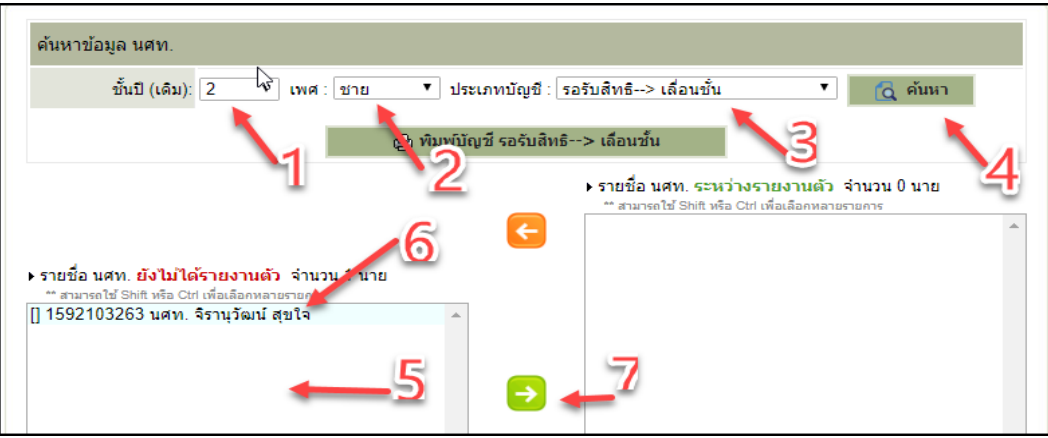

รายชื่อจะย้ายไปทางด้าน ขวา จะเป็นการรายงานตัวให้กับ นศท.รอรับสิทธิแล้ว ตามภาพ

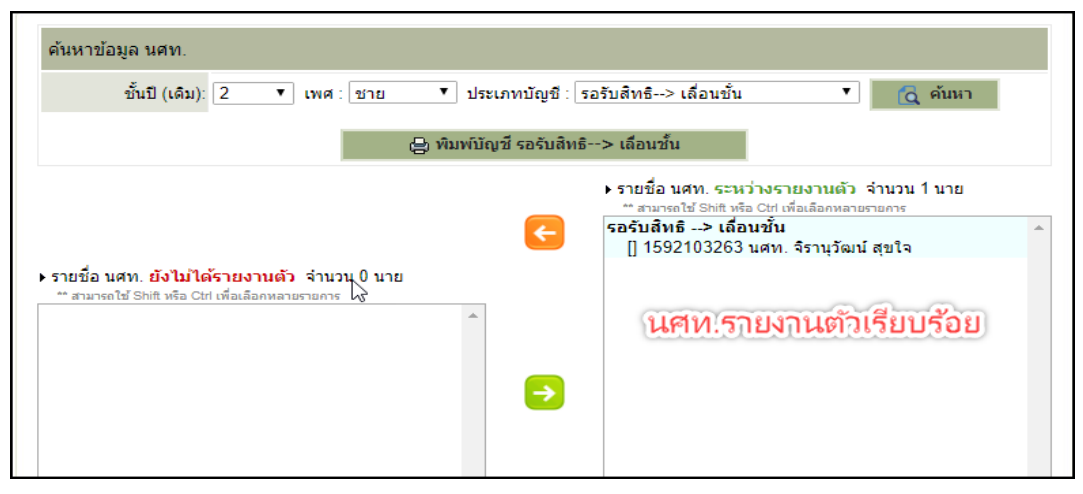

#### การ<mark>ยกเลิกการรายงานตัวรอรับสิทธิ</mark> เลือก รายชื่อ นศท. หมายเลข 1 เลือก ที่ลูกศรที่ชี้ไปทางซ้าย หมายเลข 2

หน้า 43

| ค้นหาข้อมูล นศท.                                                                                   |                                                                                                    |
|----------------------------------------------------------------------------------------------------|----------------------------------------------------------------------------------------------------|
| ขั้นปี (เดิม): 2 ▼ เพศ : ชาย ▼ ประเภทบัญชี : ร                                                     | อรับสิทธิ> เลื่อนขั้น 🔹 🚺 🧟 ค้นหา                                                                                                    |
| 😫 พิมพ์บัญชี รอรับสิทธิ                                                                            | > เลือนชั้น                                                                                                    |
| 2                                                                                                  | <ul> <li>รายชื่อ นศท. ระหว่างรายงานตัว จำนวน 1 นาย</li> <li>** สามารถใช้ Shift หรือ Ctrl เพื่อเลือกหลายรายการ</li> <li>รอรับสิทธิ&gt; เลื่อนชั้น</li> <li>▲</li> <li>[] 1592103263 นศท. จิรานุวัฒน์ สุขใจ</li> </ul> |
| ▶ รายชื่อ นศท. ยังไม่ได้รายงานตัว จำนวน 0 นาย<br>** สามารถใช้ Shift หรือ Ctrl เพื่อเลือกหลายรายการ | 1                                                                                                    |

ระบบจะแจ้งเตือน การยกเลิกการรายงานตัว นศท. ถ้าต้องการยกเลิก ให้เลือก ตกลง

| ſ | , , , ,                                           |      |        |          |
|---|---------------------------------------------------|------|--------|----------|
|   | 110.170.199.50:8080 บอกว่า                        |      |        |          |
|   | ยืนยันน้ำ นศท. ออกจากการรายงานตัว จำนวน 1 รายการ? |      |        | 11<br>12 |
|   | 5                                                 | ตกลง | ยกเลิก |          |

ระบบจะทำการยกเลิก และ ย้าย นศท.มาทางด้าน ขวามือ

| 😑 ທີມທີ່ມີຄ                                                                                                    | บซี รอรับสิทธิ> เลือนชั้น                                                                                                    |
|----------------------------------------------------------------------------------------------------|----------------------------------------------------------------------------------------------------|
| ▶ รายชื่อ นศท. <mark>ยังไม้ได้รายงานด</mark> ัว จำนวน 1 นาย<br>** สามารถใช้ Shift หรือ Ctri เพื่อเลือกหลายรายการ<br>[] 1592103263 นศท. จิรานุวัฒน์ สุขใจ | <ul> <li>&gt; รายชื่อ นศท. ระหว่างรายงานตัว จำนวน 0 นาย</li> <li>** สามารถใช้ Shift หรือ Ctrl เพื่อเลือกหลายรายการ</li> </ul> |

การพิมพ์รายชื่อบัญชี รอรับสิทธิ เลื่อนชั้น/ซ้ำชั้น

## ให้ไปดูการพิมพ์บัญชี การรายงานตัวเลื่อนชั้น/ซ้ำชั้น

-

.

การรายงานตัวสถานศึกษาต้องปฏิบัติตามระเบียบหน่วยบัญชาการรักษาดินแดน ว่าด้วยการรับสมัครเป็น นักศึกษาวิชาทหาร และรายงานตัวเข้าฝึกวิชาทหาร พ.ศ. 2563

ข้อ 4.9 การรายงานตัว หมายถึง การที่นักศึกษาวิชาทหารที่ตกซ้ำชั้น, เลื่อนชั้น และโอนย้ายสถานศึกษา วิชาทหาร มาแสดงความจำนงเพื่อจะเข้าฝึกวิชาทหาร

### <u>ข้อ 9 หลักฐานการรายงานตัวเข้าฝึกวิชาทหาร มีดังนี้.-</u>

9.1 ใบรายงานตัวเข้าฝึกวิชาทหาร (แบบ รด.2) ให้รับจากสถานศึกษาวิชาทหารที่กำลังศึกษาอยู่ปัจจุบัน โดยนักศึกษาวิชาทหารที่ยื่นความจำนงขอรายงานตัวต้องเขียนและลงลายมือชื่อด้วยตนเอง

9.2 ในช่องคำรับรองของสถานศึกษาวิชาทหารในใบรายงานตัวเข้าฝึกวิชาทหาร (แบบ รด.2) หัวหน้า สถานศึกษาวิชาทหาร หรือผู้รับมอบอำนาจจากหัวหน้าสถานศึกษาวิชาทหารเป็นผู้ลงนามรับรองความประพฤติ ตลอดจนรับรองการกรอกข้อความในแบบรายงานตัว และประวัติของนักศึกษาวิชาทหารว่าเป็นความจริง และ ประทับตราของสถานศึกษาวิชาทหารกากับไว้

9.3 บิดา มารดา หรือผู้ปกครองตามกฎหมาย จะต้องลงนามยินยอมในใบรายงานตัว (แบบ รด.2) ให้ รายงานตัวเข้าฝึกวิชาทหาร โดยจะต้องลงนามด้วยตนเอง และผู้อื่นจะลงนามแทนมิได้

9.4 รูปถ่ายสีขนาด 3 x 4 เซนติเมตร แต่งเครื่องแบบ<sup>้</sup>นักศึกษาวิชาทหาร ที่ถ่ายไม่เกิน 6 เดือน หน้าตรง ไม่สวมหมวก ไม่สวมแว่นตา จานวน 1 รูป

9.5 หนังสือรับรองการฝึกวิชาทหาร กรณีนักศึกษาวิชาทหารโอนย้ายระหว่างสถานศึกษา วิชาทหาร ส่วนกลางกับส่วนภูมิภาค หรือโอนย้ายต่างส่วนภูมิภาคให้ ศูนย์การนักศึกษาวิชาทหาร, ศูนย์การฝึกนักศึกษาวิชา ทหาร มณฑลทหารบก และ หน่วยฝึกนักศึกษาวิชาทหาร มณฑลทหารบก ที่ฝึกวิชาทหารอยู่เดิม เป็นผู้ออกหนังสือ

9.6 นักศึกษาวิชาทหารที่ขอรอรับสิทธิไว้ ต้องนำหลักฐานหนังสือรับรองการขอรอรับสิทธิฉบับจริง (ผนวก ข ท้ายระเบียบ) มาแสดงด้วย

9.7 นักศึกษาวิชาทหารที่ได้รับอนุมัติให้รายงานตัวกรณีเหตุสุดวิสัยฯ ตามที่กำหนดในข้อ 25 ของระเบียบ หน่วยบัญชาการรักษาดินแดน ว่าด้วย การปกครองบังคับบัญชา การฝึกและการสอบนักศึกษาวิชาทหาร พ.ศ.2561 ต้องมีหลักฐานการอนุมัติกรณีดังกล่าวมาแสดงด้วย

ข้อ 10 การกำหนด วัน เวลา สถานที่ในการรับสมัครและรับรายงานตัวของแต่ละสถานศึกษาวิชาทหาร ให้ ดำเนินการในห้วงเดือน พฤษภาคม ถึงเดือน มิถุนายน หรือเดือนสิงหาคม ถึงเดือน กันยายน ตามที่ หน่วยบัญชาการ รักษาดินแดน และ มณฑลทหารบก กำหนด

ข้อ 11 การดำเนินการของสถานศึกษาวิชาทหารในการนำนักศึกษามาสมัคร และนักศึกษาวิชาทหารมา รายงานตัว ให้ปฏิบัติดังนี้.-

11.1 แจ้งจำนวนนักศึกษาที่จะนำมาสมัคร และจำนวนนักศึกษาวิชาทหาร ที่จะนำมารายงานตัวให้ ศูนย์ การนักศึกษาวิชาทหาร, ศูนย์การฝึกนักศึกษาวิชาทหาร มณฑลทหารบก และหน่วยฝึกนักศึกษาวิชาทหาร มณฑล ทหารบก ทราบล่วงหน้า ตามที่ หน่วยบัญชาการรักษาดินแดน และมณฑลทหารบก กำหนด

11.2 จัดพิมพ์และตรวจสอบ ชื่อตัว ชื่อสกุล เลขประจาตัวประชาชน ในบัญชีรายชื่อนักศึกษาที่นำจะมา สมัครตาม ผนวก ค และ ชื่อตัว ชื่อสกุล เลขประจาตัวนักศึกษาวิชาทหาร ในบัญชีรายชื่อนักศึกษาวิชาทหารที่นำมา รายงานตัวตาม ผนวก ง หรือบัญชีรายชื่อรายงานตัวโอนย้ายตาม ผนวก จ เรียงชื่อตามลาดับ ตัวอักษรให้ถูกต้อง ครบถ้วนตามจานวนที่กำหนด ส่งให้กับ ศูนย์การนักศึกษาวิชาทหาร, ศูนย์การฝึกนักศึกษาวิชาทหาร มณฑลทหารบก และ หน่วยฝึกนักศึกษาวิชาทหาร มณฑลทหารบก ล่วงหน้าก่อนวันที่นำนักศึกษา และนักศึกษาวิชาทหาร มาสมัคร และรายงานตัว ไม่น้อยกว่า 5 วัน ตามที่ หน่วยบัญชาการรักษาดินแดน และ มณฑลทหารบก กำหนด 11.3 ควบคุม แนะนำ การกรอกข้อความในใบสมัคร (แบบ รด.1) และใบรายงานตัว (แบบ รด.2)

หน้า 46

และอื่นๆ ของผู้สมัครเป็นนักศึกษาวิชาทหาร และผู้รายงานตัวเข้าฝึกวิชาทหารให้ถูกต้อง และตรวจสอบหลักฐาน

ตามที่กำหนดใน ข้อ 8 และ ข้อ 9 ให้เรียบร้อยก่อนวันมาปฏิบัติ

13.6 การรายงานตัวแทนนักศึกษาวิชาทหารเฉพาะกรณีจำเป็นที่เจ้าตัวไม่สามารถมา รายงานตัวตามวัน เวลาที่กำหนดได้ เช่น เข้าร่วมโครงการแลกเปลี่ยนทางด้านการศึกษา, ภาษาและวัฒนธรรมต่างประเทศโดยมี หลักฐานเข้าร่วมโครงการ, เจ็บป่วยโดยมีใบรับรองแพทย์มาแสดง, ประสบภัยธรรมชาติ, สถานการณ์ไม่ปกติ, ระบบ โปรแกรมขัดข้องหรือสาเหตุอื่นๆ อันเป็นเหตุสุดวิสัย ให้หัวหน้าสถานศึกษาวิชาทหาร หรือผู้รับมอบอานาจรายงาน ตัวแทน จัดทาบัญชีรายชื่อรายงานตัวแทนพร้อมแนบหลักฐานประกอบใบรายงานตัว (แบบ รด.2) ส่งให้ กองอานวย การรับสมัครและรายงานตัว เสนอผู้มีอำนาจ อนุมัติให้รายงานตัวแทนได้ และเจ้าหน้าที่การเงินออกใบเสร็จรับเงินให้ ผู้รายงานตัวแทน 1 ฉบับ และเก็บคู่ฉบับไว้เป็นหลักฐาน

13.7 การรายงานตัวนักศึกษาวิชาทหารเนื่องจากเหตุสุดวิสัย ตามที่กำหนดในข้อ 25 ของระเบียบ หน่วย บัญชาการรักษาดินแดน ว่าด้วย การปกครองบังคับบัญชา การฝึกและการสอบนักศึกษา วิชาทหาร พ.ศ.2561 ซึ่ง ผู้ บัญชาการหน่วยบัญชาการรักษาดินแดน อนุมัติให้รายงานตัวกรณีเหตุสุดวิสัยดังกล่าวแล้วให้เจ้าหน้าที่ตรวจสอบ หลักฐานการอนุมัติประกอบการรายงานตัวด้วย

13.8 กรณีนักศึกษาวิชาทหารตาม ข้อ 13.7 และนักศึกษาวิชาทหารที่สำเร็จการศึกษาชั้นมัธยมศึกษาปีที่ 6 หรือเทียบเท่าแล้ว แต่ไม่สำเร็จการฝึกวิชาทหาร ชั้นปีที่ ๓ ต่อมาได้สมัครเข้าศึกษาต่อในระดับอนุปริญญา หรือ เทียบเท่าขึ้นไป ในสถานศึกษาที่มิได้เปิดการฝึกวิชาทหาร ให้นักศึกษาวิชาทหารผู้นั้น ร้องขอให้สถานศึกษาดังกล่าว เปิดการฝึกวิชาทหาร ตามวิธีการที่กำหนดในระเบียบหน่วยบัญชาการรักษาดินแดน ว่าด้วย การเปิด -ปิดสถานศึกษา วิชาทหาร ซึ่งในระหว่างรอการเปิดการฝึกวิชาทหารของสถานศึกษา มิต้องขอรอรับสิทธิไว้ แต่ทั้งนี้ต้องไม่เกิน ๓ ปี ติดต่อกัน

#### ข้อ 18 การโอนย้ายสถานศึกษาวิชาทหาร

18.1 การโอนย้ายระหว่างการรับสมัครและรายงานตัว ให้ ศูนย์การนักศึกษาวิชาทหาร, ศูนย์การฝึก นักศึกษาวิชาทหาร มณฑลทหารบก และ หน่วยฝึกนักศึกษาวิชาทหาร มณฑลทหารบกที่ฝึกวิชาทหารอยู่เดิม ออก หนังสือรับรองการฝึกวิชาทหาร (ผนวก ก ท้ายระเบียบ) ชั้นปีที่สำเร็จการฝึกวิชาทหาร ให้นักศึกษาวิชาทหารที่มีความ ประสงค์ขอโอนย้ายสถานศึกษาวิชาทหารไปยังหน่วยฝึกวิชาทหารแห่งใหม่ สาหรับหลักฐานการโอนย้ายสถานศึกษา วิชาทหาร ตามที่กำหนดใน ข้อ 9 (ผนวก ซ ท้ายระเบียบ)

18.2 การโอนย้ายภายหลังการรับสมัครและรายงานตัว นักศึกษาวิชาทหารประจาปีเสร็จสิ้นแล้ว (โอนย้าย ระหว่างปีการศึกษา) ให้ดาเนินการตามที่กำหนดใน ข้อ 9 (ผนวก ต ท้ายระเบียบ)

### ข้อ 20 การพ้นสภาพเป็นนักศึกษาวิชาทหาร หมายถึง การพ้นจากการฝึกวิชาทหาร มีดังนี้.-

### 20.1 การพ้นสภาพตามปกติโดยอัตโนมัติ เนื่องจาก

#### 20.1.1 ตาย

20.1.2 ลาออกจากการเป็นนักศึกษาวิชาทหาร

2.1.1.3 สำเร็จการฝึกวิชาทหารชั้นสูงสุดตามหลักสูตรที่ กระทรวงกลาโหม กำหนด

20.1.4 พ้นหรือออกจากสถานศึกษาวิชาทหารที่กำลังศึกษาอยู่

20.1.5 ไม่มารายงานตัวเข้าฝึกวิชาทหารเลื่อนชั้น, ซ้าชั้น หรือไม่ขอรอรับสิทธิ ตามวาระที่ ศูนย์การ นักศึกษาวิชาทหาร และมณฑลทหารบก กำหนด

### 20.2 การพ้นสภาพโดยถูกถอนสภาพ เนื่องจาก

20.2.1 อยู่ในระหว่างการฝึกวิชาทหาร แต่ปรากฏภายหลังว่าข้อความในใบสมัคร หรือหลักฐาน ประกอบการสมัครและการรายงานตัวไม่เป็นความจริง หรือขาดคุณสมบัติตามที่กำหนด หรือการสมัครและการ รายงานตัวมิได้เป็นไปตามที่กำหนด ให้ถอนสภาพตั้งแต่วันที่ประกาศการเป็นนักศึกษาวิชาทหาร

20.2.2 มีความผิดถูกสถานศึกษาวิชาทหารไล่ออก หรือต้องคาพิพากษาของศาลให้จาคุก

20.2.3 ไม่ได้เลื่อนชั้นการฝึกวิชาทหาร ในชั้นเดียวกัน 2 ปีการศึกษาติดต่อกัน เนื่องจากสอบตก หรือไม่มี

สิทธิสอบ

### 20.2.4 ถูกตัดคะแนนความประพฤติประจาปี 100 คะแนน

### 20.2.5 ไม่ได้รับการฝึกวิชาทหารไม่ว่ากรณึใดก็ตามเป็นเวลา ๓ ปี ติดต่อกัน

20.3 การพ้นสภาพตามที่ปรากฏใน ข้อ 20.1.4 ผู้พ้นสภาพมีสิทธิที่จะรายงานตัวเข้าฝึกวิชาทหารต่อไปได้อีก โดยต้องปฏิบัติตามระเบียบฯ ในการรายงานตัวเข้าฝึกวิชาทหาร ยังสถานศึกษา วิชาทหารที่ตนศึกษาอยู่ใหม่ ตามที่ กำหนดใน ข้อ 18.1

20.4 ให้เป็นหน้าที่ของ ศูนย์การนักศึกษาวิชาทหาร และมณฑลทหารบก รายงานพร้อมทั้งชี้แจงเหตุผลการ พ้นสภาพนักศึกษาวิชาทหาร ตามข้อเท็จจริงที่ได้สอบสวนแล้ว เสนอ กองทะเบียนพลนักศึกษาวิชาทหาร หน่วย บัญชาการรักษาดินแดน เพื่อนาเรียน ผู้บัญชาการหน่วยบัญชาการรักษาดินแดน อนุมัติการพ้นสภาพฯ และออก ประกาศการพ้นสภาพนักศึกษาวิชาทหาร ยกเว้นใน ข้อ 20.1.3 , 20.1.5 และ 20.1.6 แล้วแจ้งให้หน่วยรับผิดชอบ สถานศึกษาวิชาทหารทราบภายในเดือนกันยายน และรายงานกองทัพบก ขอถอนการยกเว้นไม่เรียกมาตรวจเลือกเข้า กองประจาการในยามปกติ

----

การโอนย้าย นศท.นี้เรียกว่าการโอนย้ายระหว่างการรับสมัคร นศท.ซึ่งจะทำได้ในระหว่างการรับสมัครเท่านั้น หลังจากสิ้นสุดการรับสมัครจะไม่สามารถดำเนินการได้ จะแบ่งบัญชีออกเป็น 4 บัญชี ได้แก่

- บัญชีโอนย้ายเลื่อนชั้น
- บัญชีโอนย้ายซ้ำชั้น
- บัญชีโอนย้ายรอรับสิทธิเลื่อนชั้น
- บัญชีโอนย้ายรอรับสิทธิ์ซ้ำชั้น
- กรณี นศท.ที่จบปี 3 ไปแล้ว และมีความประสงค์จะเข้าเรียนต่อปี 4 ถ้าเป็น แบ่งออกเป็น 2 กรณี คือ
  - นศท.ที่เรียนต่อเนื่องสามารถโอนย้ายได้ตามปกติ แต่ถ้าเรียนต่อสถานศึกษาเดิม ให้ติดต่อ จนท.กอง สารสนเทศ เพื่อปรับข้อมูล ให้
  - ส่วน นศท.ที่จบไปแล้ว ต<sup>้</sup>องว่างเว้นไม่เกิน 3 ปี ให้ทำบัญชีการรายงานตัวโอนย้ายได้เลย ซึ่งอยู่ใน ระเบียบข้อ 20 ให้อยู่ในบัญชีโอนย้าย ถ้าจบในสถานศึกษาเดิมและมาเรียนต่อสถานศึกษาใหม่

### ขั้นตอนการโอนย้าย นศท.ให้ดำเนินการดังนี้

เลือกเมนูรับรายงานัว/โอนย้าย นศท. หมายเลข 1 เลือก ชั้นปี(เดิม) หมายเลข 2 เลือก เพศ หมายเลข 3 เลือกโอนย้าย เลื่อนชั้น/ซ้ำชั้น หมายเลข 4 เลือกค้นหา หมายเลข 5 โปรแกรมจะแสดงหน้าต่าง ให้เราใส่ หมายเลข ประจำตัว นศท. หรือ หมายเลขประจำตัวประชาชน หมายเลข 6 และให้เลือก สถานศึกษา หมายเลข 7

| Build 9. Update: 11 มิ.ย. 2559                   |                                                    | วันอาทิตย์ที่ 15 เดือนมีนาคม 2                 | 2563    |
|--------------------------------------------------|----------------------------------------------------|------------------------------------------------|---------|
| ระบบผลิตกำลังพลสำรอง                             | รับรายงานตัว/โอนย้าย นศท.                          | ชื่อสถานศึกษาวิชาทหาร : มหาวิทย                | ขาลัยรา |
| > หน้าแรก<br>> ข้อมอสถามสึกษาท / แถก             | ด้นหาข้อมูล นศท.                                   |                                                |         |
| > รับสมัคร นศท.                                  | ชั้นปี (เดิม): 2 🔹 เพศ : ชาย                       | 🔹 ประเภทบัญชี : โอนย้าย> เลื่อนชั้น 🔹 🚺 🔯 คันห | n       |
| > รับรายงานตัว/โอนย้าย นศท.<br>> ข้อมูลหลัก นศท. | 2                                                  | 🕒 พิมพ. ัญชี โอนย้าย> เลื่อนชั้น               |         |
| > โอนย้ายสถานศึกษาฯ<br>> ข้อมอยจัดยืด            | ▶ นศท. โอนย้ายเข้า ระหว่างรายงานตัว                | ⇒ รายชื่อ นศท. ระหว่∕ รายงานด้ว จำนวน 0นาย     |         |
| > ขอรอรับสิทธิ                                   | เลขประจำตัว ปชช. :<br>หรือ รหัส นศท. *: 1603328784 | 3 ** สามารถไข้ Shift ท/4 เพื่อเลือกหลายรายการ  |         |
| > ขอยกเว้นการตรวจเลือกฯ<br>> จัดพิมพ์บัญชี       | สถานศึกษา *:                                       | <u> </u>                                       |         |
| > เปลี่ยนรหัสผ่าน                                | ชั้นปี: 2 เพศ: ชาย บัญชี: เลือนชั้น                |                                                |         |
| > ออกจากระบบ                                     | 🧕 ค้มหา 🌀                                          | )<br>)                                         |         |
| ปีการศึกษา                                       | 1                                                  | G                                              |         |
| 2562                                             |                                                    |                                                |         |

จะปรากฏหน้าต่าง ค้นหาสถานศึกษา ให้ใส่รหัสสถานศึกษา ถ้าจำได้ หมายเลข 1 หรือ ใส่ชื่อสถานศึกษา หมายเลข 2 เลือกค้นหา หมายเลข 3 จะปรากฏรายชื่อสถานศึกษา หมายเลข 4

| ค้นหาโดย<br>จังหวัด :เลือก ▼ อำเภอ : เลือกทั้งหมด ▼<br>รหัส/ชื่อสถานมีษา : / รามคำแหง ค้นหา |                                                |                         |  |  |  |  |
|---------------------------------------------------------------------------------------------|------------------------------------------------|-------------------------|--|--|--|--|
| ลำดับ                                                                                       | รหัสสถานศึกษา                                  | ชื่อสด2 ศึกษา           |  |  |  |  |
| 1                                                                                           | <u>011-33-1-005</u>                            | มหาวิทยาลัยรามศาแหง 🧮 🏹 |  |  |  |  |
| 2                                                                                           | 011-33-4-20 โรงเรียนสาธิตมหาวิทยาลัยรามศาแหง   |                         |  |  |  |  |
| 3                                                                                           | 011-33-4-355 โรงเรียนนานาชาติแอ้ดเวนต์รามศาแหง |                         |  |  |  |  |
|                                                                                             |                                                | 4                       |  |  |  |  |

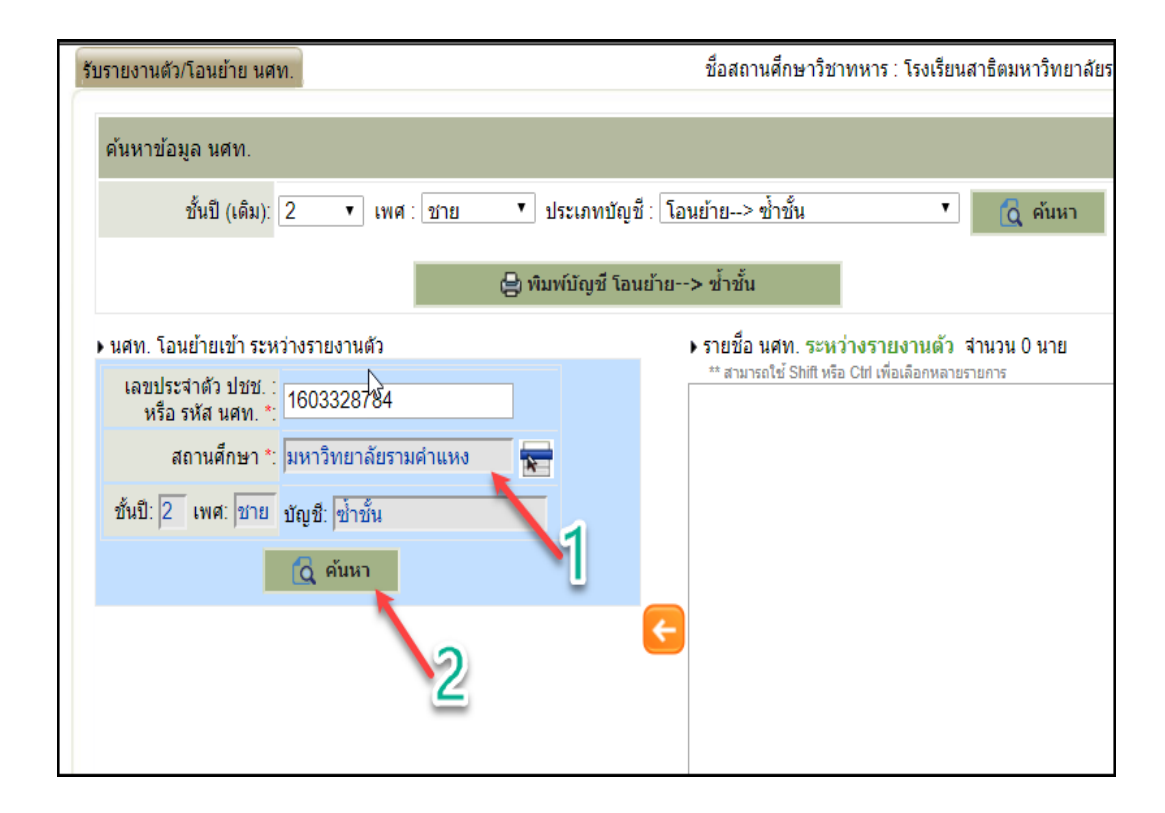

จากนั้นรายชื่อก็จะถูกบันทึกเข้าในสถานศึกษาที่เราเลือก หมายเลข 1 และให้เลือก ค้นหมา หมายเลข 2

จะปรากฏรายชื่อการโอนย้ายขั้นมา ตามลูกศร หมายเลข 1 และทำการโอนย้าย เลือก หมายเลข 2

| ชั้นปี (เดิม): 2 ▼ เพศ : ชาย ▼ ประ                 | เภทบัญขึ∶โอนย้าย> ซ้ำขั้น 	▼ 🚺 ดันหา             |  |  |  |  |  |  |
|----------------------------------------------------|--------------------------------------------------|--|--|--|--|--|--|
| 🖨 พิมพ์บัญชี โอนย้าย> ซ้ำชั้น                      |                                                  |  |  |  |  |  |  |
| ▶ นศท. โอนย้ายเข้า ระหว่างรายงานตัว จำนวน 0 นาย    |                                                  |  |  |  |  |  |  |
| เลขประจำตัว ปชช. :<br>หรือ รหัส นศท. *: 1603328784 | ** สามารถไซ Shift หรือ Clrl เพื่อเลือกหลายรายการ |  |  |  |  |  |  |
| สถานศึกษา *: มหาวิทยาลัยรามคำแหง 🛛 🔭               |                                                  |  |  |  |  |  |  |
| ขึ้นปี: 2 เพศ: ชาย บัญชี: ซ้ำชั้น                  |                                                  |  |  |  |  |  |  |
| 🔯 ค้นหา                                            | 2                                                |  |  |  |  |  |  |
| เลขประจำตัว ปชช.: 1100702734494                    |                                                  |  |  |  |  |  |  |
| รหัส นศท.: 1603328784                              |                                                  |  |  |  |  |  |  |
| ชื่อ - สกุล : นศท. ดวง อินทร์พรม                   |                                                  |  |  |  |  |  |  |
| สถานะ : ช้ำชั้นปีที่ 2                             | 1                                                |  |  |  |  |  |  |
| เลขที่หนังสือ :                                    |                                                  |  |  |  |  |  |  |
|                                                    |                                                  |  |  |  |  |  |  |
|                                                    |                                                  |  |  |  |  |  |  |

รายชื่อจะเลื่อนไปทางด้านขวามือ จะเป็นการรายงานตัวโอนย้าย เลื่อนชั้น/ซ้ำชั้นให้กับ นศท.เรียบร้อย <mark>หมายเลข 1</mark> และถ้าต้องการยกเลิกการรายงานตัว ให้เลือกที่ชื่อ นศท. และเลือก <mark>หมายเลข 2</mark> เพื่อยกเลิกการรายงานตัว

| รับรายงานตัว/โอนย้าย นศท.                                                                                                    | ชื่อสถานศึกษาวิชาทหาร : โรงเรียนสาธิตมหาวิทยาลัยรามค่าแห                                                                                                    |
|----------------------------------------------------------------------------------------------------|----------------------------------------------------------------------------------------------------|
| ด้นหาข้อมูล นศท.                                                                                                    |                                                                                                    |
| ชั้นปี (เดิม): 2 ▼ เพศ : ชาย                                                                                                    | <ul> <li>ประเภทบัญชี : โอนย้าย&gt; ซ้ำชั้น</li> <li>ดันหา</li> </ul>                                                                                                    |
|                                                                                                    | 😫 พิมพ์บัญชี โอนย้าย> ข้ำชั้น                                                                                                    |
| ▶ นศท. โอนย้ายเข้า ระหว่างรายงานตัว<br>เลขประจำตัว ปชช. :<br>หรือ รหัส นศท. *:<br>สถานศึกษา *:<br>ขั้นบี: 2 เพศ: ชาย บัญชี: ข้ำขั้น<br>นี่ดู ค้นหา | <ul> <li>รายชื่อ นศท. ระหว่างรายงานตัว จำนวน 1 นาย         <sup>**</sup> สามารถใช้ Shift หรือ Ctd เพื่อเลือกหลายรายการ         <sup>**</sup> สามารถใช้ Shift หรือ Ctd เพื่อเลือกหลายรายการ         <sup>**</sup> โอนย้าย&gt; ข้ำขึ้น         [] 1603328784 นศท. ดวง อินทร์พรม         </li> <li>         1003228784 นศท. ดวง อินทร์พรม         </li> </ul> |

### การพิมพ์รายชื่อ โอนย้าย เลื่อนชั้น/ซ้ำชั้น

การพิมพ์บัญชีรายชื่อ โอนย้ายเลื่อนชั้น/ซ้ำชั้น ให้ไปปฏิบัติเช่นเดียวกับ การพิมพ์บัญชี เลื่อนชั้น และ ซ้ำชั้น

#### กรณีไม่พบข้อมูล

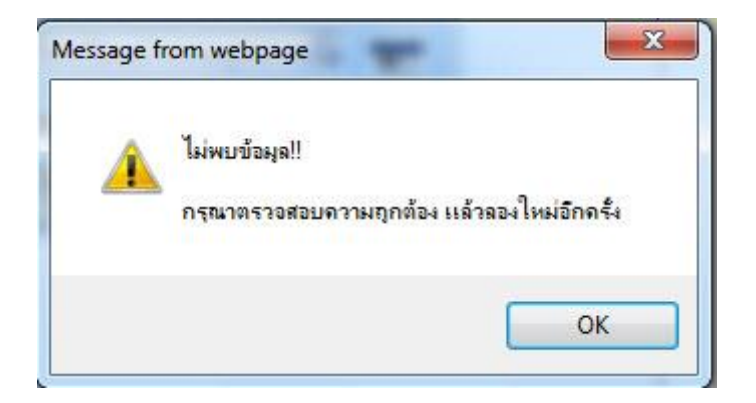

### ขั้นต้นให้ตรวจสอบดังนี้

- นศท.ที่จบตามปกติ (หมายถึงไม่มีการว่างเว้น) ให้ตรวจสอบผลสอบก่อนว่า ผลสอบของ นศท.ได้มาหรือ ยังให้ติดต่อสอบถาม ส่วนกลางที่ ศศท. ส่วนภูมิภาค มทบ. สาเหตุ ศศท/มทบ.ถ้ามิได้ประกาศผลสอบผ่านระบบ โปรแกรมทะเบียนพล นศท. ข้อมูลก็จะไม่ปรากฏในระบบโปรแกรม แต่ถ้า ผกท.ได้รับผลสอบมาแล้ว แสดงว่า ศศท/ มทบ.ได้ประกาศผลสอบผ่านระบบแล้ว

 การพิมพ์เลขประจำตัว นศท. หรือ เลขประจำตัวประชาชน ว่าถูกต้องหรือไม่ ถ้าไม่ถูกต้องก็จะไม่สามารถ แสดงรายชื่อได้

 การเลือกสถานศึกษา ให้ดูในใบจบที่ ศศท/มทบ.เป็นผู้ออกให้ ว่าจบจากสถานศึกษาที่ได้เลือกใน โปรเกรมหรือไม่

 กรณีถ้าเด็กว่าเว้นการฝึกฯ รายชื่อจะไม่ปรากฏในโปรแกรมในการโอนย้าย ให้สอบถาม นศท.ว่าได้ทำรอรับ สิทธิไว้หรือไม่

- กรณี นศท.ที่จะปี 3 มาแลล้ว เกิน 3 ปี ชื่อจะไม่ขึ้นในระบบ ให้ติดต่อ ศศท/มทบ เพื่อตรวจสอบต่อไป

- กรณีอื่น ๆ ถ้าสอบถามไปยัง ศศท/มทบ.แล้ว ยังไม่ทราบปัญหา ให้ติดต่อ กสท.นรด. ต่อไป

### การโอนย้ายรอรับสิทธิ

การโอนย้ายรอรับสิทธิ์เลื่อนชั้น หมายถึง นศท. ได้ทำรอรับสิทธิไว้สถานศึกษาเก่า และได้โอนย้ายมา สถานศึกษาใหม่ จะเป็นบัญชี โอนย้าย รอรับสิทธิ์ เลื่อนชั้น

- ให้ทำการตรวจสอบในใบรอรับสิทธิของ นศท.ก่อนว่าได้ทำรอรับสิทธิไว้กับสถานศึกษาที่ นศท.สังกัดอยู่
   หรือไม่ ถ้าอยู่ในสังกัดที่ นศท.อยู่ นศท.รายนี้ จะอยู่ในบัญชีรอรับสิทธิเลื่อนชั้น/ซ้ำชั้น ถึงแม้ว่า นศท.จะ
   ย้ายมาจากสถานศึกษาอื่น
- ถ้า นศท.ย้ายมากสถานศึกษาอื่น และมีใบรอรับสิทธิมาด้วย นศท.รายนี้ จะอยู่ในบัญชี รอรับสิทธิ
   โอนย้าย(หรือ โอนย้าย --> รอรับสิทธิ -> เลื่อนชั้น/ซ้ำชั้น
- การโอนย้าย ให้ดำเนินการเช่นเดียวกับ การโอนย้าย เลื่อนชั้น/ซ้ำชั้น

รุ่นที่ 2.1

#### การขออนุญาตตรวจสอบบุคคลผ่านระบบ IKNO

กรมการปกครองได้ขับเคลื่อนการบูรณาการฐานข้อมูลประชาชนและการบริการภาครัฐโดยจัดหาระบบบูรณา การฐานข้อมูลประชาชนและการบริการภาครัฐ (Linkage Center) โดยได้จัดหาเครื่องอ่านบัตรประจำตัวประชาชน แบบเอนกประสงค์(Smart Card Reader) เพื่อแจกจ่ายให้กับ นรด.และได้มีหนังสือแจ้งหน่วยงานจัดทำหลักฐานการ ยืมอุปกรณ์เครื่องอ่านบัตรฯ เป็นลายลักอักษรและให้รายงาน ผลต่อคณะกรรมการบูรณาการฐานข้อมูลประชาชน และการบริการภาครัฐและคณะกรรมการขับเคลื่อนการบูรณาการฐานข้อมูลกลางภาครัฐต่อไปนั้น และได้ดำเนินการ ส่งเครื่องอ่านบัตรพร้อมบัญชีรายชื่อและใบยืมให้กับสถานศึกษาไปแล้วเพื่อใช้ในการรับสมัครเด็กที่มีความประสงค์จะ เข้าเป็น นศท.โดยการนำเข้าข้อมู,จากกรมการปกครองโดยใช้สิทธิ์ ผู้กำกับนักศึกษาวิชาทหาร

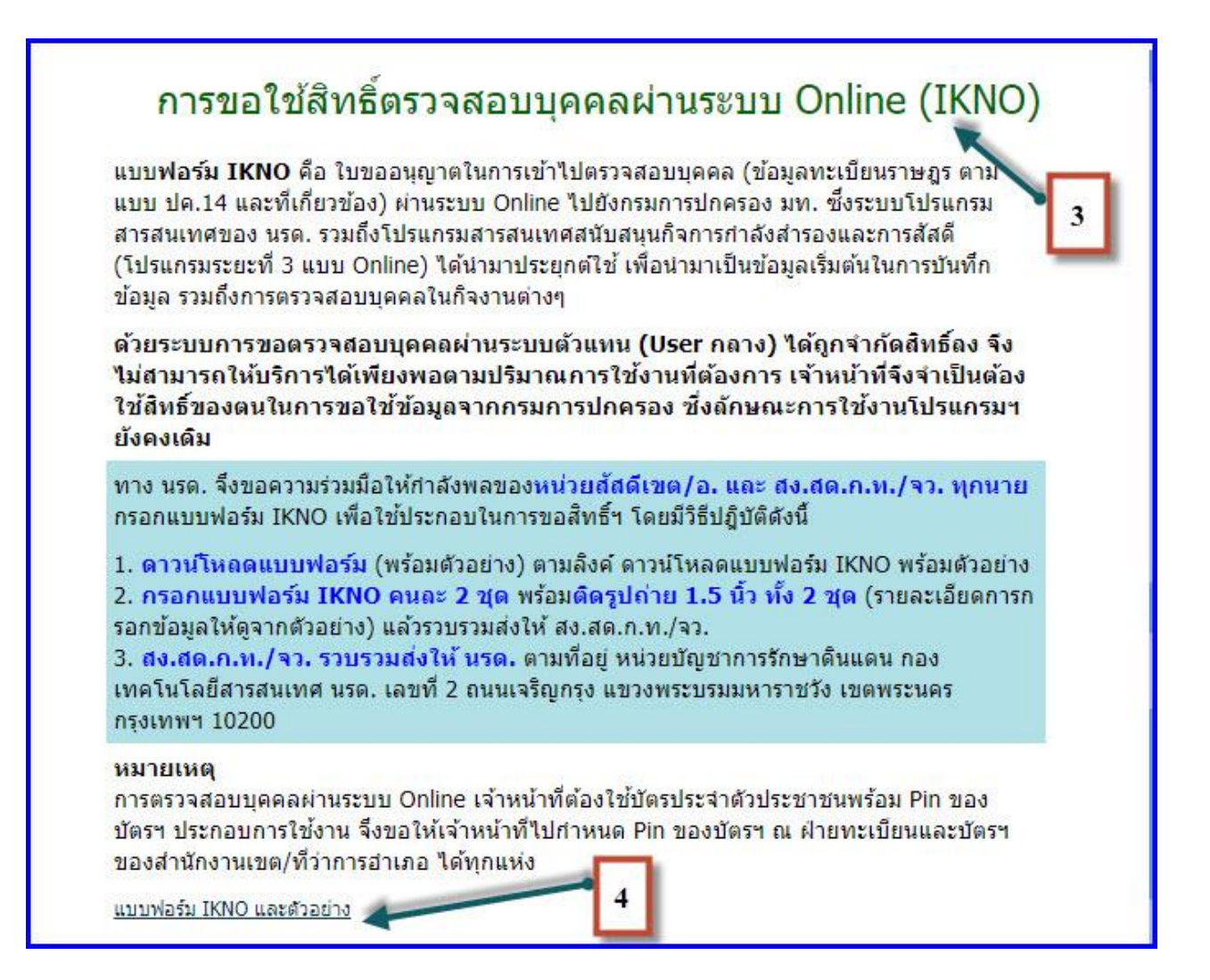

เมื่อดำเนินการเสร็จแล้ว ให้ส่งกลับโดยลงทะเบียนมาที่ กองเทคโนโลยีสารสนเทศ หน่วยบัญชาการรักษาดินแดน เลขที่ 2 ถนนเจริญกรุง แขวงพระบรมมหาราชวัง เขตพระนคร กรุงเทพ 10200

### รูปแบบตัวอย่าง IKNO

-

| แบบรายการประวัติเจ้าหน้าที่ผู้ขออนุญาตตรวจสอบบุคคลผ่านระบบ KNO<br>กระทรวง กระทรวงที่กษาธิการ กรม สำนักงานคณะกรรมการการศึกษาขึ้นทิ้นจาน |
|----------------------------------------------------------------------------------------------------|
| สำนัก/กอง สำนักงานเขตพื้นที่การศึกษามัธยมศึกษา เขต 31 <sub>ม้าย/งาน</sub> วิชาการโรงเรียน                                              |
| เลขประจำด้วประชาชน : 3 3 0 0 7 0 0 2                                                                                                   |
| รหัสผู้ปฏิบัติงาน :                                                                                                    |
| รพัสหน่วยงานข่อย :                                                                                                    |
| <ol> <li>ชื่อ - สกุล นายา (กรณาบันทึกขั้นยุศ หรือคำนำหน้านามด้วย)</li> </ol>                                                           |
| <ol> <li>คำแหน่งตามสายงาน ทั่วหน้ากิรกรรมชุมนุมนักศึกษาวิชาทหาร รูปถ่าย</li> </ol>                                                     |
| 3. คำแหน่งทางบริหาร                                                                                                    |
| <ol> <li>ความรับมีคชอบ อูแลความเรื่อบูร้อยในการจัดการเรียนการสอบ นศท.</li> </ol>                                                       |
| <ol> <li>วัน เดือน ปี ที่เข้ารับคำแหน่งหางบริหาร</li> </ol>                                                                            |
| 1, B31192, 2549                                                                                                    |
| 6. งานที่รับผิลขอบ                                                                                                    |
| 6.1ดูแลความเรียบร้อยในการจัดกิจกรรมการเรียนการสอน นศพ.                                                                                 |
| <ol> <li>สึกธบรม นศท. ให้มีระเบียบวินัย เสียสละ รักซาพิ ความรักครามสามัคคี</li> </ol>                                                  |
| 6.3 รับผิดขอบการใช้งานไปรแกรมส่วนงานสถานศึกษาวิชาทหาร                                                                                  |
| คงชื่อ                                                                                                    |
| (unot ) (unot )                                                                                                    |
| เจ้าหน้าที่ผู้ขอยนุญาต ผู้ผ่านวยการโรงเรียน                                                                                            |

วันที่ 14 มีนาคม พ.ศ. 2560

วันที่ 14 มีนาคม พ.ศ. 2560

| แบบฟอร์ม | IKNO |
|----------|------|
|----------|------|

-

| 152  | 11524                                           | ครม                                                                                                    |                       |   |
|------|-------------------------------------------------|----------------------------------------------------------------------------------------------------|-----------------------|---|
| สำนั | โก/กอง                                          | ม้าย/งา                                                                                                    | u                     |   |
| เลข  | ประจำตัวประชาชน :                               | Q QQQ QQQ                                                                                                    |                       |   |
| รหัส | ญัปฏิบัติงาน :                                  | קקקק. קקקק                                                                                                    | ] (ดำหรับเจ้าหน้าที่) |   |
| รหัส | หน่วยงานย่อย :                                  | . QQQQ QQQQ                                                                                                    |                       |   |
| 1.   | ชื่อ – สกุล<br>เกรุณาบันที<br>สำแหน่งตามสายงาน. | เข้นยศ หรือคำนำหน้านามด้วย)                                                                                                    |                       |   |
| 3.   | ตำแหน่งทางปริหาร                                |                                                                                                    | 50.55<br>•••          |   |
| 4.   | ความรับผิดขอบ                                   |                                                                                                    |                       |   |
| 5.   | วัน เดือน ปี ที่เข้ารับด่                       | าแหน่งทางปริหาร                                                                                                    | ตัวอย่างลายมือชื่อ    |   |
|      |                                                 | nation for the second second se |                       | 1 |
| 6.   | งานที่รับผิดชอบ                                 |                                                                                                    |                       | 1 |
|      | 6.1                                             |                                                                                                    | 0                     | 1 |
|      | 6.2                                             |                                                                                                    | N                     | 1 |
|      | 6.3                                             |                                                                                                    | ผู้บังคับบัญชารับรอง  |   |
|      | ลงชื่อ                                          |                                                                                                    | ลงชื่อ                |   |
|      | Ç                                               | )                                                                                                    | ç                     | ) |
|      | เจ้าหน้าที่ผู้ขออนุถ                            | มาต ต่                                                                                                    | ในหน่อ                |   |
|      | 2.0                                             |                                                                                                    | วันที่                |   |

(สำหรับเจ้าหน้าที่ผู้ดูแลระบบเป็นผู้บันทึกรายการรหัส)

| รายการ | รพัสสิทธิที่ได้รับอนุญาต |      |  |  |     |   |   |   |
|--------|--------------------------|------|--|--|-----|---|---|---|
| บ้าน   | 6                        |      |  |  |     |   |   |   |
|        |                          | - 12 |  |  | 2 8 | 1 | 0 | 2 |